# STATE OF NEVADA ADA REMEDIATION GUIDE

REV. 12/30/20 - EITS WEB TEAM

## **Table of Contents**

| Select and Add Remediation Tools                                                               |
|------------------------------------------------------------------------------------------------|
| Add Accessibility Tools Right Side                                                             |
| Add Accessibility Tools Right Side (continued)7                                                |
| Add Accessibility Tools Left Side7                                                             |
| Add Accessibility Tools Left Side (continued)8                                                 |
| Add Accessibility Tools Left Side (continued)9                                                 |
| Add the Content, Order and Tags tools to the left-hand tool panel9                             |
| 1-First three Steps in remediation a PDF:                                                      |
| Document Title10                                                                               |
| Creating/Confirming a Document Title10                                                         |
| 1-First three Steps in remediation a PDF (continued) Creating/Changing a Title                 |
| 1-First three Steps in remediation a PDF (continued) Setting PDF to Document Title             |
| Changing or confirming the document title is set12                                             |
| 1-First three Steps in remediation a PDF (continued) Setting or confirming the Language in PDF |
| 2-Perform Manual Accessibility Check14                                                         |
| 2-Perform Manual Accessibility Check (continued)15                                             |
| 2-Perform Manual Accessibility Check (continued)16                                             |
| 2-Perform Manual Accessibility Check (continued)17                                             |
| Manual Accessibility Check Results17                                                           |
| 3-Identify and Fix Errors in Document                                                          |
| Finding all Errors on PDF page18                                                               |
| 3-Identify and Fix Errors in Document (continued)                                              |

| 2                                                       |                                                   |
|---------------------------------------------------------|---------------------------------------------------|
| Tagging Images                                          | 19                                                |
| 3-Identify and Fix Errors in Document (continued)       | 20                                                |
| Alternative Text                                        | 20                                                |
| 4-Headings                                              | 21                                                |
| Adding Headings to a PDF                                | 21                                                |
| 4-Headings (continued)                                  | 22                                                |
| Incorrect Headings                                      | 22                                                |
| Changing the Structure of headings- Appropriate Nestin  | g – Failed 23                                     |
| 5-Tagging Content What are Tags?                        | g – Failed                                        |
| All Images Tables and Unidentified content must be tag  | aged in a DDE document to make it compliant       |
| An images, rables, and onidentified content must be tag | 24                                                |
| To open the Reading Order Window                        |                                                   |
| 5-Tagging Content (continued)                           |                                                   |
| Tagging Images - After opening the Reading Order Wind   | ow25                                              |
| 5-Tagging Content (continued)                           |                                                   |
| Adding Alternative text to images                       |                                                   |
| 5-Tagging Content (continued)                           |                                                   |
| Tagging Text                                            |                                                   |
| 6-Tagged Annotations – Failed/Hyperlinks                |                                                   |
| Artifact Elements in content panel-Can this be changed  | as this issue is not addressed until later in the |
| document?                                               |                                                   |
| 6-Tagged Annotations – Failed/Hyperlinks (continued)    | 29                                                |
| Artifact Elements in content panel                      |                                                   |
| 6- Annotations – Failed/Hyperlinks (continued)          |                                                   |
| Tagging Hyperlinks                                      |                                                   |
| 6- Annotations Failed/ Hyperlinks (continued)           |                                                   |
| Hyperlinks Continued                                    |                                                   |
| 6-Tagged Annotations Failed/ Hyperlinks (continued)     |                                                   |
| Adding text to Unmarked Links                           |                                                   |
| 6-Tagged Annotations Failed/ Hyperlinks (continued)     |                                                   |

| 6-Tagged Annotations Failed/ Hyperlinks (continued) |    |
|-----------------------------------------------------|----|
| 7-Content panel                                     |    |
| Artifact content                                    |    |
| 7-Content panel (Continued)                         |    |
| All containers without paths                        |    |
| 8-Logical Reading Order                             |    |
| How to Fix the Reading Order                        |    |
| 8-Logical Reading Order (continued)                 |    |
| 8-Logical Reading Order (continued)                 |    |
| 8-Color Contrast                                    | 40 |
| Color Contrast                                      | 40 |
| 8-Color Contrast (Continued)                        | 41 |
|                                                     | 41 |
| 9-Review a Compliant PDF Document                   |    |
| An example of a Compliant PDF Document              |    |
| 10-Using the Action Wizard                          | 43 |
| 10-Using the Action Wizard (continued)              |    |
| 10-Using the Action Wizard (continued)              | 45 |
| Making accessible documents                         | 45 |
| 10-Using the Action Wizard (continued)              |    |
| 10-Using the Action Wizard (continued)              | 47 |
| Language                                            | 47 |
| 10-Using the Action Wizard (continued)              |    |
| 10-Using the Action Wizard (continued)              |    |
| Fillable form options                               |    |
| Alternative Text                                    |    |
| 10-Using the Action Wizard (continued)              | 50 |
| 11- Fix Tables                                      | 51 |
| Giving the Table a description                      | 51 |
| Table Summaries                                     |    |

| 11- Fix Tables (continued)                             | 52 |
|--------------------------------------------------------|----|
| 11 - Fix Tables (continued)                            | 53 |
| To create a Complex Table Summary                      |    |
| 11- Fix Tables (continued) Table Editor Options        |    |
| Set label options                                      |    |
| 11- Fix Tables (continued)                             |    |
| Table Editor Options                                   |    |
| 11- Fix Tables (continued)                             |    |
| Setting Header Cells/Rows                              |    |
| 11-Fix Tables (continued)                              |    |
| Setting Header Rows                                    |    |
| 12-Scanned Documents                                   |    |
| 12-Scanned Documents (Continued)                       |    |
| 12-Scanned Documents (Continued)                       |    |
| 13-Remediate a Fillable PDF                            | 61 |
| Clearing page structure:                               | 61 |
| 13-Remediate a Fillable PDF (Continued)                | 62 |
| Tag text on form                                       |    |
| 13-Remediate a Fillable PDF (Continued)                | 63 |
| Tag input fields as "Form Fields"                      | 63 |
| 13-Remediate a Fillable PDF (Continued)                | 64 |
| Fixing Logical Reading order                           |    |
| 13-Remediate a Fillable PDF (Continued)                | 65 |
| Example of correct reading order structure             | 65 |
| 13-Remediate a Fillable PDF (Continued)                |    |
| Artifact paths in the content panel                    |    |
| 13-Remediate a Fillable PDF (Continued)                | 67 |
| 13-Remediate a Fillable PDF (Continued)                |    |
| Example of correct view of content panel without paths |    |
| 13-Remediate a Fillable PDF (Continued)                |    |

| 5 |                                               |    |
|---|-----------------------------------------------|----|
|   | Accessibility Check for errors                | 70 |
|   | 14-New and Redacted Material                  | 71 |
|   | New Material and Redacted content in document | 71 |
|   | 14-New and Redacted Material (continued)      | 72 |
|   | 14-New and Redacted Material (continued)      | 73 |
|   | 14-Redacted Material (continued)              | 74 |
|   | 14-New and Redacted Material (continued)      | 75 |
|   | 14-New and Redacted Material (continued)      | 76 |

## SETUP ADA TOOLS

ADOBE ACROBAT PRO IS REQUIRED TO REMEDIATE PDF DOCUMENTS (ADOBE READER WILL

### Select and Add Remediation Tools

This section will explain how to set up pre-set remediation tools in the far-left tool panel

1) Select the Tools option from the Adobe menu.

A. Select "Tools".

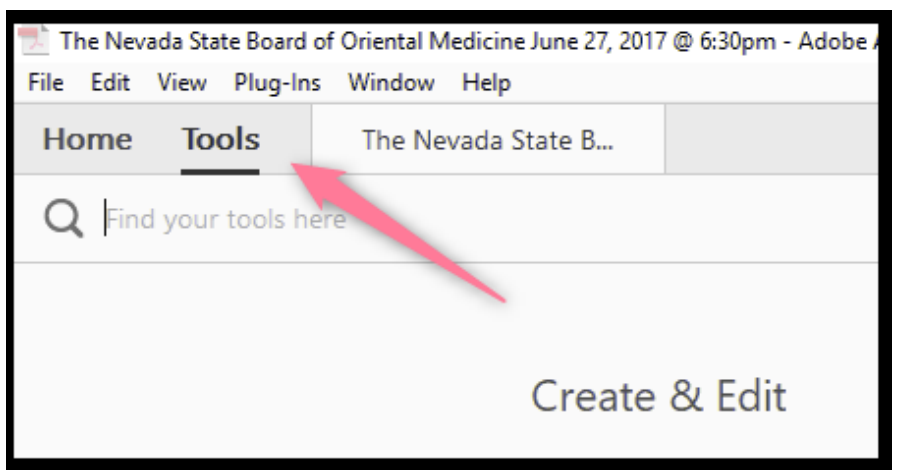

## Add Accessibility Tools Right Side

2) Click the Add button associated with the following seven Adobe tools. This will make the tools available for quick access in the far-right tool panel. The functionality of these tools will be explained later in this guide. (Add internal document link to appropriate section?) if the Add button says "Open", that indicates that the tool has already been added.

- 1. Accessibility
- 2. Action Wizard
- 3. Edit PDF
- 4. Organize Pages
- 5. Scan & OCR Note: Replace visual also
- 6. Optimize PDF
- 7. Prepare Form

Note: if the short cut has already been added, the message under the tool icon will be "Open". If the short cut has not been added, the message under the tool icon will be "Add".

## Add Accessibility Tools Right Side (continued)

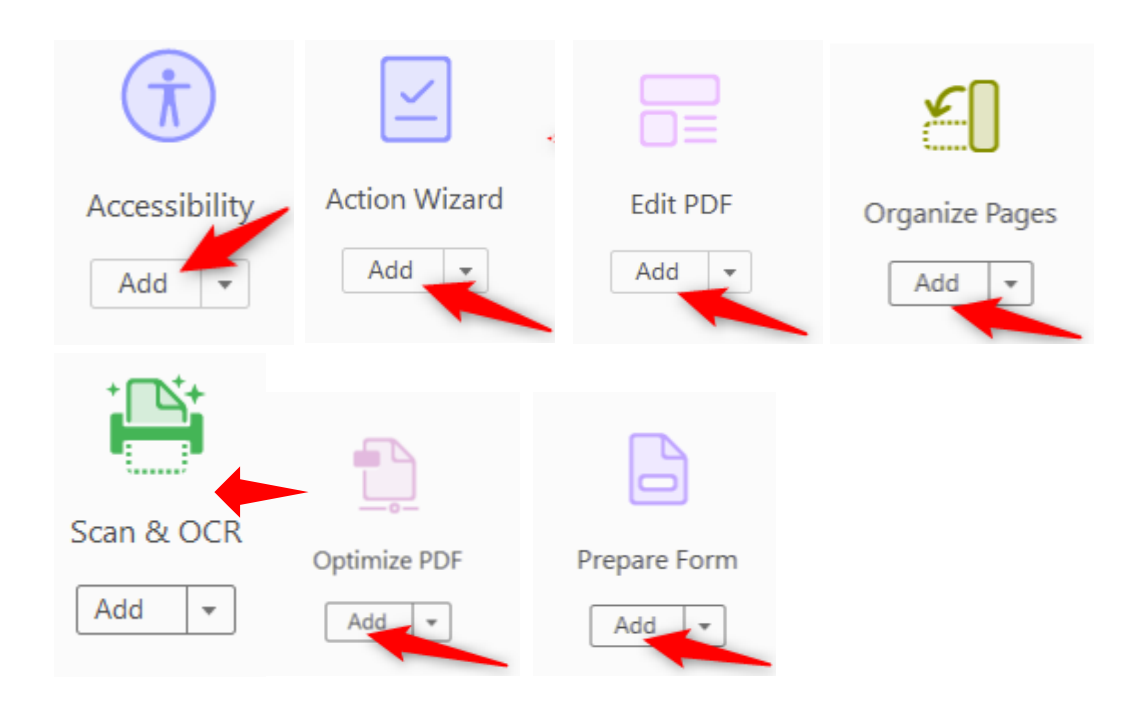

## AFTER YOU HAVE ADDED THE REMEDIATION TOOLS, THEY WILL BE LOCATED ON THE RIGHT PANEL FOR FUTURE USE

## Add Accessibility Tools Left Side

This section will explain how to set up remediation tools in the far-left tool panel.

- 1. Open a PDF
- 2. To display the left side tool panel, check the open arrow located in the middle of the far-left tool panel.
- 3. Using a keyboard mouse, Right click on the left side of Adobe Acrobat Pro DC:

## Add Accessibility Tools Left Side (continued)

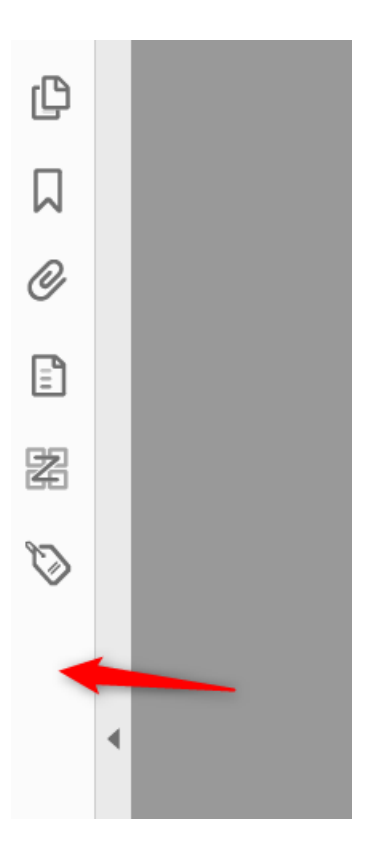

- 1. The following default tools will display:
- 2. Page Thumbnails (first tool in in the panel)
- 3. Bookmarks (second tool in the panel)
- 4. Attachments (third tool in the panel)

## Add Accessibility Tools Left Side (continued)

The following three tools that are added to the left side of Adobe Acrobat Pro and will help with remediating a PDF document. The three tools to add:

- 1. Content
- 2. Order
- 3. Tags

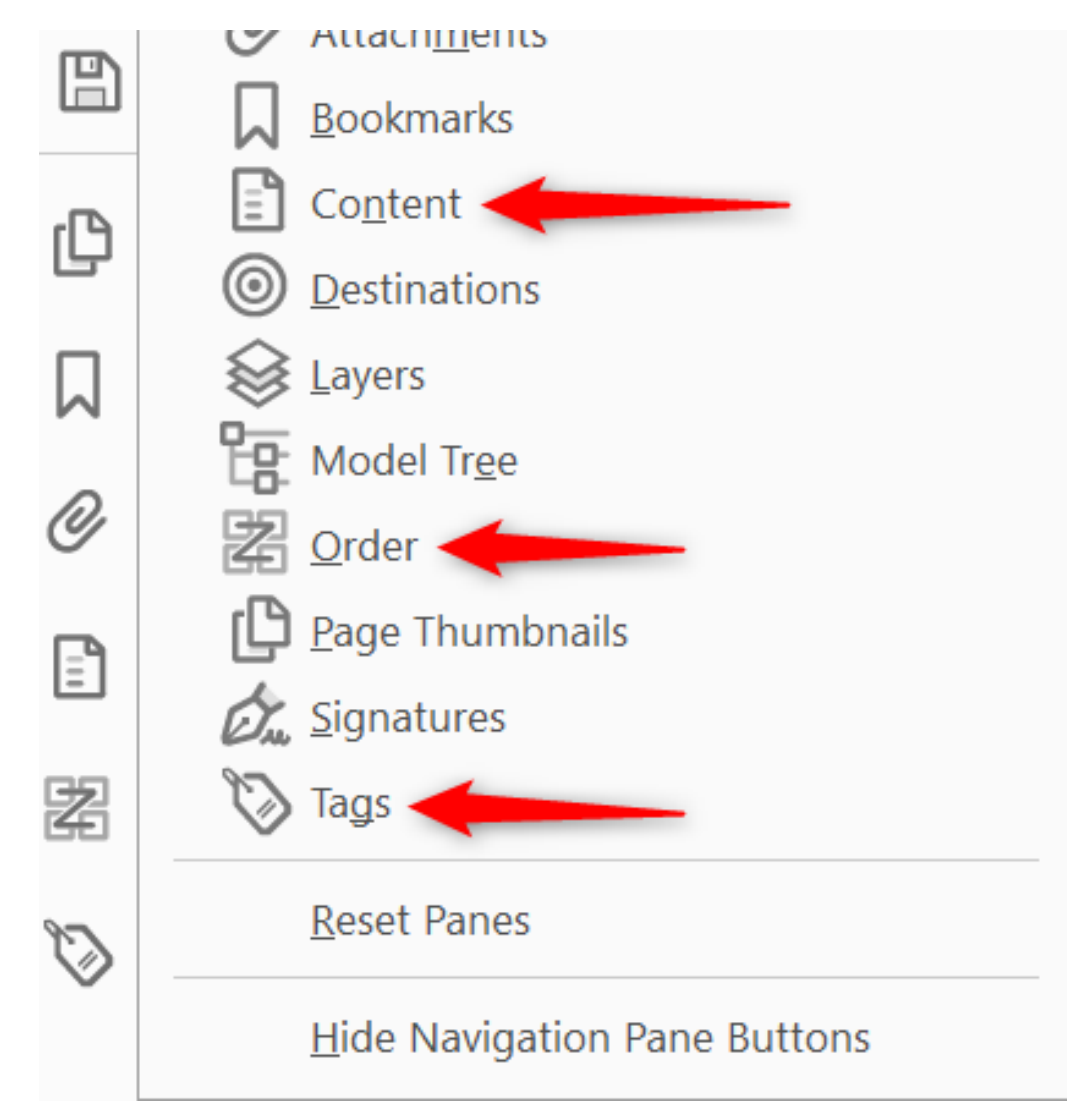

#### Add the Content, Order and Tags tools to the left-hand tool panel

- 1) Expand the left-hand tool pane by clicking the expansion arrow (described above)
- 2) Right-click in any empty space in expanded panel
- 3) Click on the name of the tool that you want to add
- 4) Repeat steps 2 and 3 to add additional tools

## ADOBE ACROBAT PDF

### 1-First three Steps in remediation a PDF:

#### ALWAYS TRY TO REMEDIATE THE SOURCE FIRST (WORD, EXCEL, POWERPOINT, ETC) BEFORE YOU TRY TO REMEDIATE THE PDF- THIS WILL ELIMINATE A LOT OF ISSUES AND MAKE REMEDIATION A LOT EASIER AND CLEANER

#### Document Title

The Suggested first step to remediate a document is to confirm that the document has a title, or to create a title if there is no title. Note that if the source document (i.e. Word, Excel, PowerPoint) has a title, the PDF will have a title. If not, one will need to be added to the PDF.

#### Creating/Confirming a Document Title

The first step in creating a compliant PDF is to give your document a title instead of a file name.

- 1. Click on "File" at the top of the menu bar.
- 2. Select "Properties" to open the Document Properties window.
- 3. View the Description tab to determine if the document has a title and/or if the title is an appropriate description of the document

| А   | File Edit View Window Help                                               |                    | 2                                         |
|-----|--------------------------------------------------------------------------|--------------------|-------------------------------------------|
|     | Open<br>Ope <u>n</u> From Acrobat.com                                    | Ctrl+O             |                                           |
|     | Create                                                                   | •                  | 2% - I 🖾 🖽                                |
|     | E Save                                                                   | Ctrl+S             |                                           |
|     | Save <u>A</u> s                                                          | Shift+Ctrl+S       |                                           |
|     | Save As Ot <u>h</u> er                                                   | •                  |                                           |
|     | Save <u>I</u> o Acrobat.com                                              |                    | pval, Governor                            |
|     | Send File                                                                |                    |                                           |
|     | Get Documents Signed                                                     |                    |                                           |
|     | Revert                                                                   |                    | ST.                                       |
|     | Close                                                                    | Ctrl+W             | BOARD OF                                  |
| В   | Properties                                                               | Ctrl+D             | ***                                       |
|     | e Print                                                                  | Ctrl+P             | REGUI                                     |
|     | View All Recent Files                                                    |                    | AT THE                                    |
| 15× | 1 C:\\2017-06-27_meetingminutesse<br>2 C:\Users\\100StateConsolidatedPol | al.pdf<br>licy.pdf | uilding Office of the A<br>gas, NV 89101. |
|     | 3 C:\Users\rshrader\Desktop\\SAM.p                                       | odf                |                                           |
|     | 4 C:\Users\rshrader\Desktop\\SAM.p                                       | odf                | L TO ORDER (Discus                        |
|     | 5 C:\\08-31-16ITABMinutesAPPROVE                                         | EDdocx.pdf         | call to determine preser                  |
|     | Exit                                                                     | Ctrl+Q             | d Members Present:                        |

## 1-First three Steps in remediation a PDF (continued)

#### Creating/Changing a Title

If there is no title, or if the title does not provide an accurate description of the document perform the following steps:

- Select the "description" tab. If there is no text in the Title box, a document name will need to be added. Please note that the text displayed in the Title field will be the name of the document provided to users of assistive technology.
- 2. If there is text in the Title box confirm that it is an accurate/relevant title. If it is not an accurate title, or if there is no title input the title in the "Title" field.

|                                                                                                    | ற   🤤 🗭 🕈 795% ▼   📇                                                                                                    |
|----------------------------------------------------------------------------------------------------|----------------------------------------------------------------------------------------------------|
| Document Properties                                                                                  | Brian Sandoval, Governor                                                                                                    |
| A Description Security Fonts Initial View Custom Advanced                                            |                                                                                                    |
| Description                                                                                          |                                                                                                    |
| File: 2017-06-27_meetingminutesseal.pdf                                                              | 5                                                                                                    |
| B State of Nevada Board of Oriential Medicine (MINUTES) June 27, 2017                                | BOARD                                                                                                    |
| Author: Executive Director                                                                           | *<br>REG                                                                                                    |
| Subject:                                                                                             | TA                                                                                                    |
| Keywords:                                                                                            | Grent Sawyer Building, Office of th<br>#4500 - Las Vegas, NV 89101.                                                                                            |
| Created: 11/5/2017 8:43:17 AM<br>Modified: 11/5/2017 8:43:17 AM<br>Application: Microsoft® Word 2010 | 1. CALL TO ORDER (Dis<br>President<br>Roll call to determine pr<br>Board Members Present<br>Dr. Maggie Tracey, (<br>Dr. Lisa Grant, OMI<br>Dr. Vince Link, OMI |
| Atmint                                                                                               | Fely Quitevis<br>Board Staff:                                                                                                    |
| PDF Producer: Microsoft® Word 2010                                                                   | Merie Lok, Executiv<br>Asheesh Bhalla, Dep                                                                                                    |
| PDF Version: 1.5 (Acrobat 6.x)                                                                       | Public:                                                                                                    |
| Location: C:\Users\rshrader\Desktop\Non Compliant\Board of Oriental Medi\06-27-17 Meetings\          | DuWayne Steele<br>Y oun Harroll                                                                                                    |
| File Size: 203.49 KB (208,375 Bytes)                                                                 | Walter Harroll<br>N aoita H ansen (via telep                                                                                                    |
| Page Size: 8.50 x 11.00 in Number of Pages: 4                                                        |                                                                                                    |
| Tagged PDF: Yes Fast Web View: No                                                                    | 2. Public Comment (Discu<br>N one                                                                                                    |
|                                                                                                    | 3. Adoption of agenda (Fo<br>Motion: Dr. Grant motio<br>Second: Dr. Link<br>Action: Motion carried v                                                           |
| Help OK Cancel                                                                                       | <ol> <li>Approve or disapprove<br/>Possible Action).</li> </ol>                                                                                                |

3. Click the OK button

## 1-First three Steps in remediation a PDF (continued)

#### Setting PDF to Document Title

Changing or confirming the document title is set

- 1) When adding a Title to you document, you must also change the Metadata from File Name to Document Title.
  - a. Click on the "Initial View" tab in the "Document Properties" window.
  - b. Confirm that the value displayed in the "Show" field is "Document Title. If the "Show" dropdown menu is set to "File Name" change this to "Document Title"

| Document Properties                    |        |      |
|----------------------------------------|--------|------|
| Descrip A Initial View Custom Advanced |        | Ø    |
| Layout and Magniteon                   |        | 7792 |
| Navigation tab: Page Only              | 4      | ~~~  |
| Page layout: Default                   | K      |      |
| Magnification: Default -               |        | Z    |
| Open to page: 1 of 4                   |        |      |
| Window Options                         | E.C.   |      |
| Resize window to initial page          |        |      |
| Center window on screen                |        |      |
| Open in Full Screen mode               | 1      |      |
| Show: File Name                        | AN.    |      |
| File Name                              | 1      |      |
| User Inter Document Title              |        |      |
| 🔄 Hide menu bar                        | 1      |      |
| Hide tool bars                         | ALC: N |      |
| Hide window controls                   | N.P.S  |      |
|                                        |        |      |
|                                        |        |      |
|                                        | И      |      |
|                                        | Ы      |      |
|                                        |        |      |
|                                        |        |      |
| Help OK Cancel                         |        |      |
|                                        |        |      |

## 1-First three Steps in remediation a PDF (continued)

#### Setting or confirming the Language in PDF

Screen reader technology will read the document to the user in the language set for the document. A document can only have one language setting. The steps to set the correct language in a PDF are:

- A. Click on the "Advanced" tab in the Document Properties window.
- **B.** Choose the "Language dropdown" and Confirm that the language in the Reading Options section of the tab is correct.
- **C.** Click the "OK button to save any changes to the PDF title or language.

|                                                         | Dilansansoval, Coverno |                                                                        |
|---------------------------------------------------------|------------------------|------------------------------------------------------------------------|
| Document Properties                                     |                        |                                                                        |
| Description Security Fonts Initial View Custom Advanced |                        | AVADA                                                                  |
| PDF Settings                                            |                        | STATE OF NEVADA                                                        |
| Base URL:                                               |                        | D OF ORIENTAL MEI                                                      |
| Search Index                                            | Browse Clear           | ***PUBLIC NOTICE ***<br>EGULAR BOARD MEETIN<br>June 27, 2017 @ 6:30 PM |
| Trapped: Unknown 👻                                      |                        | T THE FOLLOWING LOCATION                                               |
| Print Dialog Presets                                    |                        | the Attorney General, 555 Ea                                           |
| Page Scaling: Default 👻                                 |                        | ***MINUTE S***                                                         |
| DuplexMode: Simplex                                     |                        | viscussion/For Possible Actio                                          |
|                                                         |                        | presence of a quorum, at 6:30                                          |
| Paper Source by Page Size:                              |                        | nt:                                                                    |
| Print Page Range:                                       |                        | D (via telephone)                                                      |
| , met ege nonge                                         |                        | MD                                                                     |
| Number of Copies: Default 👻                             |                        |                                                                        |
|                                                         |                        | ive Director                                                           |
| Reading Options                                         |                        | eputy AG                                                               |
|                                                         |                        |                                                                        |
| Binding: Left Edge 👻                                    |                        |                                                                        |
| Language: English                                       |                        |                                                                        |
| English                                                 |                        | ephone)                                                                |
| English with Arabic support                             |                        |                                                                        |
| English with Hebrew support                             |                        | scussion Only).                                                        |
| Estonian                                                |                        |                                                                        |
| Finnish                                                 |                        | For Possible Action)                                                   |
| French                                                  |                        | aoned to approve                                                       |
| French (Morocco)                                        |                        | 1 unanimously                                                          |
| German                                                  |                        |                                                                        |
| Help Hebrew                                             | OK Cancel              | ve the previous board meeti                                            |
|                                                         |                        | aoned to approve                                                       |
|                                                         |                        |                                                                        |

## 2-Perform Manual Accessibility Check

- 1) Open the PDF in Adobe.
- 2) Click on Accessibility icon on the right of the screen.

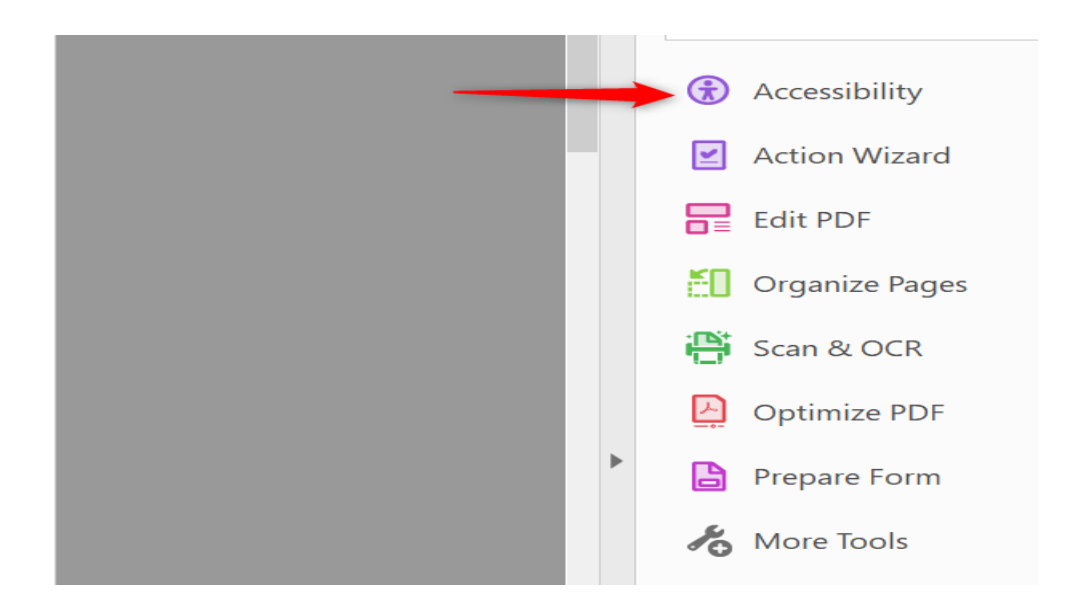

3. If this icon is not displayed in the right-hand menu bar see "Adding Tools for Remediation" (If we say this, the images below will not be needed. They have been previously added to the guide.

| Tł   | ne Nev | ada Sta | te Board of | Oriental N | ledicine June 27, 20 | 17 @ 6:30pm - Adobe / |
|------|--------|---------|-------------|------------|----------------------|-----------------------|
| File | Edit   | View    | Plug-Ins    | Window     | Help                 |                       |
| Но   | me     | То      | ols         | The Ne     | vada State B         |                       |
| Q    | Fin    | d your  | tools her   | e          |                      |                       |
|      |        |         |             |            |                      |                       |
|      |        |         |             |            | Create               | e & Edit              |

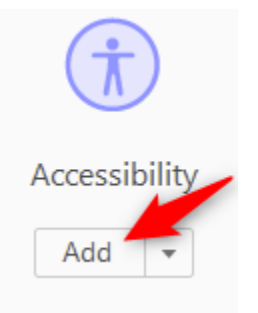

## 2-Perform Manual Accessibility Check (continued)

4. Click on the "Accessibility Check" link to open the Accessibility Checker Options window.

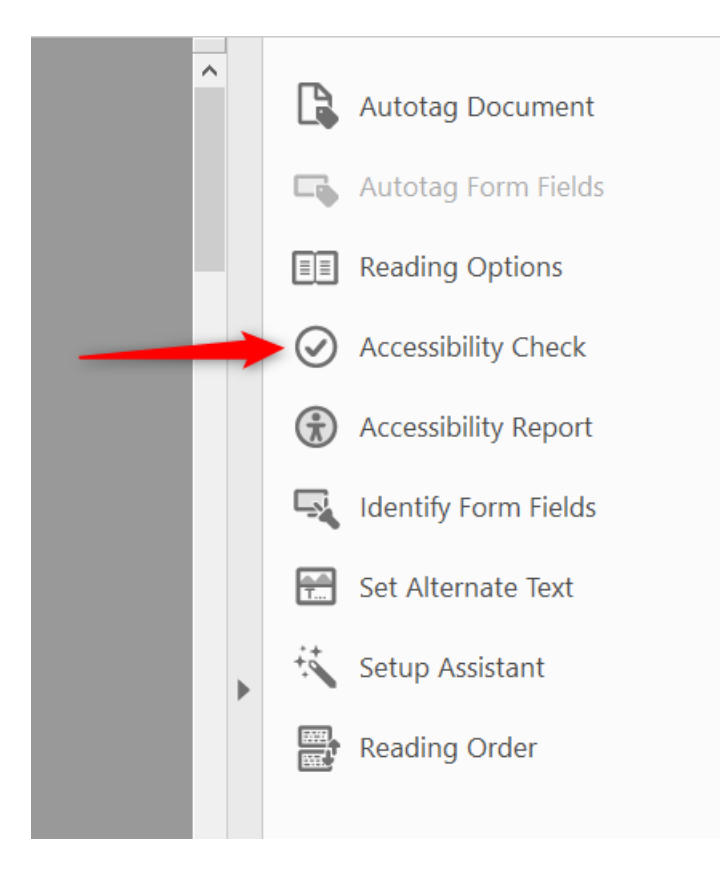

5. Confirm that the "All pages in document" radio button is selected.

| Report Options            ✓ Create accessibility report        Folder: C:\Users\rshrader\Documents             △ Attach report to document           △ Attach report to document |
|----------------------------------------------------------------------------------------------------|
| ✓ Create accessibility report       Folder: C:\Users\rshrader\Documents       ⊆hoose         □ Attach report to document                                                         |
| Attach report to document                                                                                                    |
|                                                                                                    |
| Page Range                                                                                                    |
| All pages in <u>d</u> ocument     O <u>P</u> ages from     1     to                                                                                                    |
| Checking Options (32 of 32 in all categories)                                                                                                    |
| Category: Forms, Tables and Lists                                                                                                    |
| Document                                                                                                    |
| All form Page content                                                                                                    |
| All form Alternate Text and Headings                                                                                                    |
| TR must be a child of Table, THead, TBody, or TFoot                                                                                                    |
| ☑ TH and TD must be children of TR                                                                                                    |
| ☑ Tables must have headers                                                                                                    |
| Tables must contain the same number of columns in each row and rows in each column                                                                                               |
| ✓ Tables must have a summary                                                                                                    |
| ✓ LI must be a china with                                                                                                    |
| ✓ Lbl and LBody must be children of LI                                                                                                    |
| Sglect All Clear All                                                                                                    |
|                                                                                                    |
| Show this dialog when the Checker starts                                                                                                    |
| Help Start Checking Cancel                                                                                                    |

## 2-Perform Manual Accessibility Check (continued)

6. Confirm that the Checking Options displays "(32 of 32 in all categories)".

| Checking Options (32 of 32 in all categories)                                      |
|------------------------------------------------------------------------------------|
| Category: Forms, Tables and Lists                                                  |
| ✓ All form fields are tagged                                                       |
| All form fields have description                                                   |
| TR must be a child of Table, THead, TBody, or TFoot                                |
| ✓ TH and TD must be children of TR                                                 |
| Tables must have headers                                                           |
| Tables must contain the same number of columns in each row and rows in each column |
| Tables must have a summary                                                         |
| ☑ LI must be a child of L                                                          |
| Lbl and LBody must be children of Ll                                               |

- 7) If Checking Options displays "(31 of 32 in all categories)" perform the following steps:
  - a. Click on the Category dropdown menu
  - b. Select Form, Tables and Lists
  - c. Click on any of the unchecked Check Boxed
  - 8. Click on the "Start Checking" button to run the accessibility check.

| Checking Options (32 of 32 in all categories)                                      |  |  |  |  |  |  |  |  |  |  |  |
|------------------------------------------------------------------------------------|--|--|--|--|--|--|--|--|--|--|--|
| Category: Forms, Tables and Lists                                                  |  |  |  |  |  |  |  |  |  |  |  |
| All form fields are tagged                                                         |  |  |  |  |  |  |  |  |  |  |  |
| ✓ All form fields have description                                                 |  |  |  |  |  |  |  |  |  |  |  |
| TR must be a child of Table, THead, TBody, or TFoot                                |  |  |  |  |  |  |  |  |  |  |  |
| ✓ TH and TD must be children of TR                                                 |  |  |  |  |  |  |  |  |  |  |  |
| Tables must have headers                                                           |  |  |  |  |  |  |  |  |  |  |  |
| Tables must contain the same number of columns in each row and rows in each column |  |  |  |  |  |  |  |  |  |  |  |
| Tables must have a summary                                                         |  |  |  |  |  |  |  |  |  |  |  |
| ✓ LI must be a child of L                                                          |  |  |  |  |  |  |  |  |  |  |  |
| Lbl and LBody must be children of Ll                                               |  |  |  |  |  |  |  |  |  |  |  |
| Select All Clear All                                                               |  |  |  |  |  |  |  |  |  |  |  |
| Show this dialog when the Checker starts                                           |  |  |  |  |  |  |  |  |  |  |  |
| Help Start Checking Cancel                                                         |  |  |  |  |  |  |  |  |  |  |  |

## 2-Perform Manual Accessibility Check (continued)

#### Manual Accessibility Check Results

The results of the accessibility check will be immediately available in the Accessibility Checker panel. This panel will automatically open on the left-hand side of the page after the check is completed.

All compliance issues that Adobe can identify will display in the Accessibility Checker window. Please note that not all accessibility issues can be identified with the Adobe accessibility checker.

In order to view the issues that need to be remediated in the document, open the carrot to the left of each issue listed in the Accessibility window.

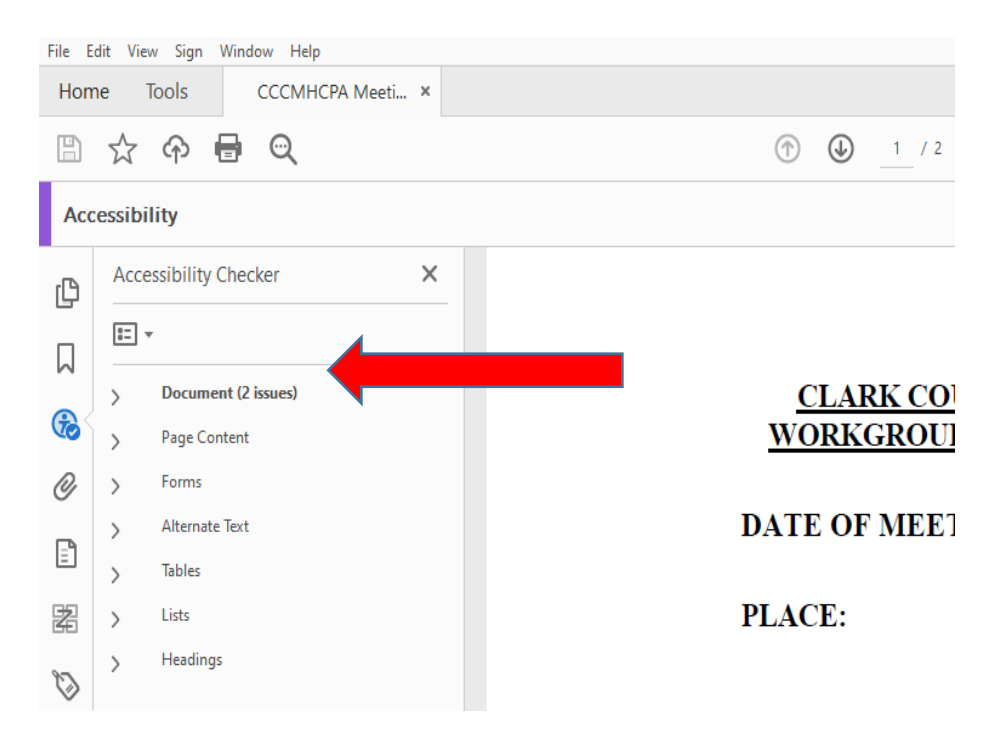

Instructions on how to remediate most issues will be provided later in this guide.

## 3-Identify and Fix Errors in Document

#### Finding all Errors on PDF page

Running the Accessibility checker will give results of all errors found throughout the entire document. In order to make a document compliant, all errors must be corrected.

- A. Select the "Element".
- **B.** The PDF error will highlight on the page when selecting the Element.

| 2018-01-23-Agenda.pdf - Adobe Acrobat Pro DC |                                                                                                    |                        |   |   |                                               |                                                                                                    |                                                                                                    |   |  |   |          |      | -             | - | ٥      | Х                        |                  |             |                   |                  |           |             |     |  |  |   |   |           |    |
|----------------------------------------------|----------------------------------------------------------------------------------------------------|------------------------|---|---|-----------------------------------------------|----------------------------------------------------------------------------------------------------|----------------------------------------------------------------------------------------------------|---|--|---|----------|------|---------------|---|--------|--------------------------|------------------|-------------|-------------------|------------------|-----------|-------------|-----|--|--|---|---|-----------|----|
| File E                                       | ile Edit View Sign Plug-Ins Window Help                                                                                                    |                        |   |   |                                               |                                                                                                    |                                                                                                    |   |  |   |          |      |               |   |        |                          |                  |             |                   |                  |           |             |     |  |  |   |   |           |    |
| Home Tools 2018-01-23-Agend ×                |                                                                                                    |                        |   |   |                                               |                                                                                                    |                                                                                                    |   |  |   |          |      |               |   |        |                          |                  |             |                   |                  |           |             |     |  |  | Ψ | ? | ţ         | 0  |
| B                                            | ዮ 🖥                                                                                                    | $\odot$                | 1 | Ð | 1 / 4                                         | þ                                                                                                    | H                                                                                                    | k |  | Θ | $\oplus$ | 100% | ¥             |   | )<br>K | □₽                       | $\downarrow$     |             | Ģ,                | Ø                | $\oslash$ | <b>&gt;</b> | (Ť) |  |  | 6 | 2 | $\bowtie$ | 20 |
| ۵<br>۲                                       | Accessibility Checker X                                                                                                    |                        |   |   |                                               |                                                                                                    |                                                                                                    |   |  |   |          |      |               |   |        |                          | ^                | Search      | tools             | bility           |           |             |     |  |  |   |   |           |    |
| <b>&amp;</b><br>Ø                            | <ul> <li>Document (3 issues)</li> <li>Page Content</li> <li>Forms</li> <li>Alternate Text (1 issue)</li> </ul>                                                                  |                        |   |   |                                               | Brian Sandoval, Governor<br>Brian Sandoval, Governor<br>B                                                                               |                                                                                                    |   |  |   |          |      | Action Wizard |   |        |                          |                  |             |                   |                  |           |             |     |  |  |   |   |           |    |
|                                              | V 🕃 Figur                                                                                                    | es alternate text - Fa |   |   | STATE OF NEVADA<br>BOARD OF ORIENTAL MEDICINE |                                                                                                    |                                                                                                    |   |  |   |          |      |               |   |        |                          |                  | 📙 F         | repare<br>Organiz | e Forn<br>ze Pag | n<br>ges  |             |     |  |  |   |   |           |    |
| Ø                                            | <ul> <li>Nested alternate text - Passed</li> <li>Associated with content - Passed</li> <li>Hides annotation - Passed</li> <li>Other elements alternate text - Passed</li> </ul> |                        |   |   |                                               | 3191 E. Warm Springs Rd.<br>Las Vegas, NV 89120<br>Phone (702) 675-5326 Fax (702) 989-8584<br>Email: omboardexecutivedirector@gmail.com |                                                                                                    |   |  |   |          |      |               |   | ٠      | <b>i</b> s<br><b>%</b> N | can &<br>Iore To | OCR<br>ools |                   |                  |           |             |     |  |  |   |   |           |    |
|                                              | <ul> <li>Tables</li> <li>Lists</li> </ul>                                                                                                    |                        |   |   |                                               |                                                                                                    | PUBLIC NOTICE OF BOARD MEETING                                                                                                    |   |  |   |          |      |               |   |        |                          |                  |             |                   |                  |           |             |     |  |  |   |   |           |    |
|                                              | Headings                                                                                                    |                        |   |   |                                               |                                                                                                    | The Nevada State Board of Oriental Medicine will conduct a public Board meeting on January 23, 2018 beginning at 6:30 P.M. The meeting will be held at the Grant Sawyer Building, Office of the Attorney General, 555 East Washington Ave., Room # 4500 - Las Vegas, NV 89101. Phone conference no: (712) 775-7031 Access code: 582-767-536#<br>AGENDA |   |  |   |          |      |               |   |        |                          |                  |             |                   |                  |           |             |     |  |  |   |   |           |    |

## 3-Identify and Fix Errors in Document (continued)

#### **Tagging Images**

All Images, Tables, and Unidentified content must be tagged in a PDF document to make it compliant. Screen reader technology will read an image and the image description is what is read back to the user.

- A. Select "Reading Order".
- B. Hold down the left click on the mouse and enclose the Image until it is completely highlighted.
- C. Right click and select "Tag as a Figure".

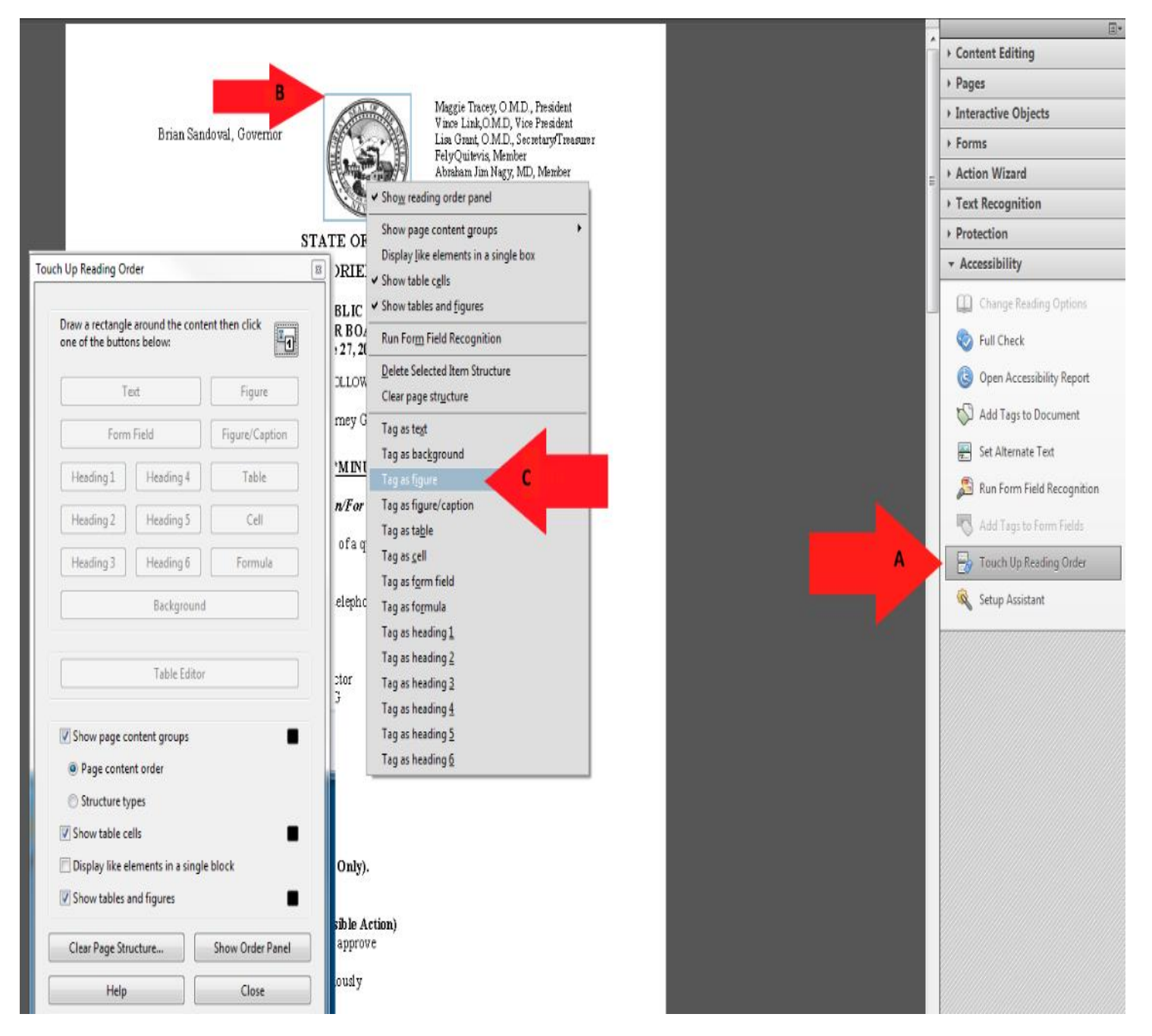

## 3-Identify and Fix Errors in Document (continued)

#### Alternative Text

Alternative text should be provided with all visual content: pictures, clip art, tables, shapes, groups, charts, embedded objects, ink, and videos.

- A. Right-click on "Figure"
- B. Select "Edit Alternate Text".
- **C.** Add a description to the "Figure".
- **D.** Select "OK" to save changes.

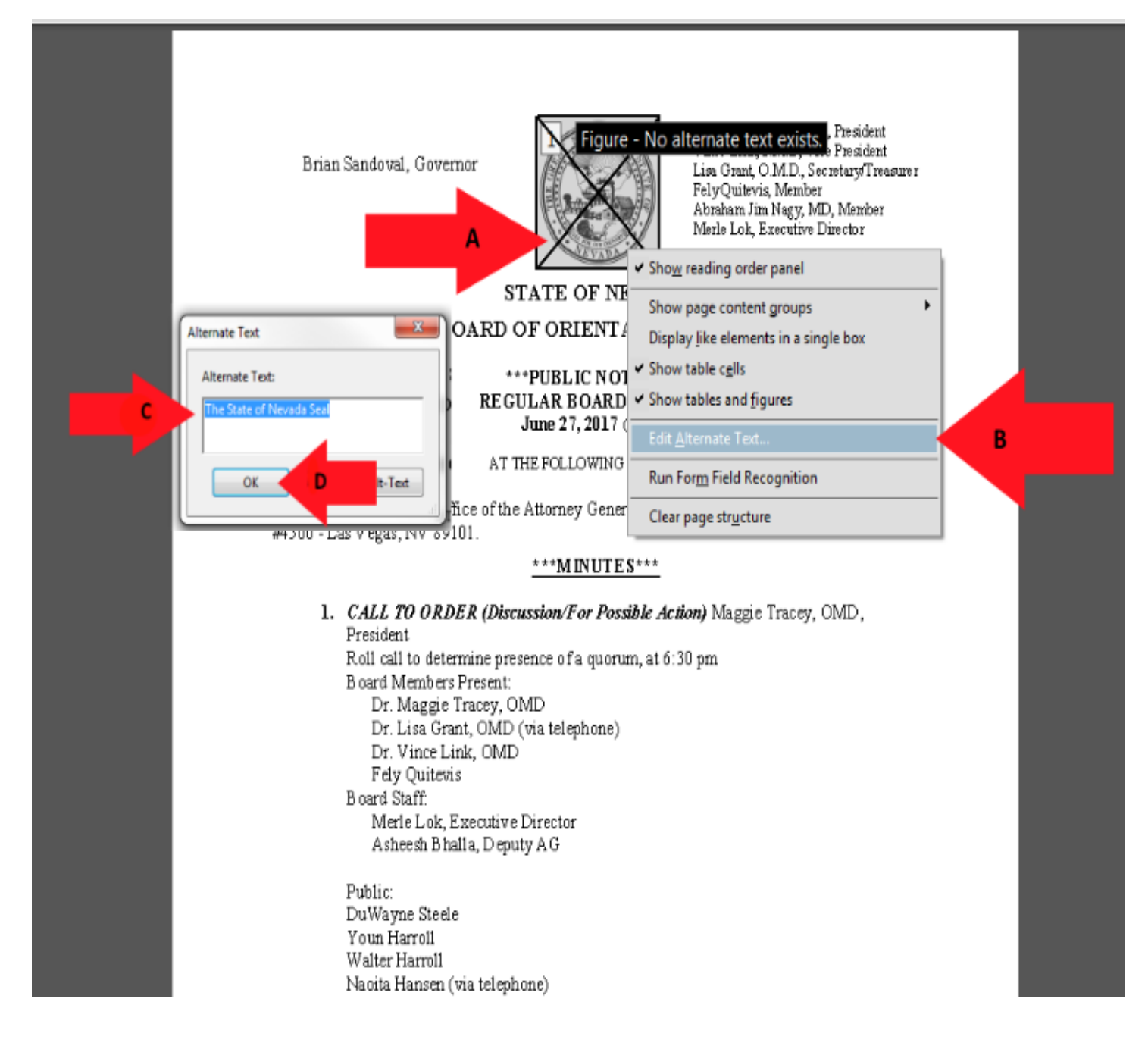

#### 4-Headings

HEADINGS ARE A NAVIGATION TOOL THAT HELP ORGANIZE A DOCUMENT AND INFORM THE READER OF WHAT IT CONTAINS. JUST LIKE NEWSPAPER HEADINGS, DOCUMENT HEADINGS TELL THE USER WHT TYPE OF CONTENT FOLLOWS. FOR AN ASSISTIVE TECHNOGY (AT) USER, HEADING ARE ESSENTIAL IN DIVIDING CONTENT INTO EASILY UNDERSTOOD SECTIONS. A PERSON USING AT DEVICES CAN CHOOSE TO MOVE THROUGH A DOCUMENT READING NLY THE HEADINGS TO TELL THEM WHAT IT CONTAINS. WITHOUT HEADINGS, A PERSON READING A DOCUMENT CANNOT FIND SPECIFIC INFORAMTION WITHOUT READING

#### Adding Headings to a PDF

- 1. Select "Reading Order" found under the Accessibility tool.
- **2.** Encapsulate the text by holding down the left click of the mouse and covering all text until it is completely highlighted.
- **3.** Right click the mouse and select the "Heading" in the reading order tools or click on the desired heading in the Reading Order window.

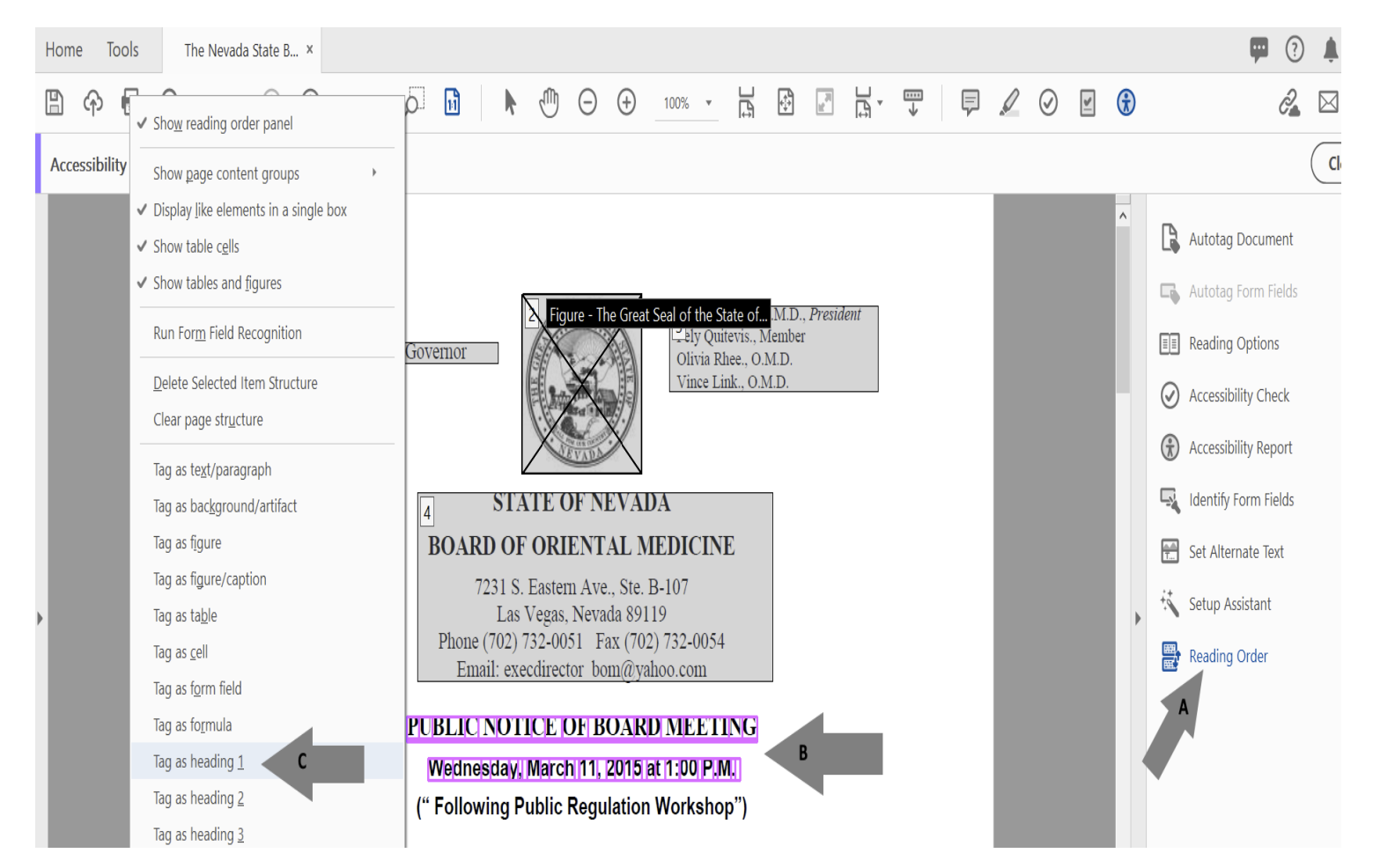

#### AN H1 HEADING IS REQUIRED ON A DOCUMENT

To set an H1 heading on the first page is required to pass accessibility and this is a new standard set by WCAG 2.1 to pass accessibility. To set the heading:

1. Click on the "Content" icon on the far-left menu bar (see Adding Remediation Tools).

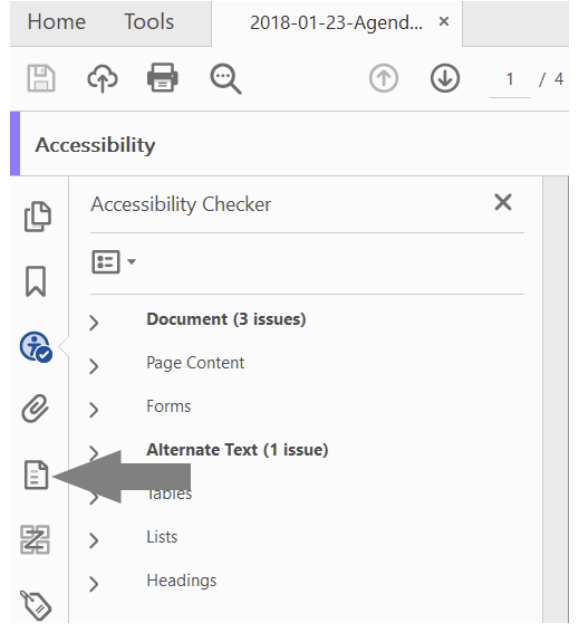

- 2. Verify that the document has an H1 heading on page 1.
  - a. Select the dropdown on page 1.
  - b. Verify that there is a H1 on page 1.

|               | ጭ                                                      | 0           | Q          |              |          |          | 1       | / 4 |  |  |  |  |  |
|---------------|--------------------------------------------------------|-------------|------------|--------------|----------|----------|---------|-----|--|--|--|--|--|
| Accessibility |                                                        |             |            |              |          |          |         |     |  |  |  |  |  |
| ß             | Content ×                                              |             |            |              |          |          |         |     |  |  |  |  |  |
|               | := ,                                                   | -           |            |              |          |          |         |     |  |  |  |  |  |
| Ŧ             | 2 <sup>2</sup> A 23-Agenda.pdf Page 1                  |             |            |              |          |          |         |     |  |  |  |  |  |
| O             | > 📄 Annotations                                        |             |            |              |          |          |         |     |  |  |  |  |  |
|               | > 🗃 Container ≺Artifact> PathPathPathPath              |             |            |              |          |          |         |     |  |  |  |  |  |
| <b>E</b> <    |                                                        | > 🥞 c       | ontainer < | P> Brian Sa  | andoval, | Governo  | r       |     |  |  |  |  |  |
|               |                                                        | > 🥞 🖸       | ontainer < | Artifact> Pa | athPath  |          |         |     |  |  |  |  |  |
| æ             | ➤ Sontainer <figure> Image (205): w:246 h:250</figure> |             |            |              |          |          |         |     |  |  |  |  |  |
| $\bigotimes$  | > 🚔 Container <p> Maggie Tracey, O.M.D., President</p> |             |            |              |          |          |         |     |  |  |  |  |  |
| Ŭ             |                                                        | > 🥞 0       | ontainer < | P> STATE C   | DF NEVA  | DA BOA   | RD OF   | < ◀ |  |  |  |  |  |
|               | В                                                      | <b>&gt;</b> | ontainer < | H1> PUBL     |          | E OF BO  | ARD ME  | =   |  |  |  |  |  |
|               |                                                        | > 🥞 C       | ontainer < | P> The Nev   | ada Sta  | te Board | of Orie | 9   |  |  |  |  |  |
|               | >                                                      | Page        | 2          |              |          |          |         |     |  |  |  |  |  |

## **Incorrect Headings**

Changing the Structure of headings- Appropriate Nesting – Failed This issue will display when headings are out of order or if a heading is missing in a sequence. For example, in the following sequence an H3 Heading missing: H1, H2, H4.

If the Accessibility check indicates there is a Headings issue:

- **A.** Click on the carrot to the left of the error, in the far-left accessibility tool panel until all components of the error are displayed.
- B. Select each "Element"

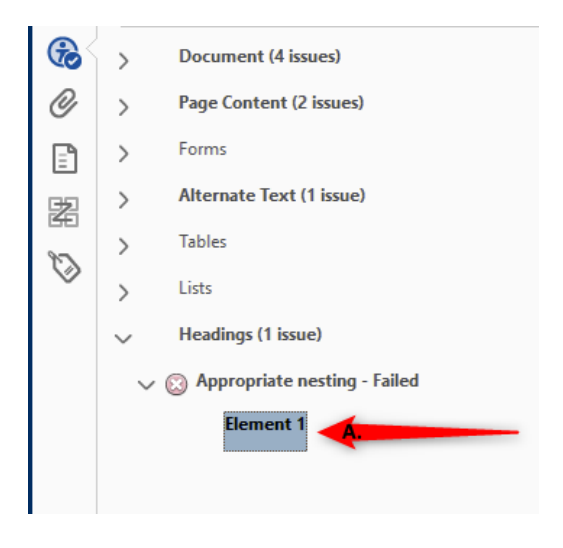

- C. Right click on each Element associated with this issue.
- **D.** Select the "Show in Tags Panel" option to automatically navigate to the Tags Panel in the far-left remediation panel. The Header causing the issue will be highlighted in this panel.
- E. Right click and choose "Delete Selected Material or
- F. Click on the highlighted heading in the Tags panel and click the "Delete" key on the keyboard

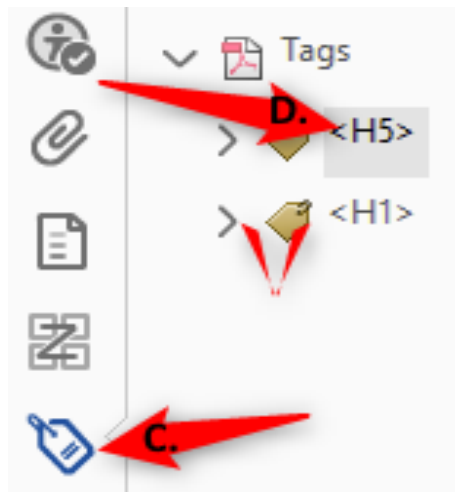

### 5-Tagging Content

#### What are Tags?

TAGS ARE DIGITAL LABELS THAT PROVIDE INFORMATION TO ASSISTIVE TECHNOLOGY (AT) USERS ABOUT WHAT ELEMENTS THE DOCUMENT CONTAINS. THESE CAN INCLUDE HEADINGS, IMAGES, TABLES, LISTS, LINKS, ETC. TAG ALSO TELL AT USERS WHERE THESE VARIOUS ELEMENTS BELONG IN THE ORDER OF THE DOCUMENT. TAGS PROVIDE IN A HIERARCHY (OR, "OUTLINE") OF HOW A DOCUMENT SHOULD BE RED AND THEY PROVIDE STRUCTURE. TAGS INFORM AT USERS ABOUT WHAT THEY ARE READING AND HELP THEM TO NAVIGATE AND MOVE THROUGH THE CONTENT WITHIN A DOCUMENT

All Images, Tables, and Unidentified content must be tagged in a PDF document to make it compliant.

The following sections provide instruction on how to tag different types of document elements. Tagging is used to correct numerous issues identified by Siteimprove.

TO IDENTIFY AND/OR TAG ANY ELEMENT IN A DOCUMENT, THE READING ORDER WINDOW MUST BE OPENED. THE RADING ORDER WINDOW ALSO ALLOWS THE REMEDIATOR TO VIEW THE ORDER IN WHICH ELEMENTS IN A DOCUMENT WILL BE READ BY THE AT USER.

| entation                                       | Agenda 3.28.2019 - Adobe Acrobat Pro DC |                                                                                                    |  |  |  |  |  |  |  |  |  |  |  |
|------------------------------------------------|-----------------------------------------|----------------------------------------------------------------------------------------------------|--|--|--|--|--|--|--|--|--|--|--|
|                                                | File Edit View Sign Window Help         |                                                                                                    |  |  |  |  |  |  |  |  |  |  |  |
|                                                | Home Tools                              | Agenda 3.28.2019 ×                                                                                 |  |  |  |  |  |  |  |  |  |  |  |
| Drder                                          |                                         | P Q ① Q 1 / 4 ① ○ ⊕ 72.1% ✓                                                                        |  |  |  |  |  |  |  |  |  |  |  |
| a rectangle around the conten<br>uttons below: | t then click one of                     |                                                                                                    |  |  |  |  |  |  |  |  |  |  |  |
| Text/Paragraph                                 | Figure                                  |                                                                                                    |  |  |  |  |  |  |  |  |  |  |  |
| Form Field                                     | Figure/Caption                          | Figure - The Great Seal of the State of                                                            |  |  |  |  |  |  |  |  |  |  |  |
| eading 1 Heading 4                             | Table                                   | Admission and                                                                                      |  |  |  |  |  |  |  |  |  |  |  |
| eading 2 Heading 5                             | Cell                                    | PARTMENT OF HEALTH AND HUMAN SERVICES                                                              |  |  |  |  |  |  |  |  |  |  |  |
| ading 3 Heading 6                              | Formula                                 | PLANNING AND EVALUATION UNIT<br>4600 KIETZKE LANE, SUITE A-107                                     |  |  |  |  |  |  |  |  |  |  |  |
| erence (q) Note (z)                            | Background/Artifact                     | RENO, NV 89302<br>Telephone (775) 688-3744 - Fax (775) 688-1717                                    |  |  |  |  |  |  |  |  |  |  |  |
|                                                |                                         | NOTICE OF PUBLIC MEETING                                                                           |  |  |  |  |  |  |  |  |  |  |  |
| lable Edito                                    | or                                      | Thursday, March 28, 2019                                                                           |  |  |  |  |  |  |  |  |  |  |  |
| ow page content groups                         | -                                       | 2:00 pm until adjournment                                                                          |  |  |  |  |  |  |  |  |  |  |  |
| age content order                              |                                         | S: Northern Nevada Child and Adolescent Services                                                   |  |  |  |  |  |  |  |  |  |  |  |
| itructure types                                |                                         | 2655 Enterprise Rd<br>Reno, NV 89512                                                               |  |  |  |  |  |  |  |  |  |  |  |
| ow table cells                                 |                                         | Southern Nevada Child and Adolescent Services                                                      |  |  |  |  |  |  |  |  |  |  |  |
| splay like elements in a single l              | block                                   | Las Vegas, NV 89706                                                                                |  |  |  |  |  |  |  |  |  |  |  |
| ow tables and figures                          |                                         | Division of Child and Family Services<br>4126 Technology Way, Third Floor<br>Carson City, NV 89706 |  |  |  |  |  |  |  |  |  |  |  |
| lear Page Structure                            | Show Order Panel                        | NCE CALL NUMBER: 1-844-572-5683 Extension 129611                                                   |  |  |  |  |  |  |  |  |  |  |  |
|                                                |                                         |                                                                                                    |  |  |  |  |  |  |  |  |  |  |  |

To open the Reading Order Window

## 5-Tagging Content (continued)

Tagging Images - After opening the Reading Order Window

- **D.** Hold down the left click on the mouse and encapsulate the Image until it is completely highlighted.
- **E.** Right click and select "Tag as a Figure" or click the "figure" button in the Reading Order Window.

| B                       | ቀ 🖶 🔍                              |                   | 1 / 4                |                                    |                                                 | 100%                           | ✓ Sho <u>w</u> reading order panel                                                                                   |   |  |  | Ĵ                    | Ĉ,                     |
|-------------------------|------------------------------------|-------------------|----------------------|------------------------------------|-------------------------------------------------|--------------------------------|----------------------------------------------------------------------------------------------------|---|--|--|----------------------|------------------------|
| Acce                    | ssibility                          |                   |                      |                                    |                                                 |                                | Show <u>p</u> age content groups                                                                                     | • |  |  |                      |                        |
| ľ                       | Reading Order                      | around the conte  | at then click one of | В                                  |                                                 |                                | <ul> <li>Display like elements in a single box</li> <li>Show table cells</li> <li>Show tables and figures</li> </ul> |   |  |  | ^                    | Autotag Document       |
| l                       | the buttons below:                 |                   |                      |                                    | A STATE OF STATE                                | Maş<br>Lisa                    | Run For <u>m</u> Field Recognition                                                                                   |   |  |  |                      | Reading Options        |
|                         | Text/Paragraph Figure              |                   |                      | ovemor                             |                                                 |                                | Delete Selected Item Structure                                                                                       |   |  |  |                      |                        |
|                         | Form Field Figure/Caption          |                   |                      |                                    | Chi                                             | Clear page str <u>u</u> cture  |                                                                                                    |   |  |  | Accessibility Check  |                        |
|                         | Heading 1 Heading 4                | Table             |                      | Tag as te <u>xt</u> /paragraph     |                                                 | Tag as te <u>x</u> t/paragraph |                                                                                                    |   |  |  | Accessibility Report |                        |
|                         | Heading 2                          | Heading 5         | Cell                 | ST                                 | TATE OF NEVADA                                  | 4                              | Tag as bac <u>k</u> ground/artifact                                                                                  |   |  |  |                      | 🖳 Identify Form Fields |
|                         | Heading 3                          | Heading 6         | Formula              | BOARD O                            | F ORIENTAL ME                                   | DIC                            | Tag as figure                                                                                                    |   |  |  |                      | Set Alternate Text     |
|                         | Reference (a)                      | Note (7)          | Background/Artifact  | 31                                 | 91 E. Warm Springs Rd                           |                                | Tag as figure/caption                                                                                                |   |  |  |                      | the Sotup Accidant     |
|                         | Neichenee (q)                      | 14010 (2)         | background/Arthact   | Dhone (702                         | Las Vegas, NV 89120<br>) 675-5326 - Fax (702) ( | 080-5                          | Tag as ta <u>b</u> le                                                                                                |   |  |  | Þ                    | Setup Assistant        |
|                         |                                    |                   |                      | Email: omboardexecutivedirector@gr |                                                 |                                | Tag as <u>c</u> ell                                                                                                  |   |  |  |                      | 📑 Reading Order        |
|                         |                                    | Table Edit        | ior                  |                                    | 0                                               | 0                              | Tag as f <u>o</u> rm field                                                                                           |   |  |  |                      |                        |
|                         | _                                  |                   |                      | UBLIC NO                           | TICE OF BOARD                                   | ME                             | Tag as fo <u>r</u> mula                                                                                              |   |  |  |                      | Α                      |
|                         | ✓ Show page con                    | tent groups       |                      | ATE: January 23, 2018 (Tuesday) at |                                                 |                                | Tag as heading <u>1</u>                                                                                              |   |  |  |                      |                        |
|                         | Page content                       | order             |                      | 1.001.01                           |                                                 |                                | Tag as heading <u>2</u>                                                                                              |   |  |  |                      |                        |
|                         | <ul> <li>Structure type</li> </ul> | S                 |                      | d of Oriental N                    | fedicine will conduct a                         | publi                          | Tag as heading <u>3</u>                                                                                              |   |  |  |                      |                        |
|                         | Show table cell                    | S                 |                      | 1. 555 East Wa                     | shington Ave., Room #                           | 4500                           | Tag as heading 4                                                                                                    |   |  |  |                      |                        |
|                         | Display like ele                   | ments in a single | block                | 712) 775-7031                      | Access code: 582-767-                           | 536#                           | Tag as heading 5                                                                                                    |   |  |  |                      |                        |
| Show tables and figures |                                    |                   |                      |                                    | AGENDA                                          |                                | Tag as heading 5                                                                                                    |   |  |  |                      |                        |
|                         | Clear Dage Str                     | ustura            | Chaw Order Danel     | Below is an age                    | nda of all items scheduled to                   | be co                          | Tag as nearing <u>o</u>                                                                                              |   |  |  |                      |                        |
|                         | Clear Page Str                     | ucture            | Show Order Panel     | be taken out of the                | e order presented on the age                    | nda at                         | lag as reference ( <u>q</u> )                                                                                        |   |  |  |                      |                        |
|                         | Help                               |                   | Close                | The Board may c                    | ombine two or more agenda                       | items                          | Tag as note ( <u>z</u> )                                                                                             |   |  |  | v                    |                        |

## 5-Tagging Content (continued)

#### Adding Alternative text to images

Alternative text must be added to all visual content: pictures, clip art, tables, shapes, groups, charts, embedded objects and links.

- E. Right-click on "Figure"
- F. Select "Edit Alternate Text".
- G. Add a description to the "Figure".
- H. Select "OK" to save changes.

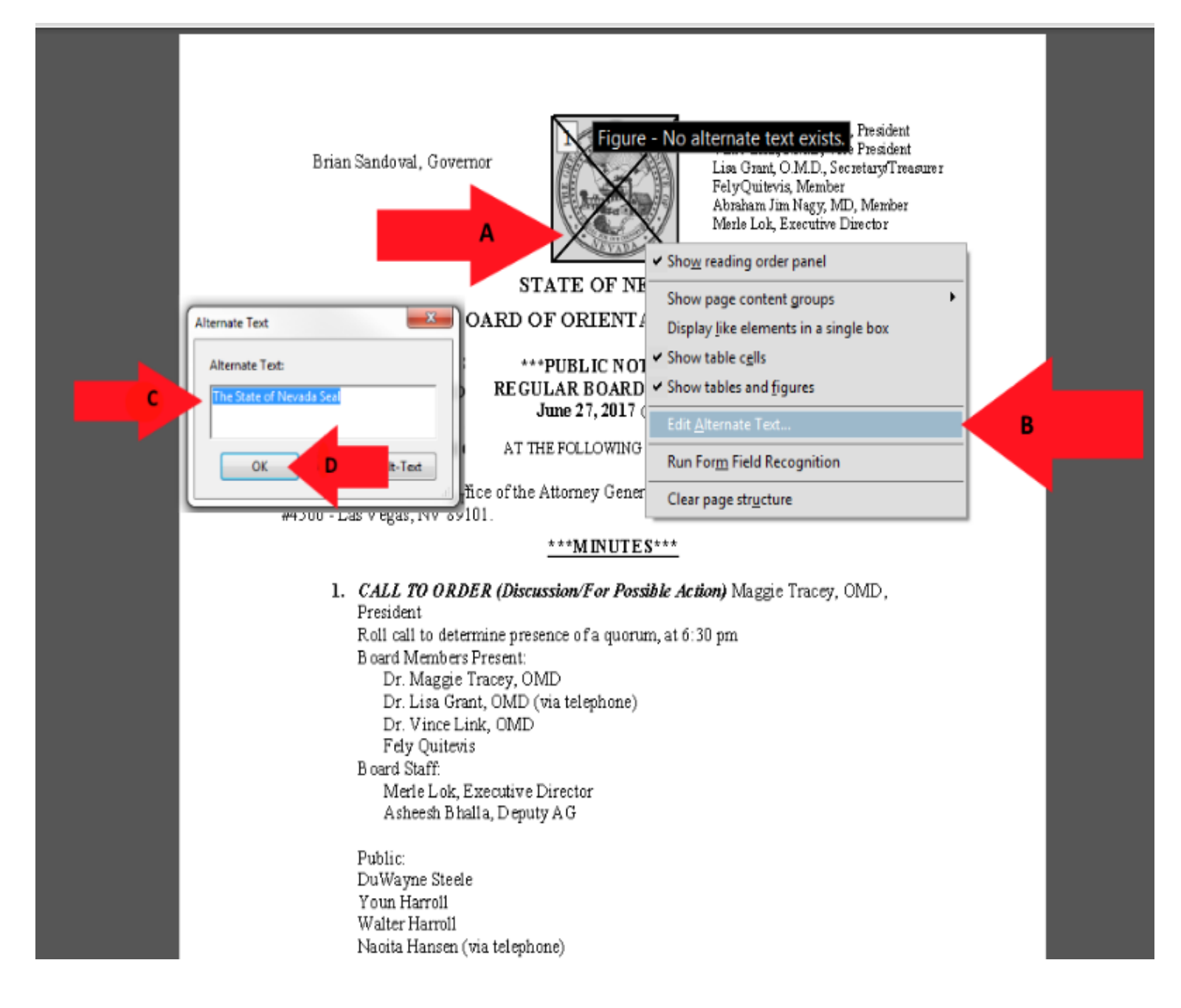

## 5-Tagging Content (continued)

#### **Tagging Text**

Identifying and tagging specific elements enables AT uses to more effectively navigate through the document.

The following are instructions for tagging document text.

Select "Reading Order" found under the Accessibility tool.

- **A.** Encapsulate the text by holding down the left click of the mouse and covering all text until it is completely highlighted.
- B. Right click on the mouse and select "Tag as text/paragraph" option
- **C.** Click the Text/Paragraph in the Reading Order Window (opened by clicking the Reading Order Icon)

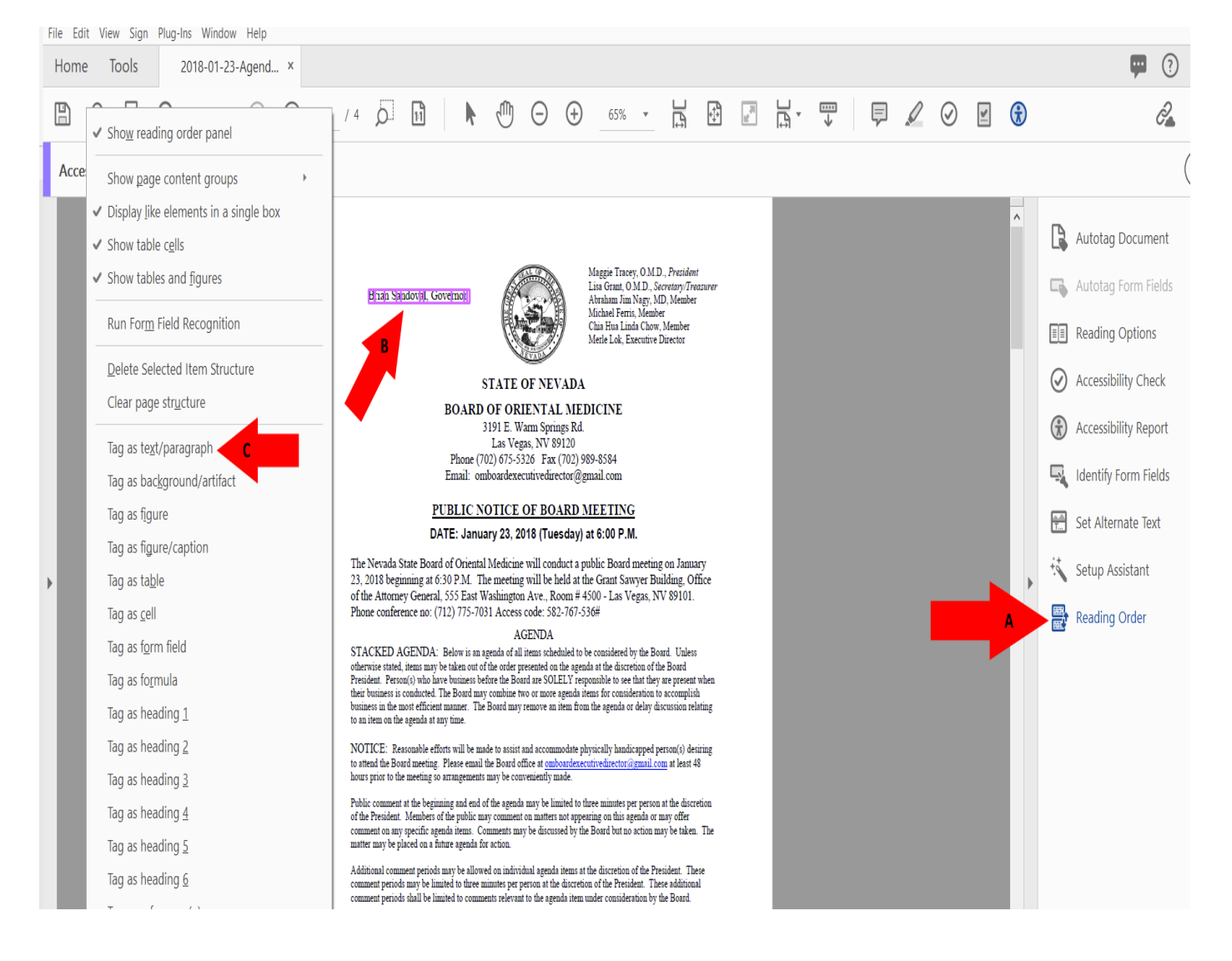

## 6-Tagged Annotations – Failed/Hyperlinks

Artifact Elements in content panel-Can this be changed as this issue is not addressed until later in the document?

A" Tagged Content Failed" error will display (after the Accessibility Check) has been run is any text in the document that has not been tagged as text.

#### To correct this error:

Click on the carrot to the left of the error, in the far-left accessibility tool panel until all components of the error are displayed.

Select each "Element" in the left-hand accessibility tool panel.

- A. Right click on each Element associated with this issue.
- **B.** Select the "Show in Content Panel" option to automatically navigate to the Content Panel in the far-left remediation panel. The text causing the issue will be highlighted in this panel.
- C. Right click and choose "Delete Selected Material" or
- D. Click on the highlighted text in the Content panel and click the "Delete" key on the keyboard

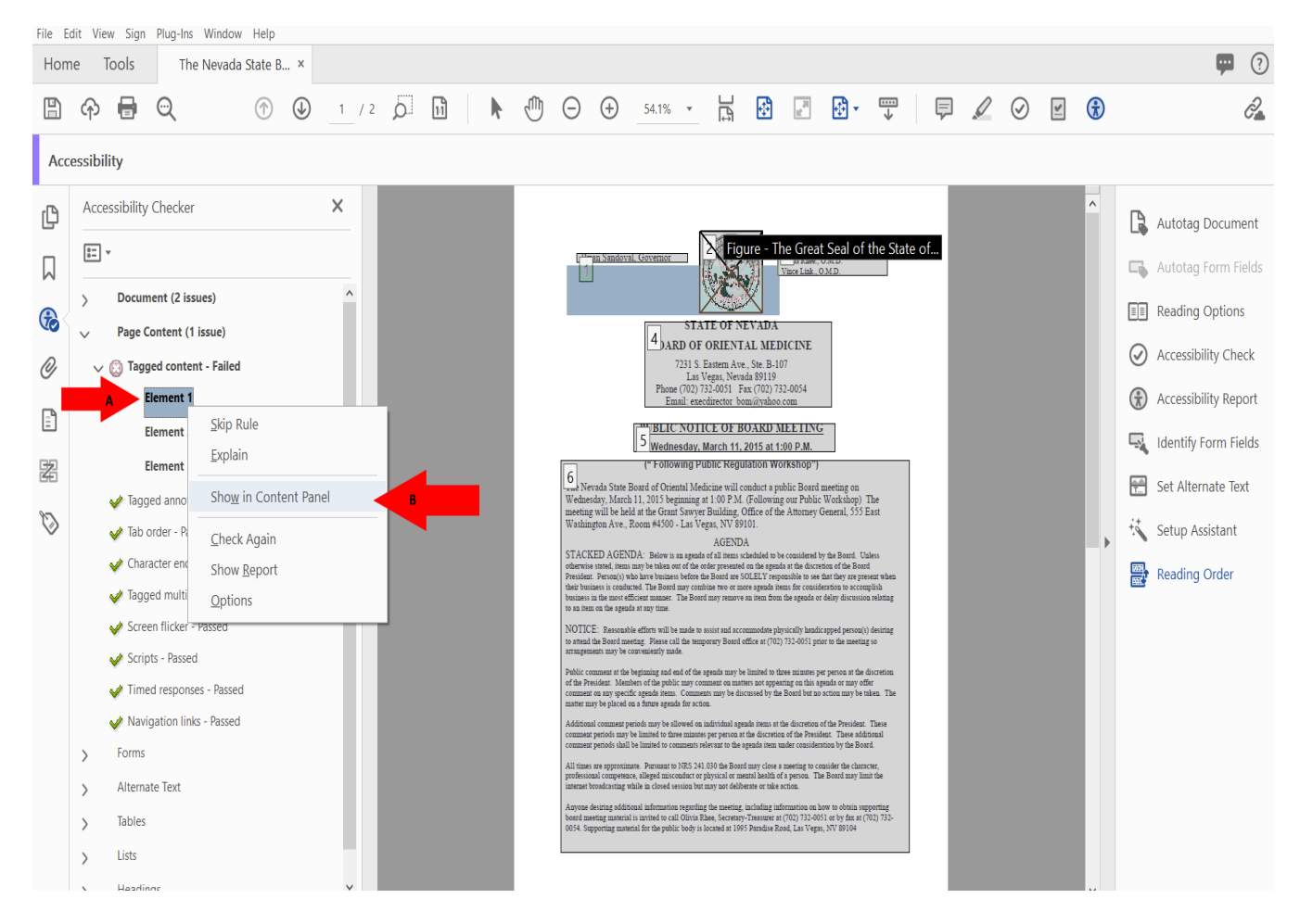

## 6-Tagged Annotations – Failed/Hyperlinks (continued)

Artifact Elements in content panel

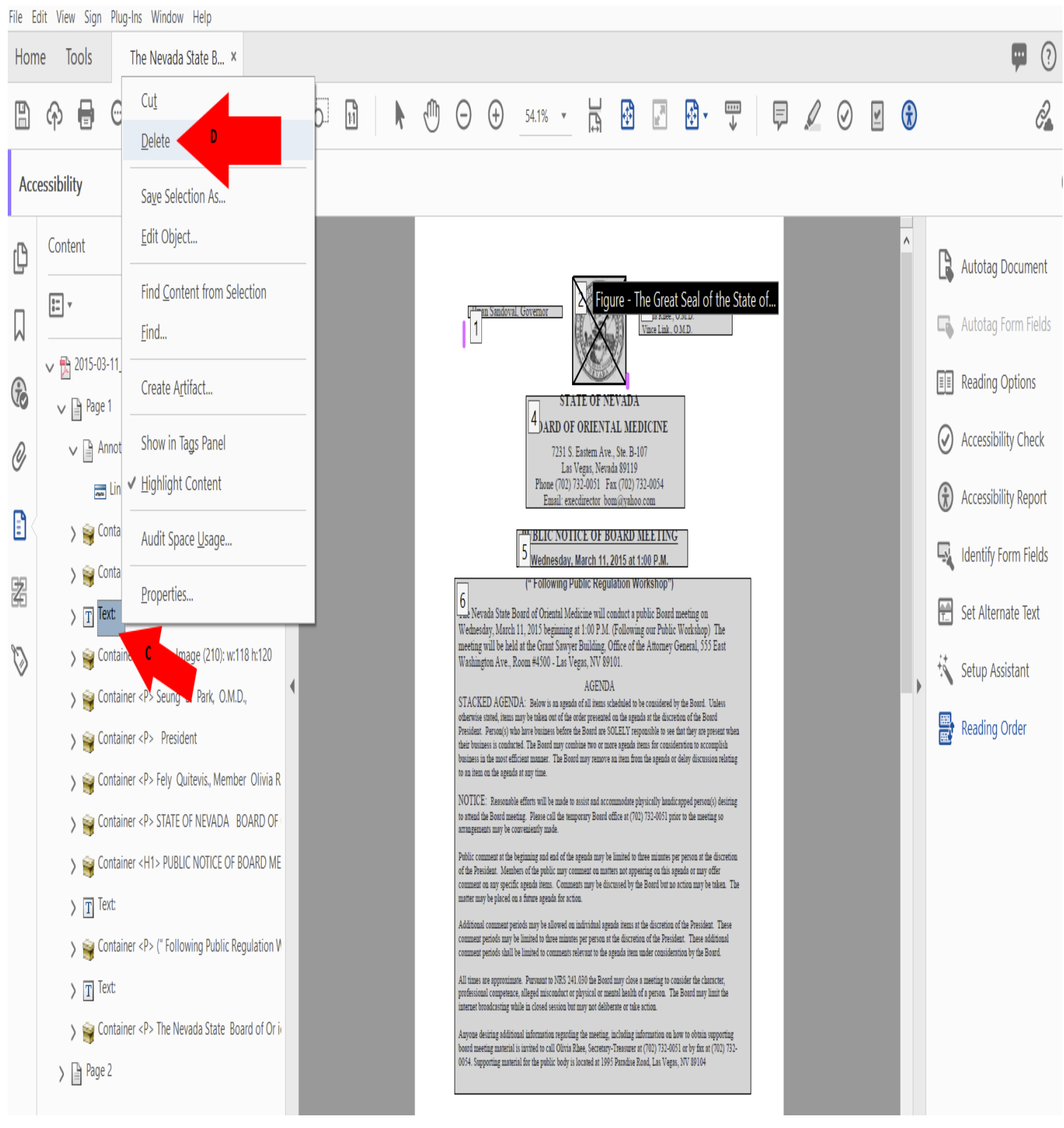

29

## 6- Annotations – Failed/Hyperlinks (continued)

#### **Tagging Hyperlinks**

All hyperlinks in a PDF will need to be identified to make the document ADA compliant. There are multiple steps in this process.

- A. Select the element in the Accessibility panel.
- **B.** Confirm that the highlighted error is a link.
- **C.** Right-click on the "Element" in the Accessibility panel and choose "Show in Content Panel" to display where the link resides in the content panel.

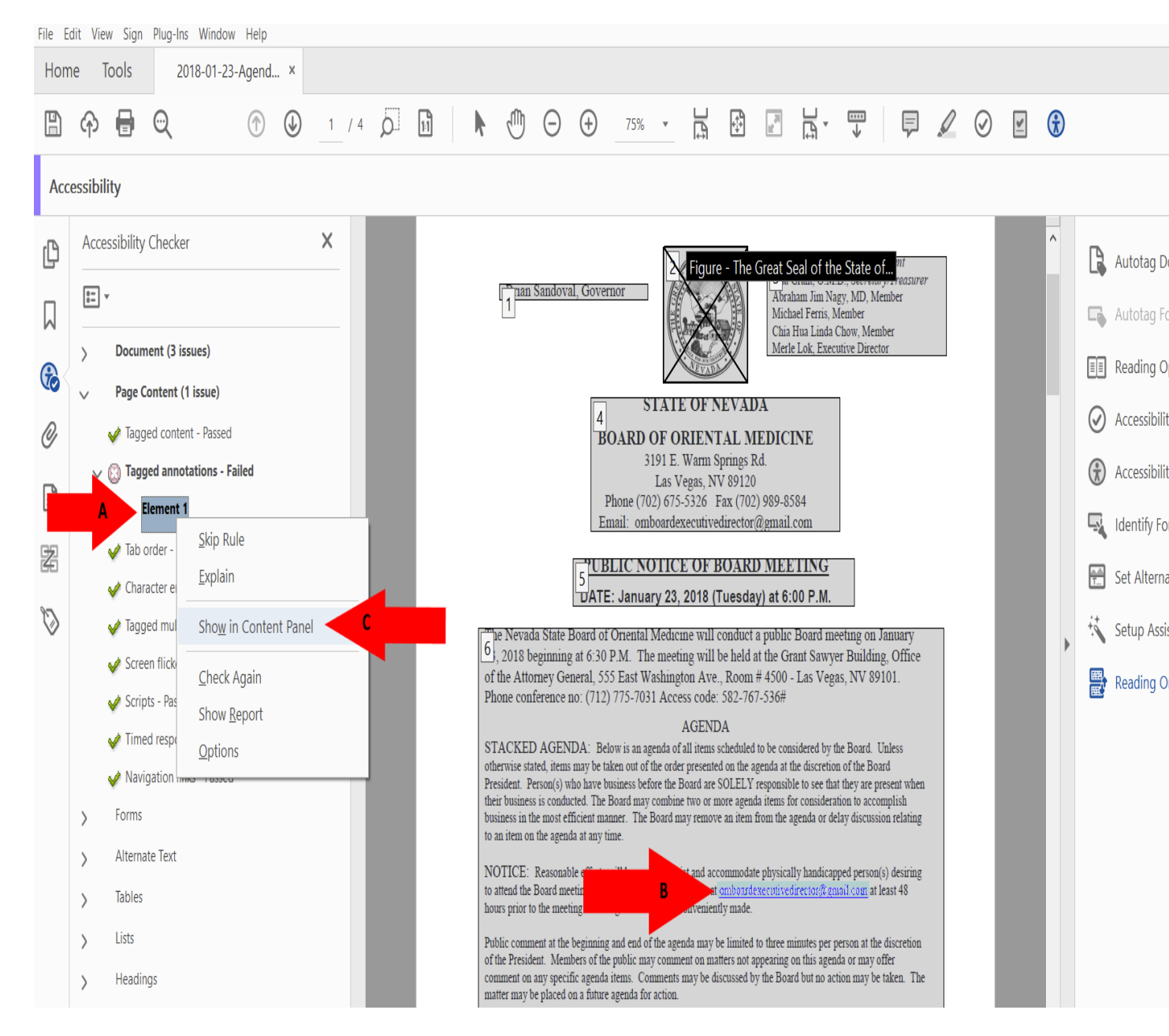

## 6- Annotations Failed/ Hyperlinks (continued)

#### Hyperlinks Continued

To find Unmarked Links in a PDF you must search for them using the Find Element option.

- **A.** Find the highlighted link in the content panel and Right-click on the highlighted Link.
- B. Select "Find" and it will open the "Find Element" search window.
- C. Select "Unmarked Links" option from the find element dropdown menu.
- **D.** Click "Find" to search for the unmarked hyperlink. The hyperlink will highlight in the document.

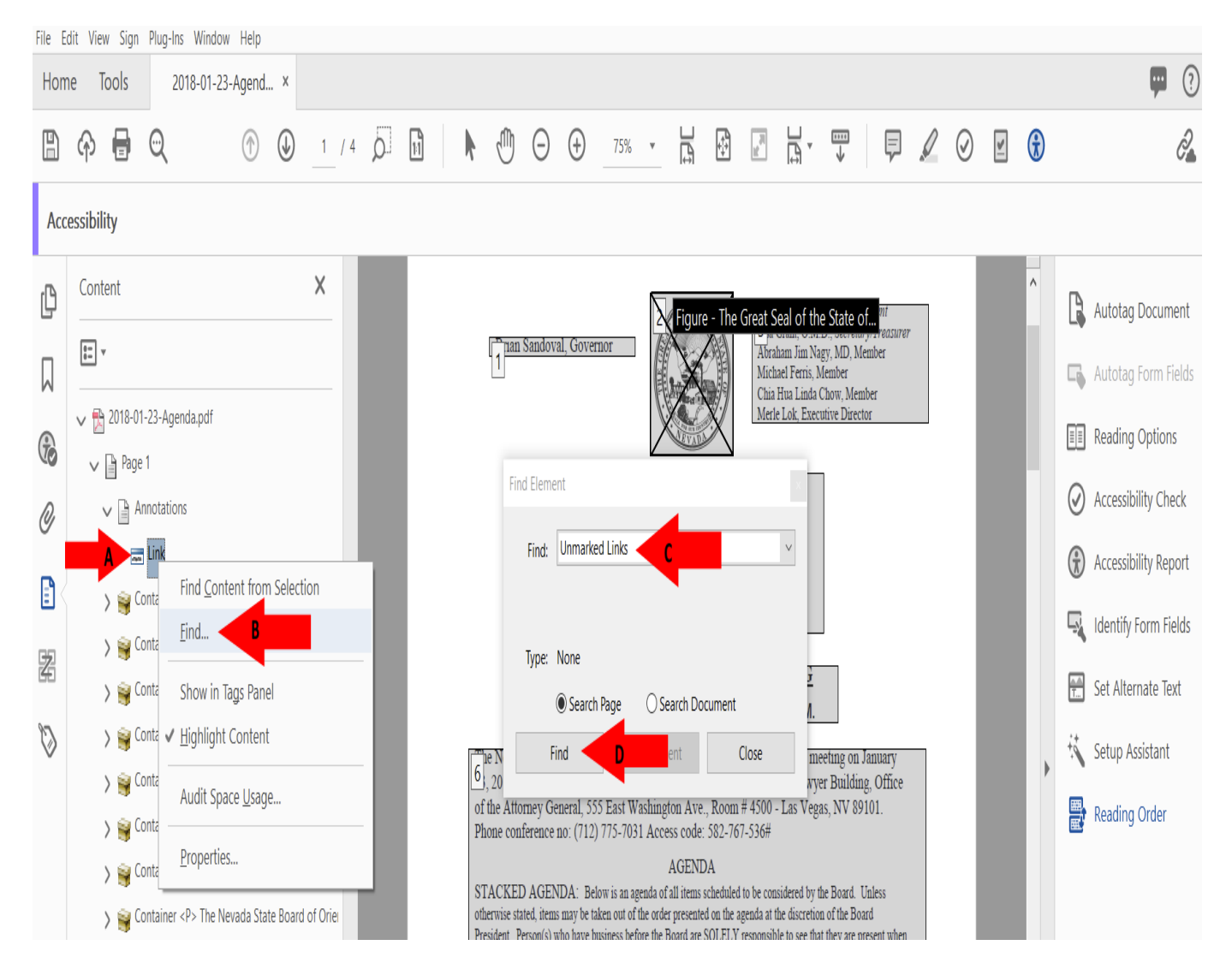

## 6-Tagged Annotations Failed/ Hyperlinks (continued)

Adding text to Unmarked Links

Adding text to hyperlinks in a PDF document will give users a better description of the link and the link will be read as the description instead of the URL.

- **A.** The location of the Hyperlink after the search has finished.
- **B.** Choose the "Tag Element" option to open the New Tag window.
- C. Choose link option in the type dropdown menu in the New Tag window
- **D.** Give the hyperlink a descriptive title to let the user know where the hyperlink takes the user.
- E. Click "ok" to save the changes and repeat this process for all unmarked hyperlinks.

| File E | File Edit View Sign Plug-Ins Window Help                                                                                                   |      |                                                                                                    |  |   |                       |  |  |  |  |  |  |  |  |
|--------|----------------------------------------------------------------------------------------------------|------|----------------------------------------------------------------------------------------------------|--|---|-----------------------|--|--|--|--|--|--|--|--|
| Hom    | Home Tools 2018-01-23-Agend ×                                                                                                    |      |                                                                                                    |  |   |                       |  |  |  |  |  |  |  |  |
| 8      |                                                                                                    | þ. H |                                                                                                    |  | £ | <u> P</u>             |  |  |  |  |  |  |  |  |
| Acc    | Accessibility                                                                                                    |      |                                                                                                    |  |   |                       |  |  |  |  |  |  |  |  |
| ſ      | Content X                                                                                                    |      |                                                                                                    |  | ^ | 🔓 Autotag Document    |  |  |  |  |  |  |  |  |
| $\Box$ | 11 v                                                                                                    |      | Figure - The Great Seal of the State of                                                                                                    |  |   | 🕞 Autotag Form Fields |  |  |  |  |  |  |  |  |
| ß      | ✓ 1 2018-01-23-Agenda.pdf ✓ 1 Page 1                                                                                                    |      | Meile Lok, Executive Director                                                                                                    |  |   | E Reading Options     |  |  |  |  |  |  |  |  |
| Q      | Annotations                                                                                                    |      | Find Element                                                                                                    |  |   | Accessibility Check   |  |  |  |  |  |  |  |  |
|        | > 🙀 Container <artifact> PathPath</artifact>                                                                                               |      | Find: Unmarked Links                                                                                                    |  |   | Accessibility Report  |  |  |  |  |  |  |  |  |
| Z      | 🚔 Container <artifact></artifact>                                                                                                    |      | Type:                                                                                                    |  |   | Identify Form Fields  |  |  |  |  |  |  |  |  |
| 50     | > 🙀 Container <p> Brian Sandoval, Governor</p>                                                                                             |      | Search Document                                                                                                    |  |   | Set Alternate Text    |  |  |  |  |  |  |  |  |
| $\lor$ | > 😝 Container <figure> Image (205); w:246 h:250</figure>                                                                                   |      | Find Next Tag Element Close 5, NV 89101.                                                                                                    |  | • | Setup Assistant       |  |  |  |  |  |  |  |  |
|        | > 🧃 Container <p> Maggie Tracey, O.M.D., Presiden</p>                                                                                      |      | AGENDA<br>STACKED AGENDA: Below is an agenda of all items scheduled to be considered by the Board. Unless                                                                                                    |  |   | 📸 Reading Order       |  |  |  |  |  |  |  |  |
|        | > 🚔 Container <p> STATE OF NEVADA BOARD OF C</p>                                                                                           |      | onerwave stated, term may be taken out or the other presented on the agenus at the discretion of the house<br>President. Person(s) who have business before the Board are SOLELY responsible to see that they are present when<br>their business is conduced. The Board may combine two or more agenda items for consideration to accomplish |  |   |                       |  |  |  |  |  |  |  |  |
|        | > 🗃 Container <h1> PUBLIC NOTICE OF BOARD ME</h1>                                                                                          |      | burnness in the most experiments. The loss may remove an item from the agenda or delay discussion relating<br>to an item on the agent                                                                                                    |  |   |                       |  |  |  |  |  |  |  |  |
|        | Section of the Nevada State Board of Ories      Section of the Nevada State Board of Ories      Section of the Nevada State Board of Ories |      | NOTICE: Reasonable efforts will be a commodate abviscally handicapped person(s) desiring<br>to attend the Board meeting. Please email the Board office al omboardeexecutivedirector/argmail com at least 48                                                                                                    |  |   |                       |  |  |  |  |  |  |  |  |
|        | Container <p> Anyone desiring additional infor</p>                                                                                         |      | nouis prior to me meeting so arrangements may be conveniently made.                                                                                                    |  |   |                       |  |  |  |  |  |  |  |  |

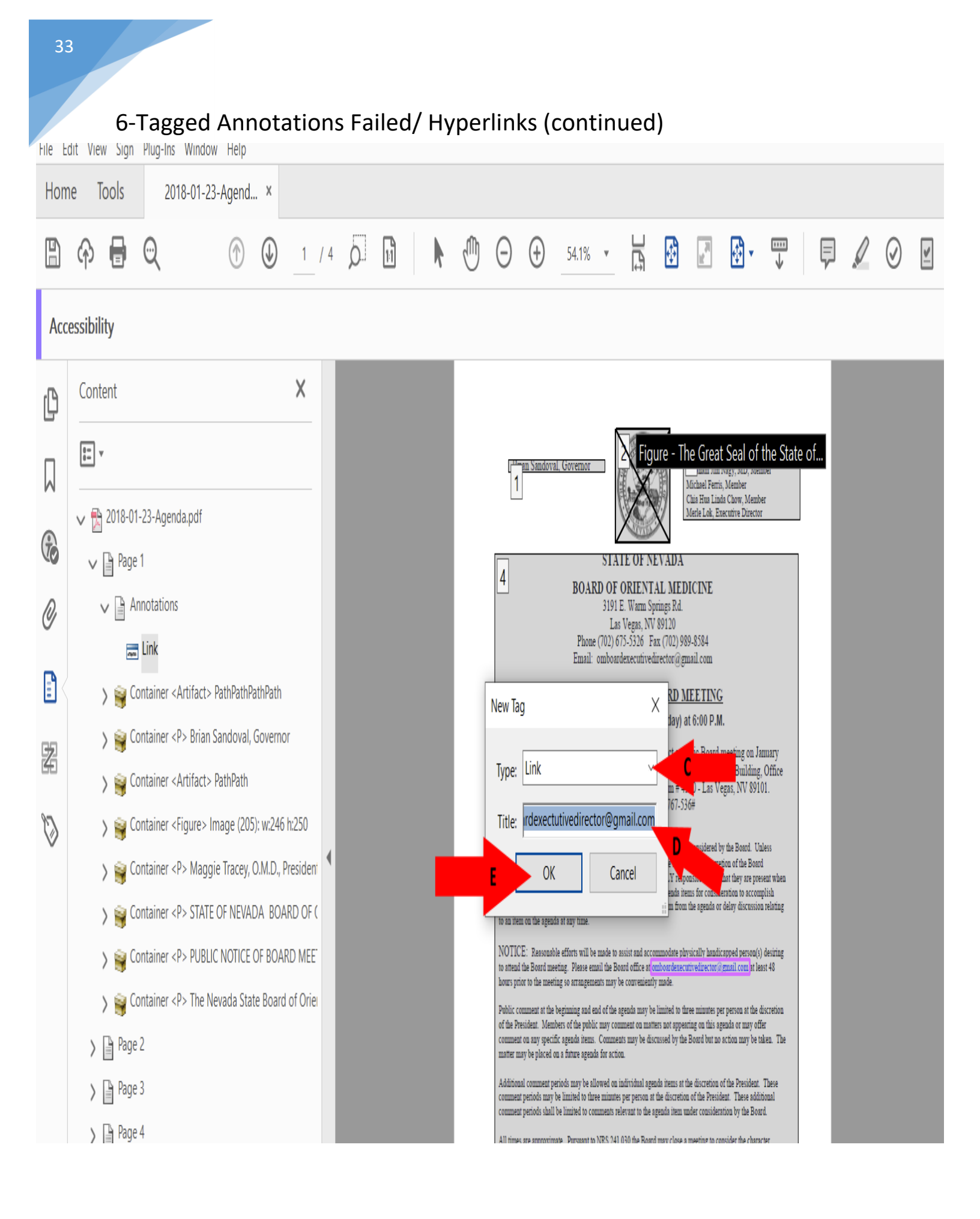

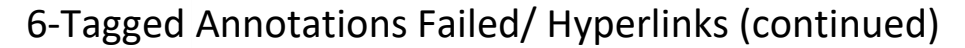

File Edit View Sign Plug-Ins Window Help

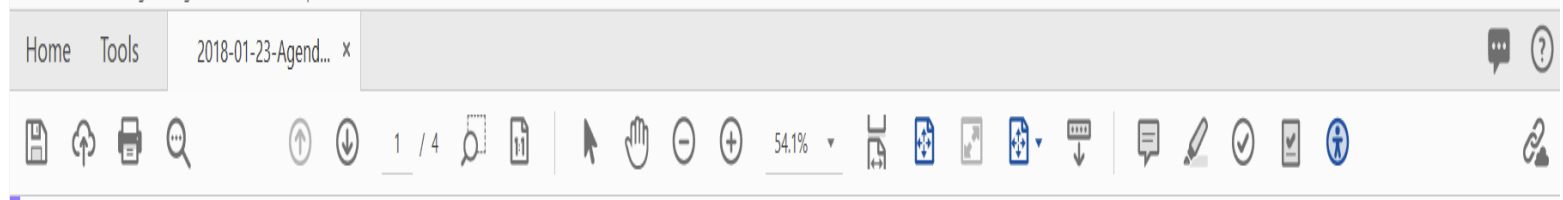

Accessibility

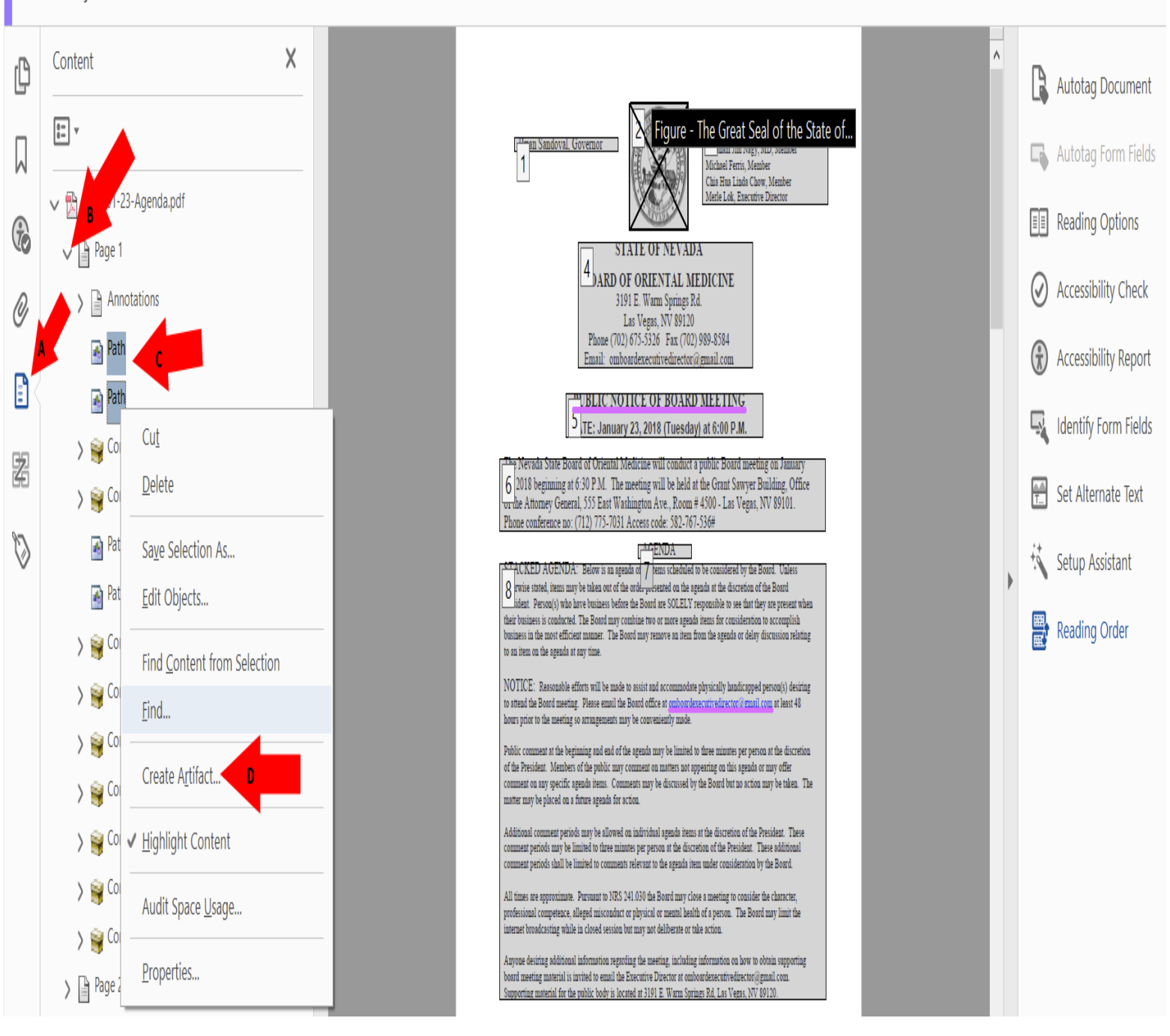

## 7-Content panel

#### Artifact content

There will be content in a PDF document that will need to hide from a screen reader and put in the background of the document also known as "artifact". Underlined text will show up in the content panel as a path. To artifact a path, watermark and any other content in a document:

- a. Select the content tool in the left side of the document.
- b. Using the dropdown, open the page where content needs to become an artifact.
- **c.** Select the path(s) that need to be hidden. To highlight multiple paths, hold down the shift key and select multiple paths at one time.
- d. Right click on the path(s) and select "create artifact".

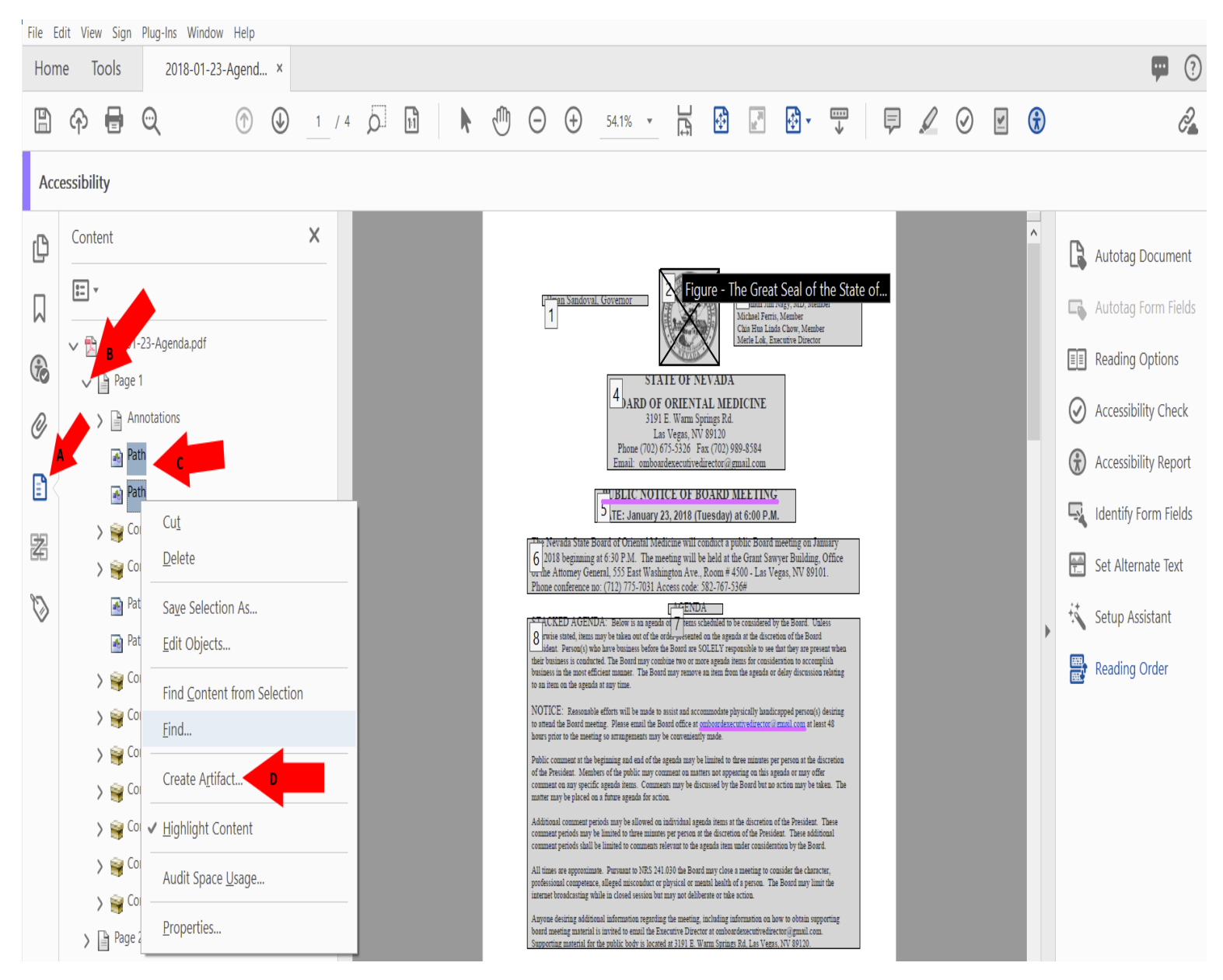

## 7-Content panel (Continued)

#### All containers without paths

All containers should be together without paths and the image below is the way all pages should look in the document.

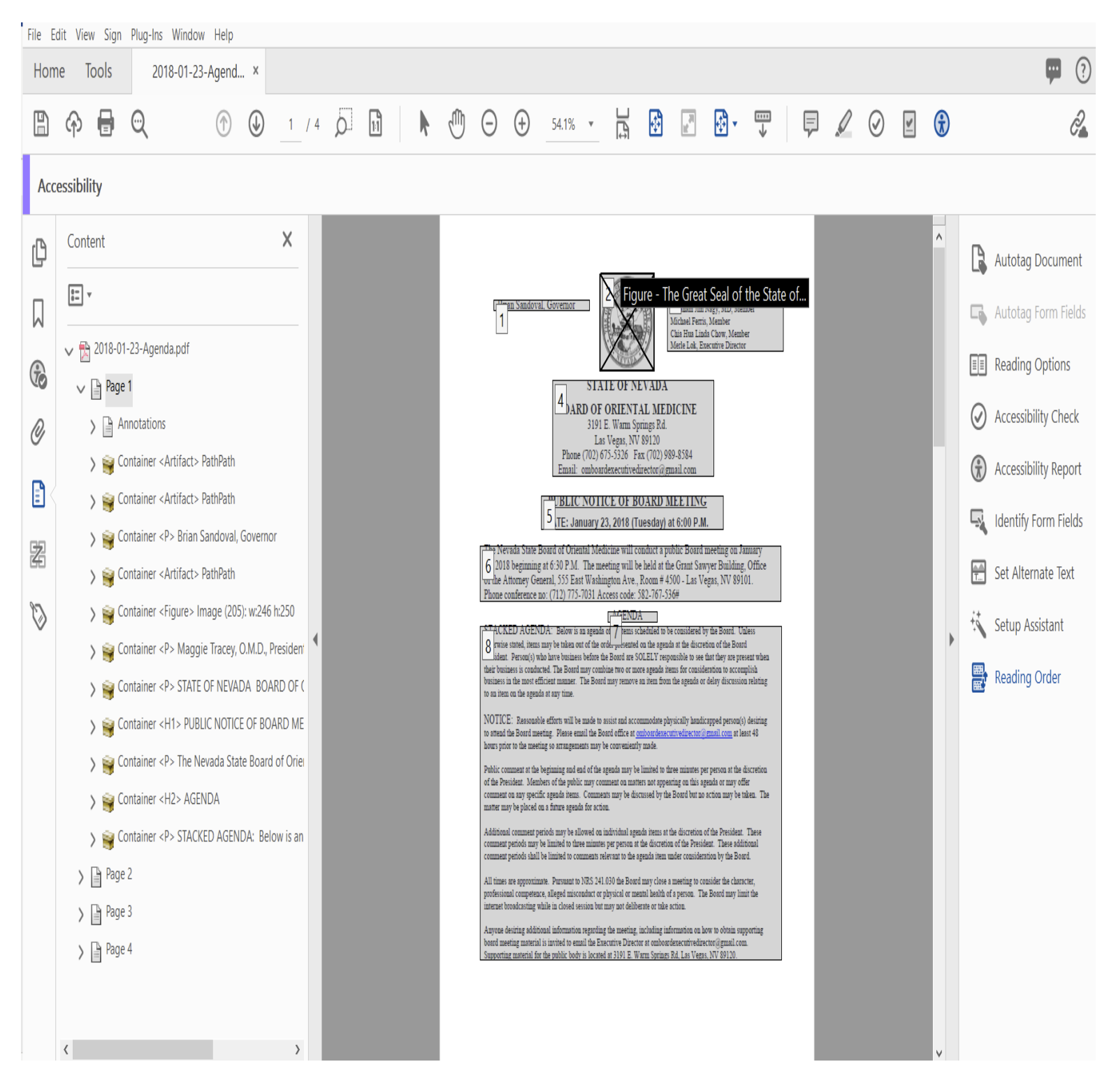
### 8-Logical Reading Order

#### WHEN READING A PDF DOCUMENT USING SCREEN READER TECHNOLOGY, ALL TEST SHOULD BE READ THE AME AS IT WOULD BE IN A BOOK (LEFT TO RIGHT, TOP TO BOTTOM). ALL DOCUMENTS SHOULD BE MANUALLY CHECKED TO HAVE THE DOCUMENT READ CORRECTLY

- A. Select the "Order" icon from the left-hand tool panel.
- **B.** The reading order for each page of the document can be viewed by clicking the carrot to the left of the page designation.
- **C.** The order in which each line section of the document is read by the AT software will display in the expanded reading order panel (see below).

### How to Fix the Reading Order

The structure of the Reading Order can be changed during document remediation and here are the steps to fix the document and put it back into logical reading order.

- A. Select the text in the order panel and drag it up or down to place in the correct order.
- **B.** When you have moved the text, you will see the new reading order in the document.

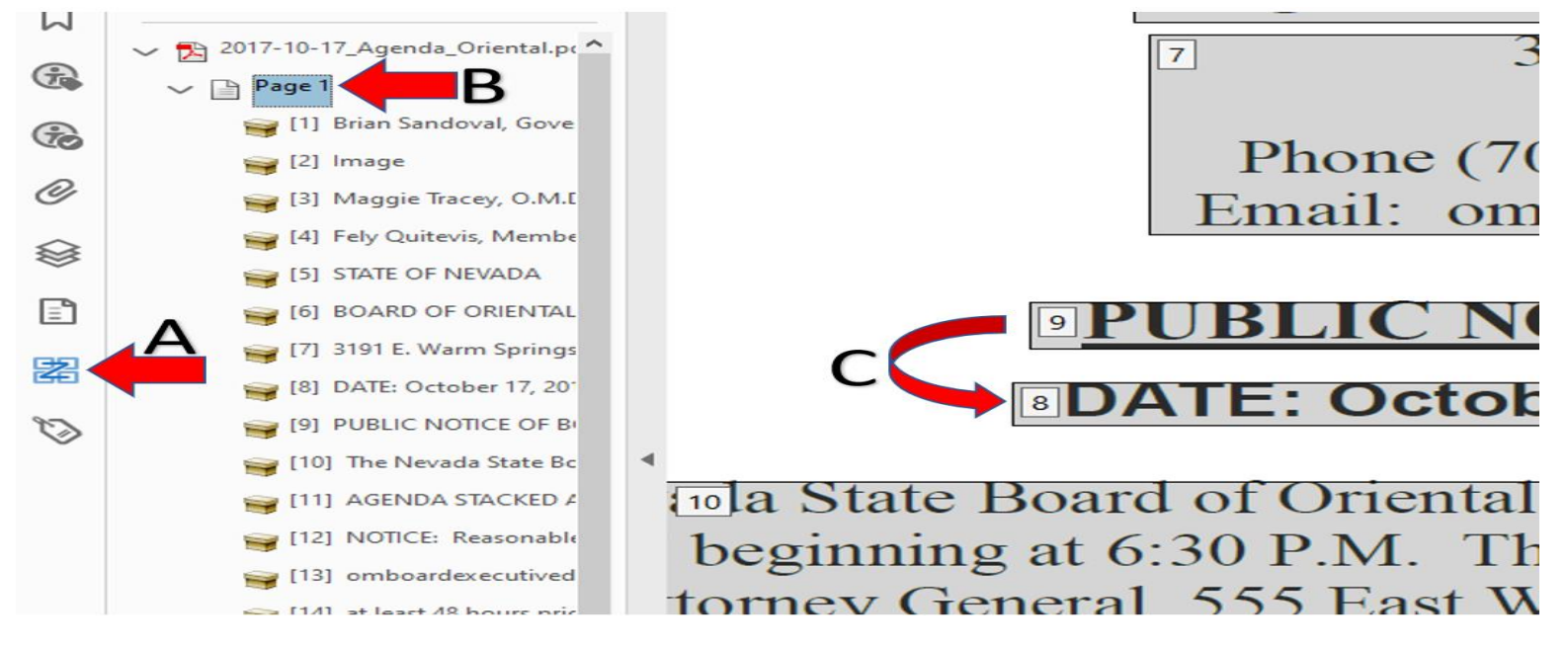

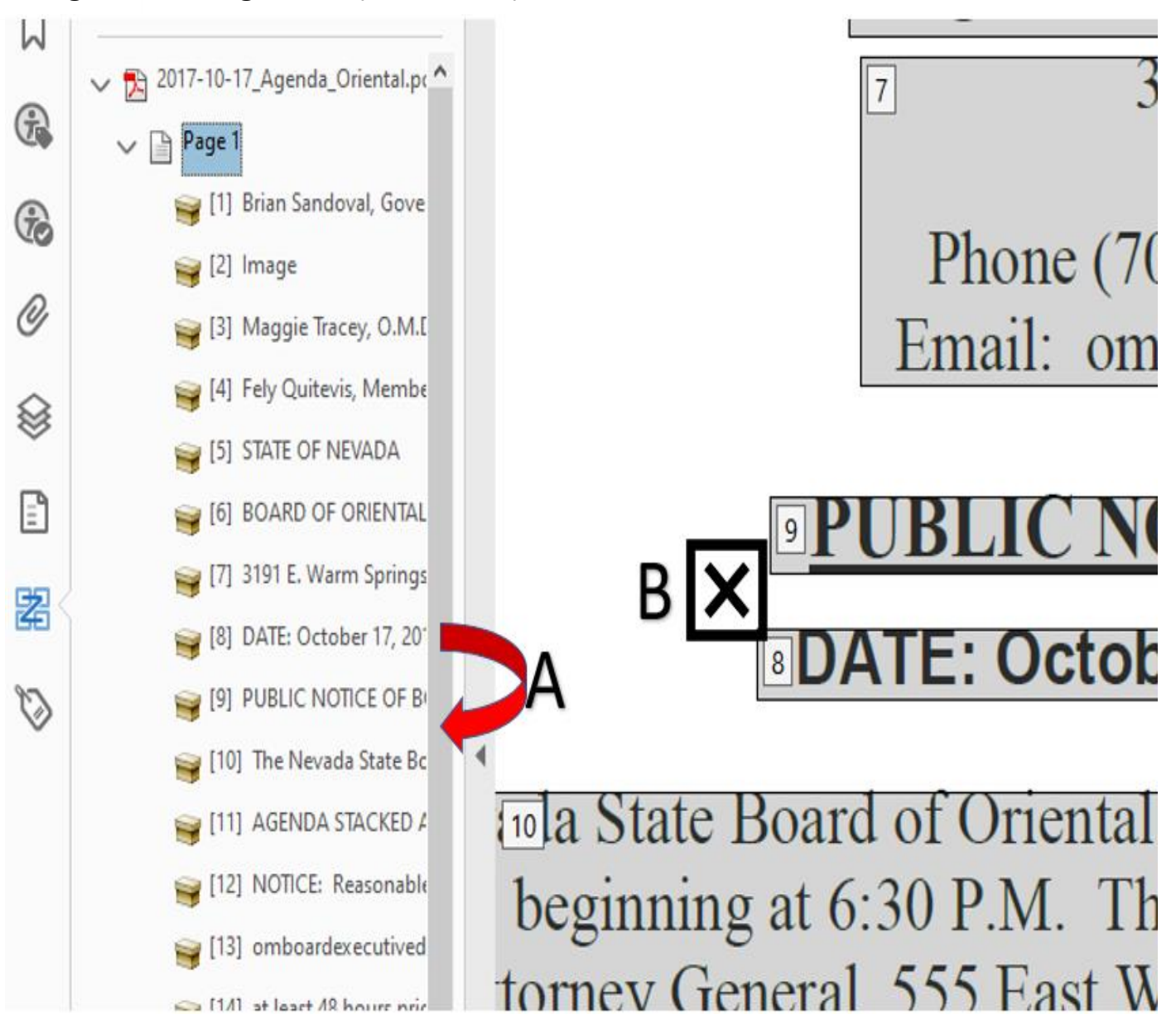

8-Logical Reading Order (continued)

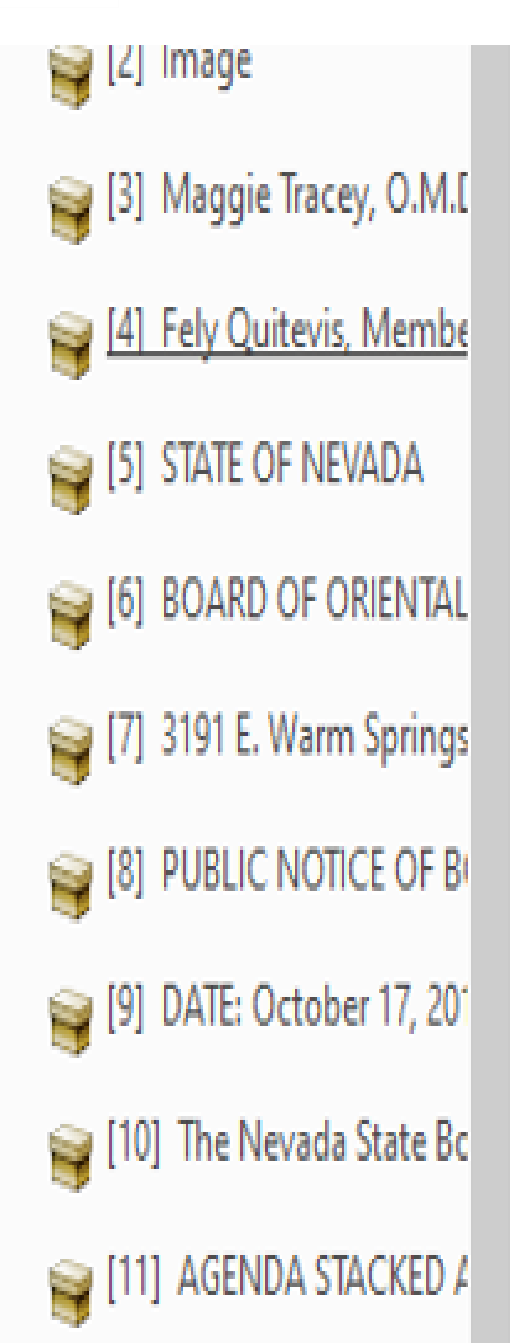

🙀 [12] NOTICE: Reasonable

B DATE: C

Infitate Board of Or ginning at 6:30 P.N ney General, 555 E

8-Logical Reading Order (continued)

## 8-Color Contrast

#### **Color Contrast**

Color contrast will always display as an issue after the accessibility check is run. Issues with color contrast cannot be accurately determined by Adobe and must be manually checked by the remediator.

In order for a document to be accessible color should not be used as the only visual means of conveying information, indicating an action, prompting a response or distinguishing a visual element. i.e. red text to mark fields that require mandatory fields.

To correct color contrast issues:

If the color of the text is unreadable, the edit PDF tool allows you the change the font color of text to be readable.

To change the color of text, select the "edit PDF" tool. (see Adding Remediation Tools).

- A. Highlight the text that needs to be corrected
- B. Select the font color option and change color of the text.
- C. Right-click on "Color Contrast"
- **D.** Select "Pass" to fix the error manually.

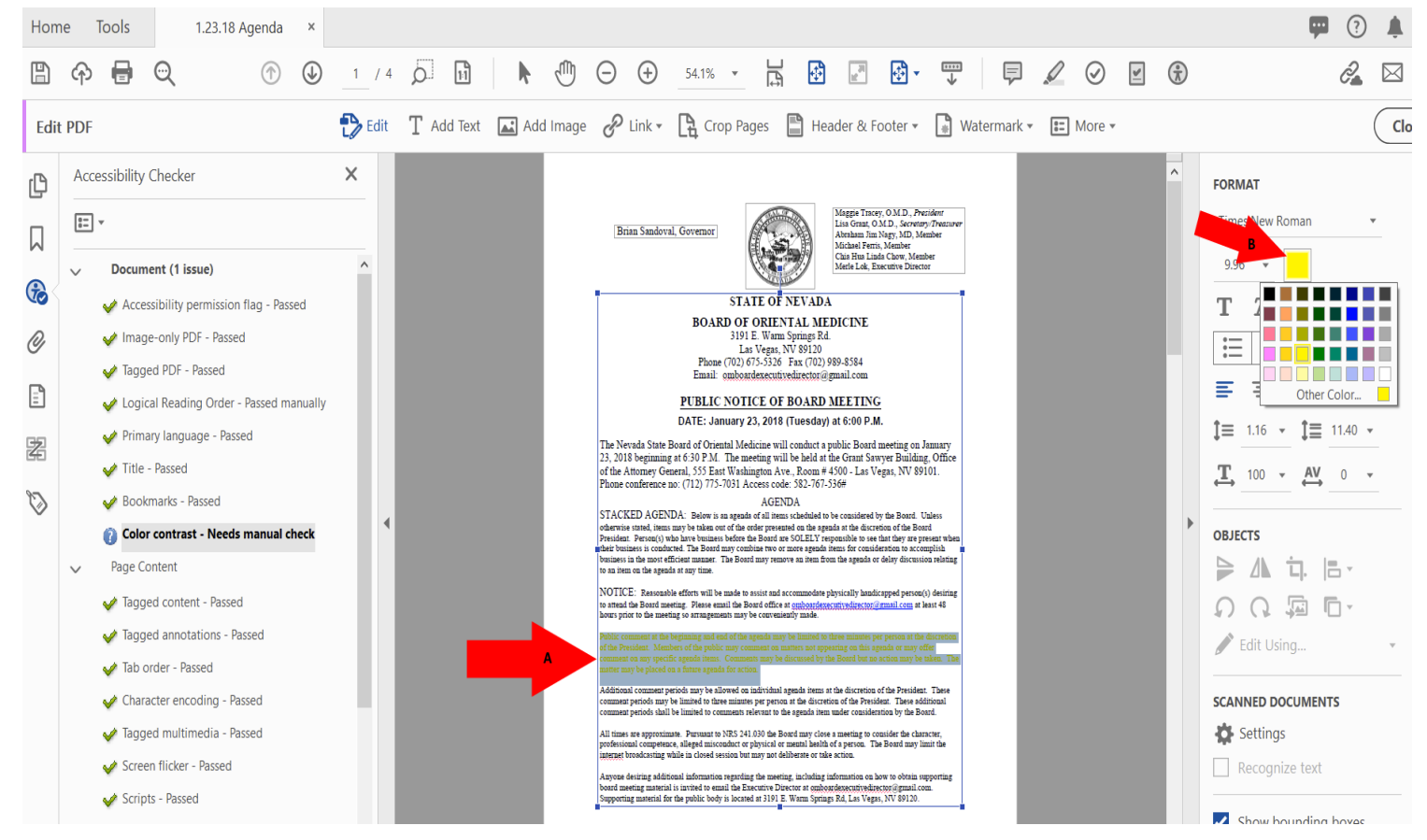

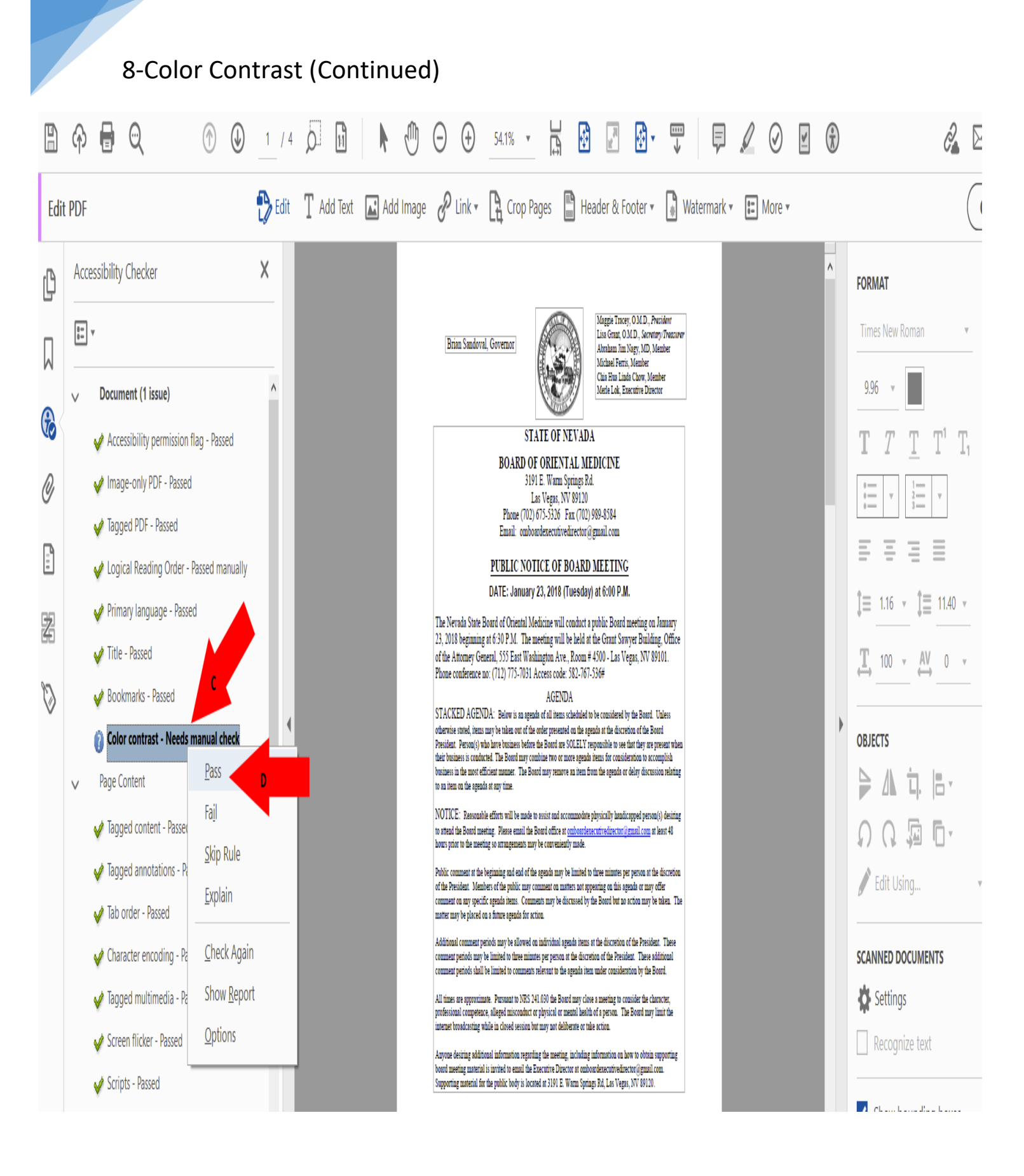

### 9-Review a Compliant PDF Document

#### An example of a Compliant PDF Document.

This is what a document should look like when all the errors have been corrected. There should be all green checks on all content under the Accessibility checker results.

A. Re-run the "Full Check" option and the left pane will show the document results. There should be no errors and the entire document should have all green checks to be compliant.

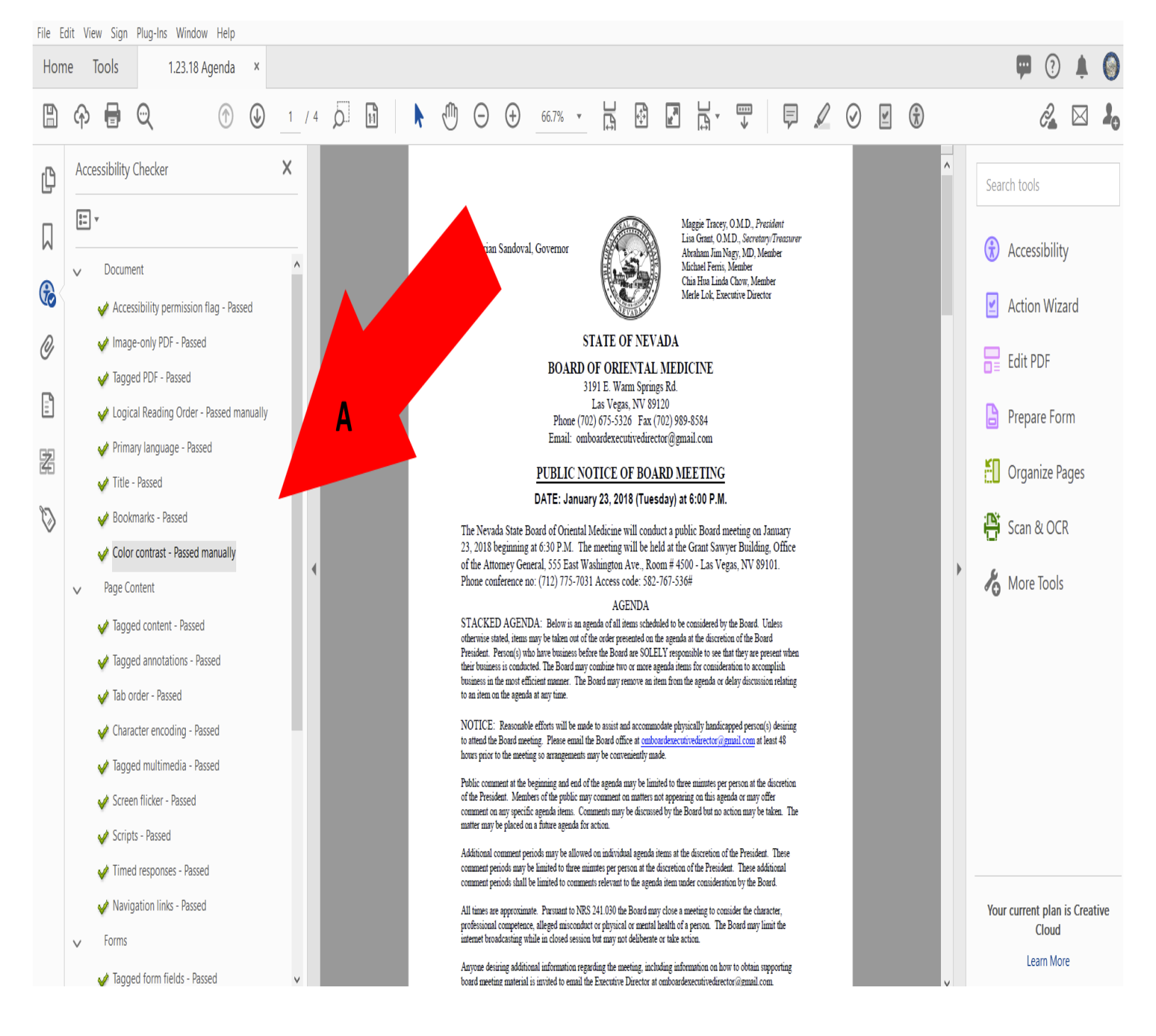

### 10-Using the Action Wizard

THE ACTION WIZARD RUN MULTIPLE REMEDIATION TOOLS AT THE SAME TIME. IF YOU ARE RUNNING THE ACCESSIBILITY CHECKER AND THE RESULTS ARE A LARGE NUMBER OF ISSUES, THE STEP STIP IN REMEDIATING THE DOCUMENT IS TO USE THE ADOBE ACTION WIZARD TO AUTOMATICALLY CORRECT SOME OF THE ISSUES.

The Action Wizard automatically applies the following remediation tools:

- 1. Add Document Description
- 2. Set Open Options
- 3. Recognize Text Using OCR If an entire document page is an image that contains text, this tool will attempt to recognize the text contained within the image.
- 4. Detect Form Fields
- 5. Set Tab Order Properly
- 6. Set Reading Language
- 7. Auto tag Document
- 8. Set Alternate Text

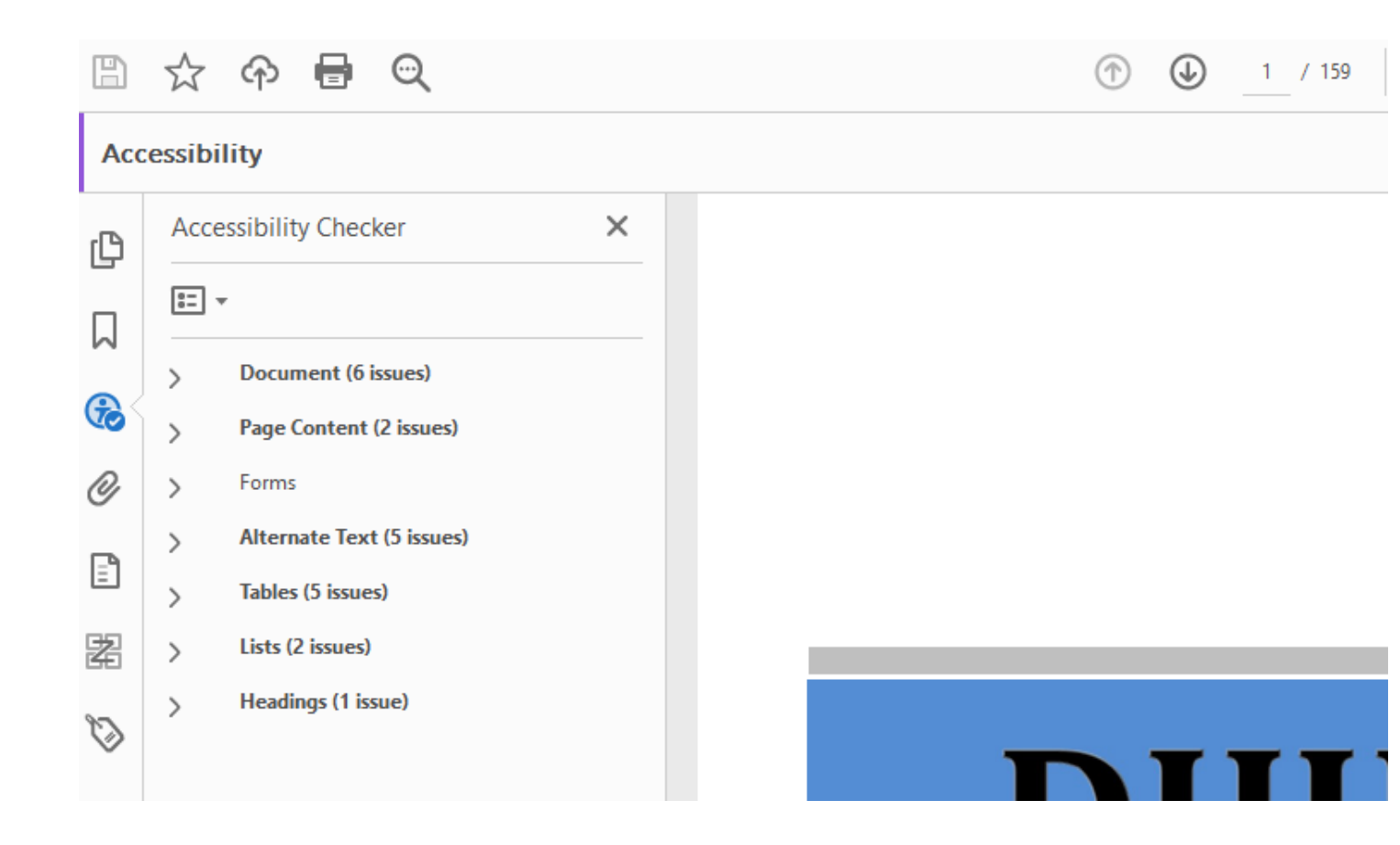

### Making accessible documents

1. Select the "Action Wizard" option from the right-hand tool panel to open the "Actions List"

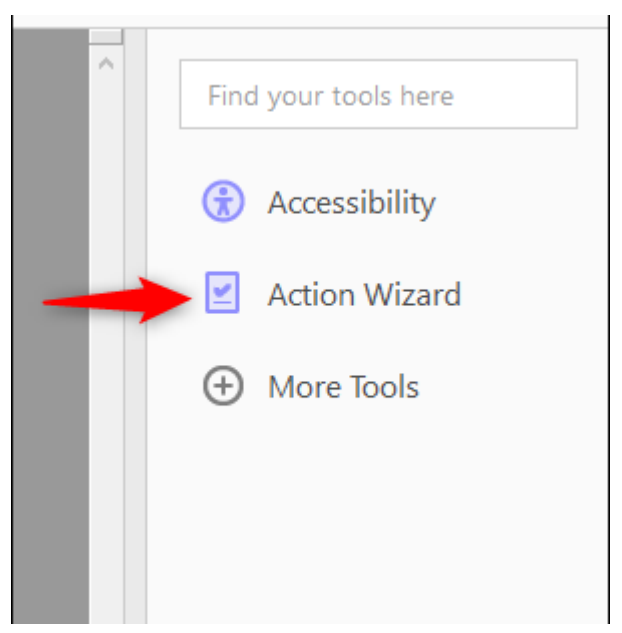

2. Click on "Make Accessible" in the "Actions List"

| ^ | ACTIONS LIST |                          |  |  |  |  |  |  |  |
|---|--------------|--------------------------|--|--|--|--|--|--|--|
| - | - 🗹          | Make Accessible          |  |  |  |  |  |  |  |
|   | 2            | Archive Documents        |  |  |  |  |  |  |  |
|   | <b>¥</b>     | Publish Sensitive Inform |  |  |  |  |  |  |  |
|   | 2            | Optimize for Web and     |  |  |  |  |  |  |  |
|   | 2            | Optimize Scanned Docu    |  |  |  |  |  |  |  |
|   | <b>¥</b>     | Prepare for Distribution |  |  |  |  |  |  |  |

3. Click the "Start" option to run the Action Wizard

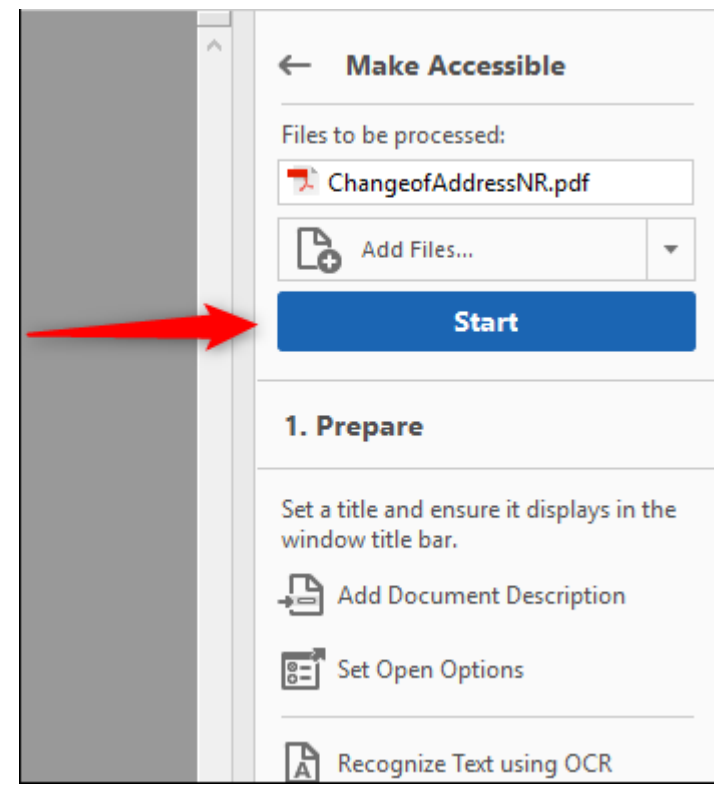

This space intentionally

If the document does not have a title or if the title is not accurate, the Action Wizard provides an opportunity to add or change the document title.

- a. To change or add a title uncheck the "Leave As Is"
- **b.** Add or change the title
- **c.** Click the "OK" button

If the document title displayed is correct click the OK button to move to the next action prompt.

| Description |                                           | × |
|-------------|-------------------------------------------|---|
| Title:      | Nevada State Board of Message Therapy Cha |   |
| Subject:    | ✓ Leave As Is                             |   |
| Author:     | Lisa Cooper<br>☑ Leave As Is              |   |
| Keywords:   | ∠ Leave As Is                             |   |
|             | OK Cancel                                 |   |

Language

- d. Confirm or change the language of the document
- **e.** If the language is incorrect, select the correct language from the dropdown menu. Note: a document can only be set to one language.
- f. Click the OK button to save the change.

If the document language is correct, click the OK button to move the next action prompt.

| Recognize Text - General Settings |                  |        |  |  |  |  |  |  |
|-----------------------------------|------------------|--------|--|--|--|--|--|--|
| Document Language                 | English (US)     | ~      |  |  |  |  |  |  |
| Output                            | Searchable Image | $\sim$ |  |  |  |  |  |  |
| Downsample To                     | 600 dpi          | $\sim$ |  |  |  |  |  |  |
|                                   | OK Cancel        |        |  |  |  |  |  |  |

Confirm or change document Output type

Select "Editable Text and Images" from the Output dropdown menu.

Click the "OK" button to save the change.

| Recognize Text - General Settings |                  |        |        |  |  |  |  |  |
|-----------------------------------|------------------|--------|--------|--|--|--|--|--|
| Document Language                 | English (US)     |        | ~      |  |  |  |  |  |
| Output                            | Searchable Image |        | $\sim$ |  |  |  |  |  |
| Downsample To                     | 600 dpi          |        | $\sim$ |  |  |  |  |  |
| $\rightarrow$                     | ОК               | Cancel |        |  |  |  |  |  |

#### Fillable form options

- a. If the document is intended to be a fillable form click the "Yes, Detect Form Fields" button. This will prepare the document by identifying and labeling fillable form fields. Note: Adobe is only able to automatically detect and label these fields if they are identified with an underline in the original document. Adobe will not recognize form fields that are created with Design Mode tools (or the equivalent Legacy tools).
- **b.** If the document is not intended to be a fillable form click the "No Skip this Step" button.

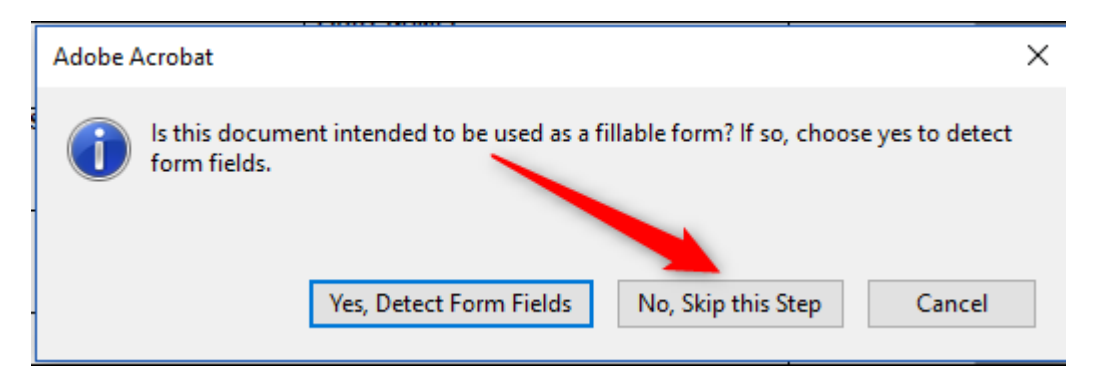

### Alternative Text

The Action Wizard can detect images and tables contained within a document and provide the remediator with an opportunity to add alternative text to describe document images.

Screen reader technology will read an image and the image description is what is read back to the user.

For the Action Wizard to provide the remediator with the opportunity to add alternative text and table summaries click the "OK' button when prompted by the following message:

The Action Wizard will identify each section of the document that may be an image, display the image and provide the remediator with the opportunity to either provide alternative text or make the determination that the image is decorative and does not need to have alternative text.

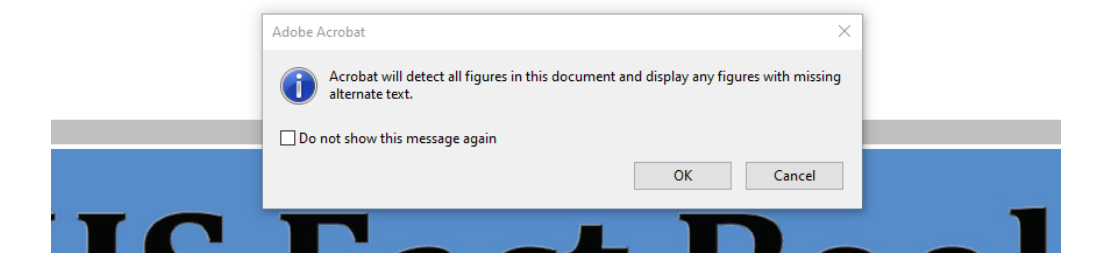

The Action Wizard default for all images is to allow the remediator with the ability to provide alternative text.

Input the appropriate alternative text in the alternative text box. This is the information the AT software will provide to the user.

To continue the Action Wizard document check, click the blue arrow.

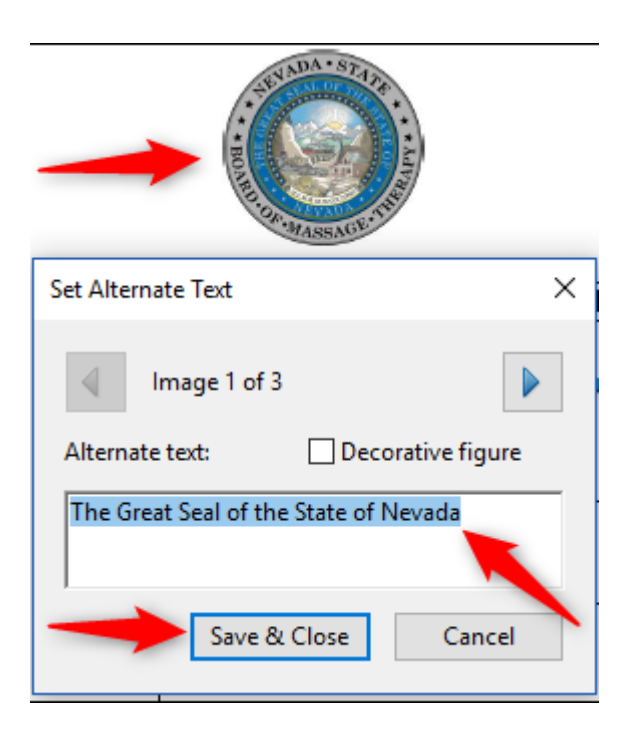

After the Action Wizard has run through the complete document, another accessibility check will automatically be run. The results of this check will determine which issues must be remediated manually.

### 11- Fix Tables

TABLES CAN BE DIFFICULT FOR ASSISTIVE TECHNOLOGY (AT) USERS TO PARSE. WITH EACH CELL USUALLY REFERRING TO A ROW AN A COLUMN HEADER FOR CONTENT, ADDITIONAL INFORAMTION IS REQUIRED SO THAT THE DATA CAN BE CLEARLY UNDERSTOOD. ROW AND COLUMN HEADERS MUST ALSO BE IDENTIFIED IN ORDER FOR THE DATA TO BE UNDERSTOOD AND TO FACILITATE THE WEBSITE NAVIGATION.

For users who cannot perceive a visual overview of a table, understanding a data table requires reconstructing the relationship between every element of the table. The user needs to understand how many rows or columns there are, which elements represent header information, which are simple data cells, etc. (Screen Reader technology will read out the number of rows and columns in every table).

**Tip:** Create simple data tables whenever possible (tables that only have one row or column of headers), even if this means breaking a complex data table into a number of smaller, simpler data tables.

The table description should explain all the element included in the table, so users of AT can understand what information table contains without being able to see the graphics or details of the table.

### Giving the Table a description

Table Summaries A table must have a summary in order to be compliant.

To create a simple table summary:

- 1. Open the Reading Order window by clicking the Reading Order icon in the far-right hand tool panel
- 2. Right Click on the Table to open Table Menu.

TO IDENTIFY AND/OR TAG ANY ELEMENT IN A DOCUMENT, THE READING ORDER WINDOW MUST BE OPENED. THE RADING ORDER WINDOW ALSO ALLOWS THE REMEDIATOR TO VIEW THE ORDER IN WHICH ELEMENTS IN A DOCUMENT WILL BE READ BY THE AT USER.

**3.** Select "Table Summary.

| The Board will no approve any of the following types of cours<br>education as a course of continuing education:                                                                                                    | ✓ Sho <u>w</u> reading order panel |
|----------------------------------------------------------------------------------------------------|------------------------------------|
| <ol> <li>An orientation program for new employees</li> <li>An on-the-job training program presented by an agend<br/>purpose is to disseminate information on policies or p</li> <li>An audio or video learning tape or home study course<br/>independent verification of successful completion.</li> <li>A program of self-improvement.</li> </ol> | Show page content groups           |
| 1       E Table time schedule       Detailed program         Statement of the educational objectives       Sample of consum         of the program (must show applicability       evaluation form.         to alcohol and drug abuse counselors or<br>gambling counselors)       Instructors speech / speakers resume                              | Clear page structure               |

#### Instructions for a complex table and summary are found on the next page.

- A. Give the Table a "Table Description".
- B. Click "Ok" to save.

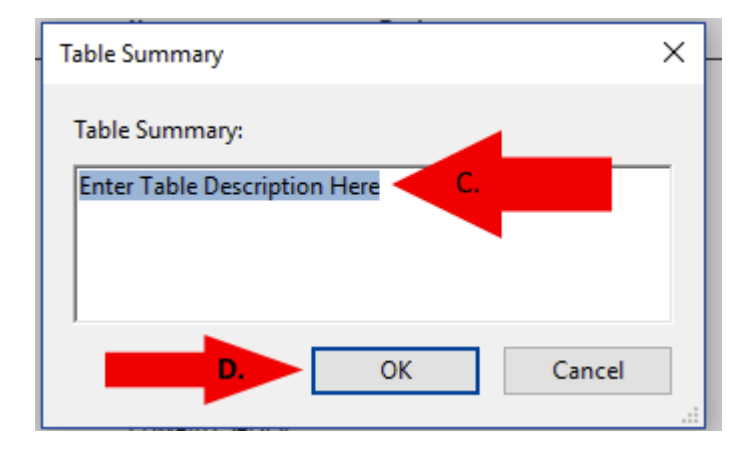

#### To create a Complex Table Summary

Robert, let me know if we can provide you with a better table for your illustration.

- 1. Open the Reading Order window by clicking the Reading Order icon in the far-right hand tool panel
- 2. Right Click on the Table to open Table Menu.
- 3. Select "Table Summary.

The table description should explain all the element included in the table, so users of AT can understand what information table contains without being able to see the graphics or details of the table. See the example below.

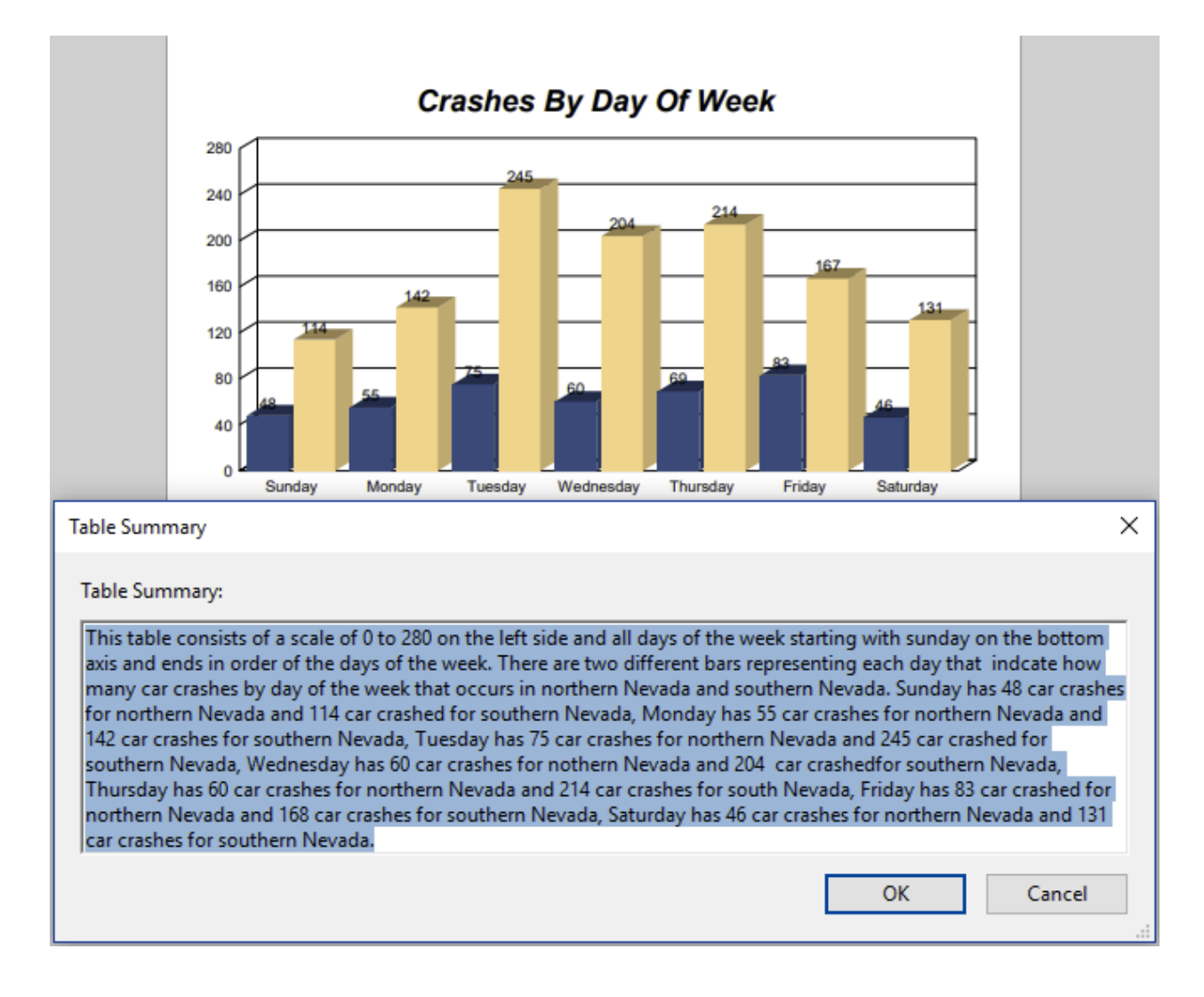

### **Table Editor Options**

The Table Editor Options allow the remediator to view the Heading and Data cells in a table.

#### Set label options

In order to view the existing table headings and table rows

- 1. Open the Reading Order window
- 2. Click the "Structure types" radio button
- **3.** Right click anywhere within the table area of the document.
- 4. Select the "Table Editor" option.
- 5. Right click again anywhere within the table area of the document
- 6. Select the "Table Editor Options" to open the Table Editor Options window

| Last        | First     |    | Middle     | License No.       | Type                |  | Issue Date | Expiration<br>Date | Discipline |
|-------------|-----------|----|------------|-------------------|---------------------|--|------------|--------------------|------------|
| Broadhead   | Brian     |    | maare      | 0202              | Podiatrist          |  | 5/15/2002  | 10/31/2002         | No         |
| Brody       | Paul      |    | 1          | 2031              | Podiatrist          |  | 10/2/2017  | 10/31/2019         | No         |
| Brooks      | Ramona    |    | 1.         | 2040              | Podiatrist          |  | 11/5/2018  | 10/31/2019         | No         |
| Burchill    | Casev     |    | с.         | 2010              | Podiatrist          |  | 5/11/2015  | 10/31/2019         | No         |
| Burgess     | John      |    | <br>F.     | 0033              | Podiatrist          |  | 7/15/1976  | 10/31/2019         | No         |
| Cade        | John      |    | E.         | 9701              | Podiatrist          |  | 7/15/1997  | 10/31/2019         | No         |
| Cameron     | Landon    |    | т.         | 2017              | Podiatrist          |  | 4/18/2016  | 10/31/2019         | No         |
| Card        | Keith     |    |            | 1006              | Podiatrist          |  | 4/14/2010  | 10/31/2019         | No         |
| Carletta    | Eileen    |    |            | PH0901            | Podiatric Hygienist |  | 7/15/2009  | 10/31/2016         | No         |
| Castelan    | Marisol   |    |            | PH0902            | Podiatric Hygienist |  | 7/15/2008  | 10/31/2019         | No         |
| Castillo    | Robinson  |    |            | 0102              | Podiatrist          |  | 7/15/2001  | 10/31/2001         | No         |
| Chambers    | Gary      |    |            | 1                 |                     |  | 7/15/2000  | 10/31/2019         | No         |
| Chambers    | Joseph    | Та | ble Cell F | properties        |                     |  | 7/15/1976  | 10/31/2019         | No         |
| Chavez      | Chala     |    |            |                   |                     |  | 3/19/2019  | 10/31/2019         | No         |
| Child       | A         | Ta | ble Edito  | r <u>O</u> ptions |                     |  | 7/15/2001  | 10/31/2011         | No         |
| Chow        | Lap       |    |            |                   |                     |  | 7/15/2005  | 10/31/2019         | No         |
| Clark       | Christine | ۸. | to Cono    | rata Uaada        |                     |  | 7/15/1987  | 10/31/2019         | No         |
| Cohen       | Ted       | AU | ito Gene   | rate neaue        | er Cell <u>I</u> DS |  | 7/15/1993  | 10/31/2019         | Yes        |
| Colarco     | Justin    |    | Ρ.         | 0905              | Podiatrist          |  | 6/19/2009  | 10/31/2019         | No         |
| Colica      | Sharon    |    | Α.         | 2042              | Podiatrist          |  | 3/11/2019  | 10/31/2019         | No         |
| Condon      | David     |    |            | 9403              | Podiatrist          |  | 7/15/1994  | 10/31/2019         | No         |
| Conway      | Victor    |    |            | 0029              | Podiatrist          |  | 7/15/1989  | 10/31/1995         | No         |
| Cramer      | Kent      |    | Ρ.         | 0502              | Podiatrist          |  | 7/15/2005  | 10/31/2005         | No         |
| Crandall    | Keith     |    | R.         | 1302              | Podiatrist          |  | 4/18/2013  | 10/31/2013         | No         |
| Cristensen  | Lenore    |    |            | 9801              | Podiatrist          |  | 7/15/1998  | 10/31/1998         | No         |
| Cull        | Charles   |    | С.         | 1201              | Podiatrist          |  | 3/26/2012  | 10/31/2019         | No         |
| Cutler      | Brett     |    | W.         | 9102              | Podiatrist          |  | 7/15/1990  | 10/31/1994         | No         |
| Dalessandro | Nicole    |    |            | 1303              | Podiatrist          |  | 7/15/2013  | 10/31/2016         | No         |

- 7. Click the "Show cell type (TH or TD)" check box
- 8. Click OK

All cells within the table will display as either TH (Table Header) or TH (Table Data)

Table Editor Options

|                 | - NC<br>ALITION TO PR |
|-----------------|-----------------------|
|                 | TD<br>TDuocdov, Dooor |
| THATE.          | TDuesday, Decen       |
| тнМЕ:           | TD0:00 am – 12:0      |
| ТН              | TD                    |
| TH)CATION:      | TDhis meeting will b  |
|                 | of Emergency Dire     |
|                 | be a physical locat   |
|                 | permitted to atter    |
|                 | Section 4.            |
| TH              | TD                    |
| THELECONFERENCE | TD in the meeting     |
| ACCESS:         | Call in number: 1     |

### Setting Header Cells/Rows

A table must have accurately designated header rows in order to be compliant. The following instructions provide information on how to initially set or correct header rows in a table.

- 1. Click on the Reading Order Icon in the far-right tool panel
- 2. Right click on the table and select Table Editor.

| <ol> <li>The Board will no approve any of the folle<br/>education as a course of continuing education</li> <li>An orientation program for new education</li> <li>An on-the-job training program p<br/>purpose is to disseminate information</li> <li>An audio or video learning tape of<br/>independent verification of succe</li> <li>A program of self-improvement.</li> </ol> |                                                                                   | Show reading order panel Show page content groups Display like elements in a single box Show table cells Show tables and figures Run Form Field Recognition Table Editor | •                             |  |
|----------------------------------------------------------------------------------------------------|-----------------------------------------------------------------------------------|----------------------------------------------------------------------------------------------------|-------------------------------|--|
| 1       E Table time schedule         Statement of the educational objectives         of the program (must show applicability         to alcohol and drug abuse counselors or         gambling counselors)         Instructors speech / speakers resume                                                                                                    | Detailed program<br>Sample of consum<br>evaluation form.<br>Sample Certificate of | of                                                                                                    | Clear page str <u>u</u> cture |  |

A. Hold down the Shift key and click all cells that are designated to be the Table Header Cells.

| THnse            | TH File # | TH Name                             | THnk             | TH | Status     | ΤH | Effective  | THExpire                 | THMoviers |
|------------------|-----------|-------------------------------------|------------------|----|------------|----|------------|--------------------------|-----------|
| TD <sub>79</sub> | TD 10493  | TD AGARI, TADASHI<br>TABUCHI        | TD <sub>n</sub>  | TD | 20, Active | TD | 10/04/2017 | TD <sub>10/31/2019</sub> | TD        |
| TD <sup>26</sup> | TD 11121  | TD AGARWAL, LINA D                  | TDh              | TD | 20, Active | TD | 11/13/2015 | TD 10/31/2019            | TD        |
| TD <sub>87</sub> | TD 3213   | TD AGBOH-TAYLOR,<br>THERESA OMOYEME | TD'n             | TD | 20, Active | TD | 11/02/2017 | TD 10/31/2019            | TD        |
| TD59             | TD 6635   | TD AGEE, JAMES THOMAS               | TDh              | TD | 20, Active | TD | 10/29/2015 | TD 10/31/2019            | TD        |
| TD <sub>77</sub> | TD 13512  | TD AGENA, JUNKO K                   | TD <sub>th</sub> | TD | 20, Active | TD | 04/13/2016 | TD 10/31/2019            | TD        |

B. Right click on table and select "Table Cell Properties".

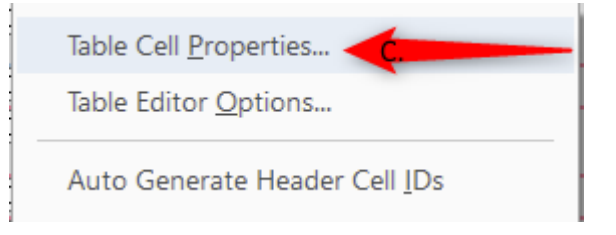

### Setting Header Rows

- **D.** Select "Header Cells".
- E. Select "Row, Column, or Both" for header cells.
- **F.** Click "ok" to save your changes.

| Table Cell Properties       | ;         | × |
|-----------------------------|-----------|---|
| Туре                        |           | 1 |
| Header Cell Scope:          | None      |   |
| 🔿 Data Cell                 | Row       |   |
| Attributes E.               | Both      | 1 |
| Row Span:                   | None<br>1 |   |
| Column Span:                | 1         |   |
| ID:                         |           |   |
| Associated Header Cell IDs: | +         |   |
|                             | -         |   |
|                             |           |   |
|                             |           |   |
|                             | OK Cancel |   |
|                             |           |   |

### **12-Scanned Documents**

If you are unable to tag text in a PDF document, the scan & OCR tool can be used to identify text in the document.

Identifying a scanned document. If text/images look faded and if you attempt to encapsulate text to tag it but adobe won't let you select it the document has most likely been scanned.

To make the page taggable follow these steps.

#### adobe acrobat pro dc

- Edit PDF 1. Select the "Scan & OCR" tool from the right-side pane. Organize Pages 💾 Scan & OCR Prepare Form B Accessibility Action Wizard 2. Above the document a bar will appear labeled "Scan & OCR." Kore Tools
- Click the button "Recognize text" option.

| Home | е    | Tools |   | Data          | Templa     | te ND |      | Data Template for |      |       |          | 1   | NEVADA DEPART × |           |     |        |   |           |   | <b>P</b> | ? | Ť         |    |
|------|------|-------|---|---------------|------------|-------|------|-------------------|------|-------|----------|-----|-----------------|-----------|-----|--------|---|-----------|---|----------|---|-----------|----|
| B    | ☆    | ഹ     |   | Q             | $\bigcirc$ |       | 1    | / 65              |      | N     | $\oplus$ | Θ   | $\oplus$        | 65%       | *   | ⊑<br>₽ |   | $\oslash$ |   |          | 2 | $\bowtie$ | 20 |
| Scan | & O( | CR    | [ | <b>b</b> Inse | rt 🔻       | 📩 Enh | ance | AA                | Reco | gnize | Text 🔻   | 012 | Bates N         | lumberinç | ] * | ß      | ດ | G         | Ŵ |          | ( | Clos      | se |

#### 3. Then choose the In "This File" option in the submenu.

| Home Tools | Data Template ND            | Data Template for                                                                 | NEVADA DEPART ×       | 👎 🤅 🐥            |
|------------|-----------------------------|-----------------------------------------------------------------------------------|-----------------------|------------------|
| 🖺 🕁 🔶 🖶    | i © (∱) (∳) 1               | / 65 🖒 🖑                                                                          |                       | 🐺 🖉 📑 🔏 🖂 🚣      |
| Scan & OCR | Enhance                     | In This File     In This File     In Multiple Filee     O Correct Recognized Text | 配 Bates Numbering 🔻 🗎 |                  |
| 4. Cho     | ose Settings                |                                                                                   |                       |                  |
| Home Tools | Data Template ND            | Data Template for                                                                 | NEVADA DEPART ×       | 🗭 🌲 🥐            |
| 🖺 🕁 🗘 🖷    | <b>O</b> (†) ( <b>J</b> ) 1 | / 65 , 🖑                                                                          |                       |                  |
| Scan & OCR | 🖒 Insert 🔹 📩 Enhance        | A Recognize Text *                                                                | Bates Numbering -     | Ω Ω Ū Close      |
| Pages      | All Pages 🔻 Langu           | uage English (US) 🔻                                                               | Settings Recogn       | nize Text Cancel |

### 12-Scanned Documents (Continued)

5. Confirm the settings are: Pages = All; Document Language = English; Output = Editable Text and Images; Downsample To = 600 dpi. Click on OK.

|                   | Recognize Text           |
|-------------------|--------------------------|
| Pages             |                          |
| All pages         |                          |
| Ourrent page      |                          |
| O From page 1     | to 4                     |
| Settings          |                          |
| Document Language | English (US)             |
| Output            | Editable Text and Images |
| Downsample To     | 600 dpi                  |
|                   | Cancel                   |

6. adobe acrobat pro dcChoose the Recognize Text option at the top of the window.

| Home   | Tools | Data Temp    | late ND                   | Data Te     | mplate for. |      | NEVA               | DA DEPA    | RT × |        |        |           |      | -   | ? | ÷.        |    |
|--------|-------|--------------|---------------------------|-------------|-------------|------|--------------------|------------|------|--------|--------|-----------|------|-----|---|-----------|----|
| B 7    | 🛠 🔶 🖥 | <b>Q</b> (†) | 1                         | / 65        | ۶ م         | m    | $\ominus$ $\oplus$ | 65%        | *    | ₽      | ₩      | $\oslash$ |      |     | 2 | $\bowtie$ | 20 |
| Scan & | OCR   | Insert -     | 📩 Enhance                 |             | ecognize Te | xt 🔻 | 012 Bate           | s Numberir | ng 🔻 | Ca.    | ຄ      | Q         | Ŵ    |     | ( | Clos      | ie |
|        | Pages | All Pages    | <ul> <li>Langu</li> </ul> | lage Englis | sh (US)     | •    | 🔅 Setti            | ngs        | R    | ecogni | ze Tex |           | Cane | cel | ) |           |    |

7. After recognizing text select the "Edit PDF" tool.

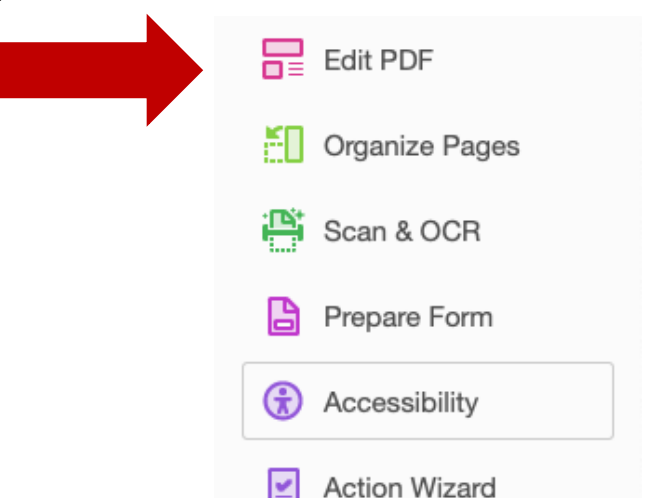

### 12-Scanned Documents (Continued)

8. While in the edit PDF tool, in the top left corner of the document there will be an "image" icon.

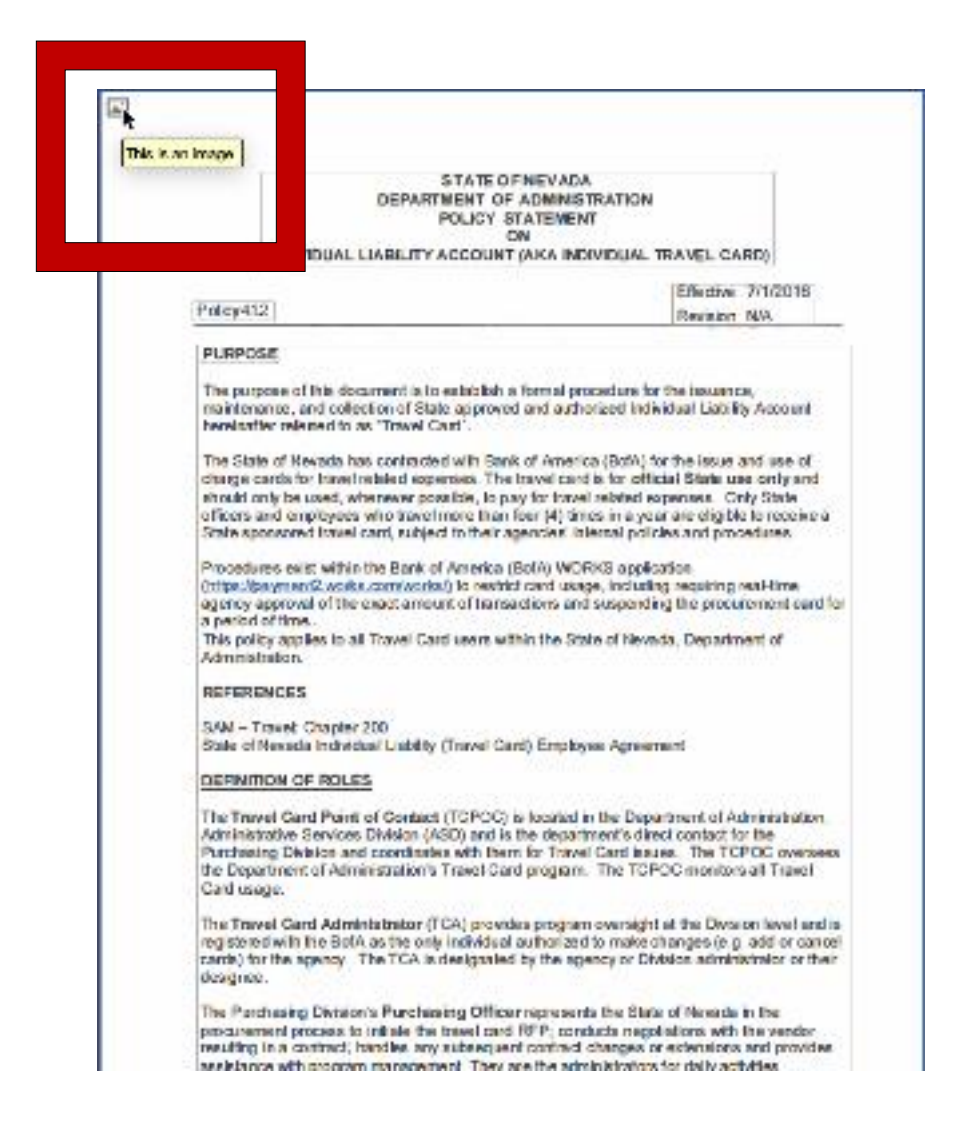

- 9. Click to select the image in the top left corner and hit "Delete" on your keyboard.
- 10. Save and now encapsulate the text to start tagging.

### 13-Remediate a Fillable PDF

Before you can remediate a fillable PDF, review the guide on Creating a Fillable PDF. The best practice is to clear the page structure and tag the document from scratch to avoid fighting with the Logical reading order.

Clearing page structure:

- A. Choose the accessibility tool and then Select Reading order.
- **B.** Select Clear Page Structure to clear the document of any remediation.

| File Edit View Sign Plug-Ins Window Help |                                                                                                    |                                                                |                    |              |   |                       |
|------------------------------------------|----------------------------------------------------------------------------------------------------|----------------------------------------------------------------|--------------------|--------------|---|-----------------------|
| Home Tools Microsoft Word - C ×          |                                                                                                    |                                                                |                    |              |   | <b>P</b> (?           |
| □ · · · · · · · · · · · · · · · · · · ·  | /1 🔎 🖬 🖡                                                                                                    | Reading Order                                                  | × .                | Ţ <b>F</b> . | • | ê <b>.</b>            |
| Accessibility                            |                                                                                                    | Draw a rectangle around the content then on the buttons below: | click one of       |              |   |                       |
|                                          | в                                                                                                    | Text/Paragraph                                                 | Figure             |              | ^ | Autotag Document      |
|                                          | FOR LONG<br>3157                                                                                                    | Form Field                                                     | Figure/Caption     |              |   | 🕞 Autotag Form Fields |
|                                          | I                                                                                                    | Heading 1 Heading 4                                            | Table              |              |   | E Reading Options     |
|                                          | 2 ANG<br>3 Remember, your license belongs to you! B<br>the tetal responsibility of li                                                                                                    | Heading 2 Heading 5                                            | Cell               |              |   | Accessibility Check   |
|                                          | Please be reminded that NAC 654.181 provides that each pe<br>groups shall notify the Board in writing any time heishe chan<br>email address or changes his her atfliation with a facility with                                                       | Heading 3 Heading 6                                            | Formula            |              |   | Accessibility Report  |
|                                          | offense if the above rule is not adhered to.<br>Effective February 20, 2013, NAC 664.250.6 requires a nursi<br>return a license to the Board not later than 15 calendar days<br>subject to a fine of \$500.00 for the first violation and at least ( | Reference (q) Note (z) Ba                                      | ackground/Artifact |              |   | Identify Form Fields  |
|                                          | <u>Requests for licenses namin</u><br><u>previous a</u> r                                                                                                    | Table Editor                                                   | _                  |              |   | Sot Alternate Text    |
|                                          | A fee of \$100.00 is required for the iss<br>The signature of the facility owner or owner                                                                                                    |                                                                |                    |              |   |                       |
| •                                        | 4<br>ASE PRINT LEGIBLY AND PROVIDE COM                                                                                                    | Show page content groups                                       |                    |              | • | Setup Assistant       |
|                                          | 10 Street Address)                                                                                                    | Page content order                                             |                    |              |   | Reading Order         |
|                                          | 13 PHONE 14 15 1                                                                                                    | Structure types                                                | _                  |              |   | A                     |
|                                          | TOF NEW FACILITY                                                                                                    | ✓ Snow table cells                                             |                    |              |   |                       |
|                                          | 26 Address)                                                                                                    | Show tables and figures                                        |                    |              |   |                       |
|                                          |                                                                                                    | Clear Dage Structure Cl                                        | ihow Order Papel   |              |   |                       |
|                                          |                                                                                                    |                                                                |                    |              |   |                       |
|                                          | ORIZED BY: 44                                                                                                    | Help                                                           | Close              |              |   |                       |

### Tag text on form

- **A.** Encapsulate all text by holding down the left click of the mouse and encapsulate all the text and it will highlight on the document.
- **B.** Select the "Text/Paragraph option in the reading order to tag as text.

| the total responsibility of insuring the proper of<br>ase be reminded that NAC 654.181 provides that each person licensed as a nursin<br>groups shall notify the Board in writing any time he/she changes his/her contact inform<br>email address or changes his/her affiliation with a facility within 15 days after such an<br>offense if the above rule is not adhered to. | perations of the facility at all time<br>ng facility administrator or an administr<br>nation including home address, p<br>event. A Licensee will be subjer<br>Rea         | es.<br>ator of a residential facility<br>ading Order                                                                                                    | for                  | ×                   |
|----------------------------------------------------------------------------------------------------|----------------------------------------------------------------------------------------------------|----------------------------------------------------------------------------------------------------|----------------------|---------------------|
| Effective February 20, 2013, NAC 654.250.6 requires a nursing facility administrator or<br>return a license to the Board not later than 15 calendar days after terminating his or h<br>subject to a fine of \$500.00 for the first violation and at least \$1,000.00 for a second or<br><u>Requests for licenses naming a facility cannot</u>                                 | or an administrator of a residentia<br>er affiliation with a named facility<br>or subsequent violation, but will n<br><u>be issued until the licen</u><br>eived by BELTCA | Draw a rectangle at the buttons below:                                                                                                    | round the content t  | then click one of   |
| A fee of \$100.00 is required for the issuance of a new lice                                                                                                    | ense t <b>erres</b> B                                                                                                    | Text/Para                                                                                                    | agraph               | Figure              |
| The signature of the facility owner or owner's representative is r                                                                                                    | required for all new facilitie                                                                                                    | Form I                                                                                                    | Field                | Figure/Caption      |
| PLEASE PRINT LEGIBLY AND PROVIDE COMPLETE INFORMAT                                                                                                    | TION.                                                                                                    | Heading 1                                                                                                    | Heading 4            | Table               |
|                                                                                                    |                                                                                                    | Heading 2                                                                                                    | Heading 5            | Cell                |
| (Ho) A let Address)                                                                                                    | (City, State, Zip)<br>PERSONAL E-MAIL                                                                                                    | Heading 3                                                                                                    | Heading 6            | Formula             |
| FACILIT                                                                                                    | TY<br>ENSE NON                                                                                                    | Reference (q)                                                                                                    | Note (z)             | Background/Artifact |
| (Street Address)<br>TEL. NO. FAX NO. FAX                                                                                                    | (City, State, Zip)                                                                                                    |                                                                                                    | Table Editor         |                     |
| A CHANGE APPLICATION WAS SUBMITTED TO HCQC ON                                                                                                    |                                                                                                    | Show page cont                                                                                                    | ent groups           |                     |
| SIGNATURE OF LICENSEE                                                                                                    | _EFFECTIVE DATE                                                                                                    | Page content of Operating Content of Operating C | order                |                     |
| AUTHORIZED BY:<br>Signature of Facility Owner or Owner Representative                                                                                                    | _                                                                                                    | Show table cells                                                                                                    | nents in a single bl | ■<br>ock            |
| Print Name and Title                                                                                                    | _                                                                                                    | Show tables and                                                                                                    | l figures            |                     |

# Tag input fields as "Form Fields"

- A. Encapsulate the entire by holding down the left click of the mouse and encapsulate the entire field and it will highlight on the document. If you encapsulated more than the field, hold down the CTRL key on the keyboard and encapsulate any extra to remove. Make sure you have a solid box around on the form field.
- **B.** Select the "Form Field" option in the reading order to tag as Form Field.

| Home   | Tools    | Micro   | osoft Word - ( | C X                  |                                                          |                                                                                 |                                                                                      |                                                         |                                                |                                                                    |                                                 |                                             |                                              |                                                 |                                   |                                                                             |                           |     |                                      |                        |                      |        |
|--------|----------|---------|----------------|----------------------|----------------------------------------------------------|---------------------------------------------------------------------------------|--------------------------------------------------------------------------------------|---------------------------------------------------------|------------------------------------------------|--------------------------------------------------------------------|-------------------------------------------------|---------------------------------------------|----------------------------------------------|-------------------------------------------------|-----------------------------------|-----------------------------------------------------------------------------|---------------------------|-----|--------------------------------------|------------------------|----------------------|--------|
| 8      | P 🖶      | $\odot$ | $\bigcirc$     | (,                   | D                                                        | 1 / 1                                                                           | þ                                                                                    | 11                                                      |                                                | 1                                                                  | Θ                                               | $(\neq)$                                    | 75%                                          | ¥                                               | _<br>P∓                           | <b>₩</b>                                                                    |                           | v   | ₩<br>¥                               |                        | <b>I</b>             |        |
| Access | sibility |         |                |                      |                                                          |                                                                                 |                                                                                      |                                                         |                                                |                                                                    |                                                 |                                             |                                              |                                                 |                                   |                                                                             |                           |     |                                      |                        |                      |        |
|        |          |         |                | 3<br>gr              | Jase be re<br>oups shall                                 | eminded that<br>notify the Bo                                                   | the tot<br>NAC 654.18<br>ard in writin                                               | al respon:<br>1 provides t<br>g any time h              | sibility of i<br>that each pe<br>ne/she chan   | insuring the<br>erson license<br>iges his/her c                    | e proper o<br>ed as a nurs<br>contact infor     | perations<br>ing facility a<br>mation inclu | of the facil<br>dministrator<br>ding home a  | ity at all til<br>or an admini<br>ddress, phoi  | mes.<br>strator of a<br>ne number | a residential fac<br>r, cell phone nu                                       | cility for<br>Imber and   | Rea | ading Order                          |                        |                      | ag D   |
|        |          |         |                | en<br>of<br>Ef<br>re | nail addre:<br>fense if thi<br>fective Fe<br>turn a lice | ss or change<br>e above rule<br>bruary 20, 20<br>nse to the Bo<br>fine of \$500 | s his/her affil<br>is not adhere<br>113, NAC 65-<br>ard not later<br>20 for the firs | liation with a<br>ed to.<br>4.250.6 requ<br>than 15 cal | a facility with<br>uires a nurs<br>lendar days | hin 15 days a<br>ing facility ad<br>after termina<br>\$1 000 00 fo | after such an<br>dministrator<br>ating his or l | or an admin                                 | icensee will<br>istrator of a<br>with a name | e subject to<br>esidential fa<br>d facility for | cility for gr<br>any reaso        | \$500.00 for a fi<br>roups to surren<br>on. Licensees 1<br>0.000 for each 1 | rst<br>der and<br>will be |     | Draw a rectangle a the buttons below | around the conter<br>; | nt then click one of | ag F   |
|        |          |         |                | su                   | iujeci io a                                              | R                                                                               | equests f                                                                            | or licens                                               | es namir                                       | na a facilit                                                       | tv cannot                                       | t be issue                                  | d until th                                   | e license                                       | from th                           | 1e                                                                          | notauon.                  |     | Text/Pa                              | ragraph                | Figure               | ng C   |
|        |          |         |                |                      |                                                          | A fee of \$                                                                     | 100.00 is I                                                                          | required f                                              | for the iss                                    | dministra                                                          | a new lic                                       | ense for e                                  | BELTCA                                       | acility and                                     | 1/0                               |                                                                             | В                         |     | Form                                 | Field                  | Figure/Caption       | sibili |
|        |          |         |                |                      | The                                                      | signature                                                                       | of the facil                                                                         | ity owner                                               | or owner                                       | 's represe                                                         | ntative is                                      | required f                                  | or all new                                   | facilities r                                    | equeste                           | ed by a licen                                                               | see.                      |     | Heading 1                            | Heading 4              | Table                | sibili |
|        |          |         |                |                      | 4 EASE                                                   | PRINT LE                                                                        | GIBLY AI                                                                             | ND PROV                                                 | IDE COM                                        | IPLETE IN                                                          | NFORMA                                          | TION.                                       | ]                                            |                                                 |                                   |                                                                             |                           |     | Heading 2                            | Heading 5              | Cell                 | fy Fc  |
|        |          |         |                | l                    | 5                                                        | EE NAME                                                                         |                                                                                      |                                                         |                                                |                                                                    |                                                 |                                             |                                              |                                                 | ENU.                              |                                                                             |                           |     | Heading 3                            | Heading 6              | Formula              | tern   |
|        |          |         |                | (<br>                | Home S<br>HOME P                                         | treet Addr<br>HONE                                                              | ess)                                                                                 | A                                                       | CELL                                           |                                                                    |                                                 | (City, St<br>PERSONA                        | ate, Zip)<br>NL E-MAIL                       |                                                 |                                   |                                                                             |                           |     | Reference (q)                        | Note (z)               | Background/Artifact  | Assi   |
| •      |          |         |                | ľ                    | NAME C                                                   | F NEW F                                                                         | ACILITY_                                                                             |                                                         |                                                |                                                                    | FACILI                                          | TY<br>Ense no                               |                                              | NO.(                                            | OF BED                            | )S                                                                          |                           |     |                                      | Table Edit             | or                   | ng O   |
|        |          |         |                | (                    | Street A                                                 | (ddress)                                                                        |                                                                                      |                                                         |                                                |                                                                    |                                                 | (                                           | City, State                                  | , Zip)                                          |                                   |                                                                             |                           |     | Show page cor                        | ntent groups           |                      |        |
|        |          |         |                | 1                    | rel. No                                                  |                                                                                 |                                                                                      | FAX NO                                                  | )                                              |                                                                    | FA                                              | CILITY E                                    | MAIL                                         |                                                 |                                   |                                                                             |                           |     | Page content                         | order                  |                      |        |
|        |          |         |                | /                    | A CHAN                                                   | ge appli                                                                        | CATION                                                                               | WAS SUE                                                 | BMITTED                                        | TO HCQ(                                                            | CON                                             |                                             |                                              |                                                 | COPY A                            | ATTACHED.                                                                   |                           |     | O Structure type                     | 25                     |                      |        |
|        |          |         |                | Ş                    | SIGNAT                                                   | URE OF L                                                                        | ICENSEE                                                                              |                                                         |                                                |                                                                    |                                                 | _EFFEC                                      | TIVE DAT                                     | E                                               |                                   |                                                                             |                           |     | Show table cell                      | ls                     |                      |        |
|        |          |         |                | /                    | AUTHOR                                                   | RIZED BY:                                                                       |                                                                                      |                                                         |                                                |                                                                    |                                                 |                                             |                                              |                                                 |                                   |                                                                             |                           |     | Display like ele                     | ments in a single      | block                |        |
|        |          |         |                |                      |                                                          |                                                                                 | Signature of                                                                         | Facility Ow                                             | ner or Own                                     | er Represent                                                       | ative                                           |                                             |                                              |                                                 |                                   |                                                                             |                           |     | Show tables an                       | d figures              |                      |        |

### Fixing Logical Reading order

As the document is tagged as text or form fields, it will create a number for each item tagged. To keep the correct reading order structure, have the reading order view open to view the structure. The box containers are text, and the blue and white container are form fields.

- A. Select the "Reading order" tool to view the number sequence in the document.
- **B.** The text should be first and the form field should be second. In the example below, License No. should be number 7 and the form field should be 8.
- **C.** To rearrange the reading order, Select the container in the reading order by holding down the left click of the mouse and dragging the container up or down into the correct number position.

| Hom | ie 1                                                                                                    | Tools       | М         | icrosoft \ | Word -       | C ×        |             |     |   |     |                                           |                                                |                                              |                                                 |                                               |                                               |                                             |                                               |                                              |                                                |                                                      |                                                   |                                        |           |   |            |                                 |              | <b>P</b> (  |
|-----|----------------------------------------------------------------------------------------------------|-------------|-----------|------------|--------------|------------|-------------|-----|---|-----|-------------------------------------------|------------------------------------------------|----------------------------------------------|-------------------------------------------------|-----------------------------------------------|-----------------------------------------------|---------------------------------------------|-----------------------------------------------|----------------------------------------------|------------------------------------------------|------------------------------------------------------|---------------------------------------------------|----------------------------------------|-----------|---|------------|---------------------------------|--------------|-------------|
|     | ନ                                                                                                    |             | ୍         |            | $(\uparrow)$ | $\bigcirc$ | 1           | / 1 | þ | 1:1 |                                           |                                                | Θ                                            | $(\div)$                                        | 75%                                           | v                                             | J₽₽                                         | 4 <sup>1</sup> +                              | JI<br>M                                      | ∐<br>₽                                         |                                                      | F                                                 | Q                                      | $\oslash$ | * | •          |                                 |              | Ġ           |
| Acc | essibil                                                                                                    | ity         |           |            |              |            |             |     |   | _   |                                           |                                                |                                              |                                                 |                                               |                                               |                                             |                                               |                                              |                                                |                                                      |                                                   |                                        | _         |   | Readin     | g Order                         |              |             |
| ſ   | Orde                                                                                                    | er<br>• (i) |           |            |              |            | X           | l   |   |     |                                           |                                                |                                              | 1                                               | T                                             | STAT                                          | E OF N                                      | EVAD.                                         | A                                            |                                                |                                                      |                                                   |                                        | 1         |   | Dra<br>the | aw a rectangle<br>buttons belov | around<br>v: | the conte   |
|     |                                                                                                    |             | Decedi    |            |              |            |             | I   |   |     |                                           |                                                |                                              | FO                                              | E<br>R LONG<br>315                            | TERM<br>7 N. Raii                             | OF EX<br>CARE<br>ibow Bou                   | ANIINE<br>ADMIN<br>ilevard, N                 | NISTRA<br>10. 313                            | TORS                                           |                                                      |                                                   |                                        | Ш         |   |            | Text/P                          | aragrap      | bh          |
| 0   | Las Vegas, Nevada 89/08<br>Phone: 702-486-5439 Phone: 702-486-5439 Form Field<br>E-mail: belrca: your<br>Website: http://belrca.nr.gov                                                                                                    |             |           |            |              |            |             |     |   |     |                                           |                                                |                                              |                                                 |                                               |                                               |                                             |                                               |                                              |                                                |                                                      |                                                   |                                        |           |   |            |                                 |              |             |
| -   |                                                                                                    | <b>a</b> [  | 1] STATE  | OF NEVAD   | )a boaf      | RD OF EXA  | MINERS      | I   |   |     |                                           |                                                |                                              |                                                 | HANG                                          | Website:                                      | http://b                                    | eltca.nv.g                                    | IOV<br>FACILI                                | ITY                                            | 1                                                    |                                                   |                                        | Ш         |   |            | Heading 1                       | H            | eading 4    |
| 盟   | A                                                                                                    | ) 🧝 (<br>1  | 2] CHANG  | E/ADDIT    | ION OF       | FACILITY   | er vour lie |     |   |     | 3                                         | Remembe                                        | r, your lice                                 | inse belon                                      | gs to you! E                                  | *** I N<br>By assumi                          | A P O R T I                                 | A N T ***<br>osition of r                     | named ad                                     | ministrato                                     | r of a facilit                                       | ty, you accep                                     | t                                      | hl        |   |            | Heading 2                       | H            | eading 5    |
| 87  | the total responsibility of insuring the proper operations of the facility at all times.<br>Heading 3 Heading 6<br>[4] PLEASE PRINT LEGIBLY AND PROVIDE COM<br>Second Second Sec |             |           |            |              |            |             |     |   |     |                                           |                                                |                                              |                                                 |                                               |                                               |                                             |                                               |                                              |                                                |                                                      |                                                   |                                        |           |   |            |                                 |              |             |
| Ø   |                                                                                                    | <b>9</b> [  | 5] LICENS | ee name    |              |            |             | I   |   |     | groups sn<br>email add<br>offense if      | all notity the<br>ess or chan;<br>he above rul | es his/her a<br>e is not adh                 | ing any time<br>ffiliation with<br>ered to.     | ne/sne char<br>a facility wit                 | nges nis/ne<br>hin 15 day                     | r contact in<br>s after such                | n an event.                                   | A Licensee                                   | me address<br>e will be subj                   | ect to a fine (                                      | per, cell phone<br>of \$500.00 for :              | number an<br>a first                   | a         |   | F          | Reference (q)                   | ١            | Note (z)    |
|     |                                                                                                    |             | 6] Lecens | ee Name    |              |            |             | 4   |   |     | Effective I<br>return a lie<br>subject to | ebruary 20,<br>ense to the I<br>a fine of \$50 | 2013, NAC 6<br>Board not lat<br>0.00 for the | 654.250.6 re<br>er than 15 c<br>first violation | quires a nurs<br>alendar days<br>and at least | sing facility<br>s after term<br>t \$1,000.00 | administrat<br>inating his (<br>for a secor | tor or an ad<br>or her affilia<br>nd or subse | Iministrator<br>ation with a<br>equent viola | of a residen<br>named facili<br>tion, but will | tial facility for<br>ty for any rea<br>not exceed \$ | groups to sun<br>ison. Licensee<br>10,000 for eac | ender and<br>s will be<br>h violation. | Ш         |   |            |                                 |              | Table Edi   |
|     |                                                                                                    |             | 8] LICENS | E NO.      |              |            |             | I   |   |     |                                           |                                                | Requests                                     | for licen                                       | ses namii<br>previous a                       | ng a faci<br>administ                         | litv cann<br>rator is r                     | not be iss<br>received                        | sued unt                                     | il the lice<br>ICA.                            | nse from '                                           | <u>the</u>                                        |                                        | Ш         |   |            |                                 |              |             |
|     |                                                                                                    |             |           |            |              |            |             | I   |   |     |                                           | A fee of                                       | \$100.00 i                                   | s required                                      | for the is                                    | suance o                                      | f a new l                                   | license fo                                    | or e.                                        | sacili.                                        | and/or a                                             | new license                                       |                                        | Ш         |   |            | Show page co                    | ntent gi     | roups       |
|     |                                                                                                    |             |           |            |              |            |             | I   |   |     | Th                                        | e signature                                    | e of the fa                                  | cility owne                                     | er or owner                                   | r's repres                                    | sentative                                   | is require                                    | ed for all                                   | ite. B                                         | reques                                               | ted by a lice                                     | ensee.                                 | ۲I        |   |            | ) Page content                  | t order      |             |
|     |                                                                                                    |             |           |            |              |            |             | н   |   |     |                                           | SEE NAN                                        | FIGELT.                                      | AND PRO                                         | VIDE CON                                      | IFLEIE                                        | INFURM                                      | LATION.                                       |                                              |                                                | ENSE NO                                              | 7                                                 |                                        | Ш         |   |            | Show table ce                   | lls          |             |
|     |                                                                                                    |             |           |            |              |            |             | н   |   |     | 5                                         |                                                |                                              |                                                 |                                               |                                               |                                             |                                               |                                              | 8                                              |                                                      | · <u> </u>                                        |                                        | Ш         |   |            | Display like el                 | ements       | in a single |
|     |                                                                                                    |             |           |            |              |            |             | I   |   |     | (Home                                     | Street Ad                                      | dress)                                       |                                                 | CELL                                          |                                               |                                             | (City,                                        | , State, Z                                   | ïp)<br>ΛΔΙΙ                                    |                                                      |                                                   |                                        | Ш         |   |            | Show tables a                   | nd figur     | res         |
|     |                                                                                                    |             |           |            |              |            |             |     |   |     | TOME                                      |                                                |                                              |                                                 |                                               |                                               | EAC                                         |                                               |                                              |                                                |                                                      |                                                   |                                        |           |   |            | Clear Page St                   | ructure.     |             |
|     |                                                                                                    |             |           |            |              |            |             |     |   |     | NAME                                      | OF NEW                                         | ACILITY                                      |                                                 |                                               |                                               |                                             | ICENSE                                        | NO                                           |                                                | NO.OF BE                                             | DS                                                | -                                      |           |   |            | Help                            | 1            |             |
|     |                                                                                                    |             |           |            |              |            |             |     |   |     | (Street                                   | Address)                                       |                                              |                                                 |                                               |                                               |                                             |                                               | (City, S                                     | State, Zip)                                    |                                                      |                                                   |                                        |           |   |            |                                 |              |             |

#### Example of correct reading order structure

The correct reading order in a fillable PDF will make it usable to assistive technology users and allow the user to tab through fields in the correct order.

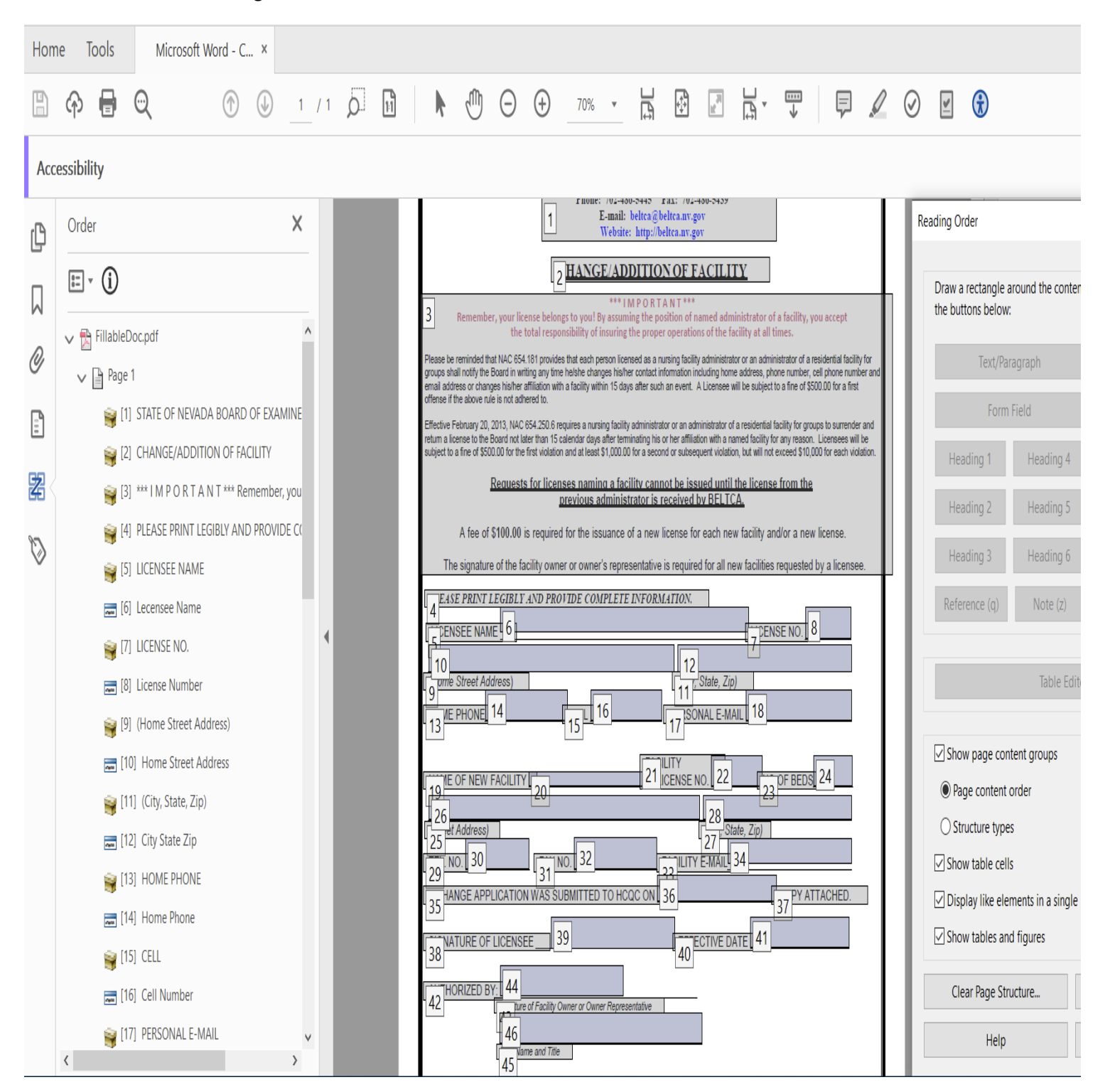

### Artifact paths in the content panel

When paths are not artificated, they will be read as underscores by a screen reader. The content panel should have all container grouped together without any paths.

- A. Select the "Content Panel" tool to view any paths in the document.
- B. Highlight the paths by left clicking the mouse. To select multiple paths at one time, Select the first path, scroll to the last path, hold down the Shift key and select the last path to highlight the group of paths.
- C. Right click on the group of paths and select "Create Artifact".

| File E | dit View Sign                                                                                                    | Plug-Ins Wir            | ndow Help          |          |       |   |     |                     |                                                      |                                                   |                                                      |                                                                     |                                                            |                                                      |                                                    |                                                         |                                                   |                                                        |                                 |
|--------|----------------------------------------------------------------------------------------------------|-------------------------|--------------------|----------|-------|---|-----|---------------------|------------------------------------------------------|---------------------------------------------------|------------------------------------------------------|---------------------------------------------------------------------|------------------------------------------------------------|------------------------------------------------------|----------------------------------------------------|---------------------------------------------------------|---------------------------------------------------|--------------------------------------------------------|---------------------------------|
| Hom    | ne Tools                                                                                                    | Microso                 | oft Word - C.      | ×        |       |   |     |                     |                                                      |                                                   |                                                      |                                                                     |                                                            |                                                      |                                                    |                                                         |                                                   |                                                        |                                 |
|        | ቀ 🖶                                                                                                    | $\overline{\mathbb{Q}}$ | $\bigcirc$         |          | 1 / 1 | þ | 1:1 |                     |                                                      | ) (                                               | ( + )                                                | 70%                                                                 |                                                            | 4<br>+<br>+                                          | 10<br>11                                           |                                                         | ₩                                                 | Ţ                                                      | , C                             |
| Acc    | essibility                                                                                                    | Cu <u>t</u><br>Delete   |                    |          |       |   |     |                     |                                                      |                                                   |                                                      |                                                                     |                                                            |                                                      |                                                    |                                                         |                                                   |                                                        |                                 |
| Ŋ      | Content                                                                                                    | Sa <u>v</u> e Se        | ection As          |          |       |   |     | Г                   |                                                      |                                                   |                                                      | 07                                                                  |                                                            |                                                      |                                                    |                                                         | 1                                                 |                                                        |                                 |
|        | 0-<br>0-                                                                                                    | <u>E</u> dit Obj        | ects               |          |       |   |     |                     |                                                      |                                                   | 1<br>FO                                              | BOA<br>R LONG TE                                                    | RD OF EX                                                   | NEVADA<br>KAMINE<br>E ADMIN                          | RS<br>NISTRAT                                      | TORS                                                    |                                                   |                                                        |                                 |
| 0      | Pa                                                                                                    | at Find <u>C</u> o      | ntent from S       | election |       |   |     |                     |                                                      |                                                   |                                                      | 3157 N.<br>La<br>Phone: 702<br>E-m                                  | Rambow Bo<br>as Vegas, Nev<br>2-486-5445<br>ail: beltca@   | ulevard, N<br>vada 89108<br>Fax: 702-<br>beltca.nv.g | o. 313<br>486-5439                                 |                                                         |                                                   |                                                        |                                 |
|        | A M Pa                                                                                                    | at <u>Find</u><br>at    | Artifact 🧹         |          |       |   |     |                     |                                                      |                                                   |                                                      | Wel                                                                 | abbite: http://                                            | beltca.nv.g                                          | ov<br>ACILI                                        | IY                                                      |                                                   |                                                        |                                 |
|        | Pa                                                                                                    | at <u> </u>             | t Content          |          |       |   |     | 3                   | Reme                                                 | nber, your li<br>the                              | cense belor<br>total respo                           | *:<br>Igs to you! By as<br>Insibility of insu                       | ** I M P O R 1<br>suming the p<br>ring the prop            | 「ANT***<br>osition of n<br>er operatio               | named adm<br>ins of the fa                         | ninistrator of<br>acility at all t                      | f a facility, y<br>times.                         | /ou accept                                             |                                 |
| £1     | 🖦 Pa                                                                                                    | at Audit Sp             | oace <u>U</u> sage |          |       |   |     | Plea<br>grou<br>ema | se be reminde<br>ps shall notify<br>il address or c  | d that NAC 65<br>the Board in w<br>hanges his/her | 4.181 provide<br>riting any tim<br>r affiliation wit | es that each persor<br>e he/she changes l<br>h a facility within 1  | licensed as a<br>his/her contact<br>5 days after suc       | nursing facilit<br>information in<br>ch an event.    | ty administrat<br>ncluding hom<br>A Licensee v     | tor or an admin<br>ne address, ph<br>will be subject    | nistrator of a<br>one number,<br>to a fine of \$  | residential faci<br>cell phone nur<br>500.00 for a fir | lity for<br>mber and<br>st      |
| V      | Rational Para                                                                                                    | at <u>P</u> roperti     | es                 |          |       |   |     | Effe                | ctive February<br>n a license to<br>ect to a fine of | 20, 2013, NAC<br>the Board not<br>\$500.00 for th | C 654.250.6 n<br>later than 15<br>e first violatio   | equires a nursing fa<br>calendar days after<br>n and at least \$1,0 | acility administr<br>r terminating his<br>00.00 for a seco | ator or an adr<br>s or her affilia<br>ond or subset  | ministrator of<br>tion with a na<br>quent violatio | f a residential<br>amed facility fo<br>on, but will not | facility for gro<br>or any reasor<br>exceed \$10, | ups to surrend<br>Licensees w<br>DOD for each vi       | ler and<br>vill be<br>iolation. |
|        | Participante de la companya de la companya de la compan<br>En companya de la companya de la companya de la companya de la companya de la companya de la companya de la companya de la companya de la companya de la companya de la companya de la companya de la companya de la companya de la company | ath                     |                    |          | •     |   |     | L                   |                                                      | <u>Reques</u>                                     | ts for licer                                         | nses namino a<br>previous admi                                      | facility can<br>nistrator is                               | not be iss<br>received                               | sued until<br>by BELT(                             | the licens<br>CA.                                       | e from the                                        |                                                        |                                 |
|        | 🚮 Pa                                                                                                    | ath B                   |                    |          |       |   |     |                     | A fee<br>The signa                                   | of \$100.00<br>ture of the f                      | is require                                           | d for the issuar<br>er or owner's re                                | ice of a new                                               | license fo<br>e is require                           | er each ne<br>ed for all ne                        | w facility ar<br>ew facilities                          | nd/or a nev                                       | v license.<br>I by a licens                            | ee.                             |
|        | 📷 Pa                                                                                                    | ath                     |                    |          |       |   |     | 4                   | EASE PRI                                             | AME 6                                             | Y AND PRO                                            | WIDE COMPL                                                          | ETE INFOR                                                  | MATION.                                              |                                                    |                                                         | ISENO                                             | 8                                                      |                                 |
|        | 🛃 Pa                                                                                                    | ath<br>ath              |                    |          |       |   |     |                     | 0<br>ome Street                                      | Address)                                          |                                                      | _                                                                   |                                                            | 12                                                   | State, Zip                                         | )<br>)                                                  |                                                   |                                                        |                                 |
|        | > 🥞 C                                                                                                    | ontainer <p> FA</p>     | CILITY LICENS      | e NO.    |       |   |     | 1                   | ME PHON                                              | E 14                                              |                                                      | 15 16                                                               |                                                            | 17                                                   | NAL E-M/                                           | AIL 18                                                  |                                                   |                                                        |                                 |
|        | ) 🗃 (                                                                                                    | ontainer <p> N</p>      | D.OF BEDS          |          |       |   |     |                     | THE OF NE                                            | W FACILIT                                         | 20                                                   |                                                                     | 21                                                         | ILITY<br>ICENSE N                                    | NO. 22                                             |                                                         | OF BEDS                                           | 24                                                     |                                 |
|        | > 🧃 C                                                                                                    | ontainer <p> (C</p>     | ity, State, Zip)   |          |       |   |     | 2                   | 5 et Addre                                           | ss)<br>)                                          |                                                      | NO. 32                                                              |                                                            |                                                      | 28<br>27<br>27                                     | tate, Zip)<br>34                                        |                                                   |                                                        |                                 |
|        | 100                                                                                                    | ontainer ZDN TI         | I NO               |          |       |   |     | 42                  |                                                      |                                                   | 31                                                   |                                                                     | [                                                          | 22                                                   |                                                    |                                                         | ٦                                                 |                                                        |                                 |

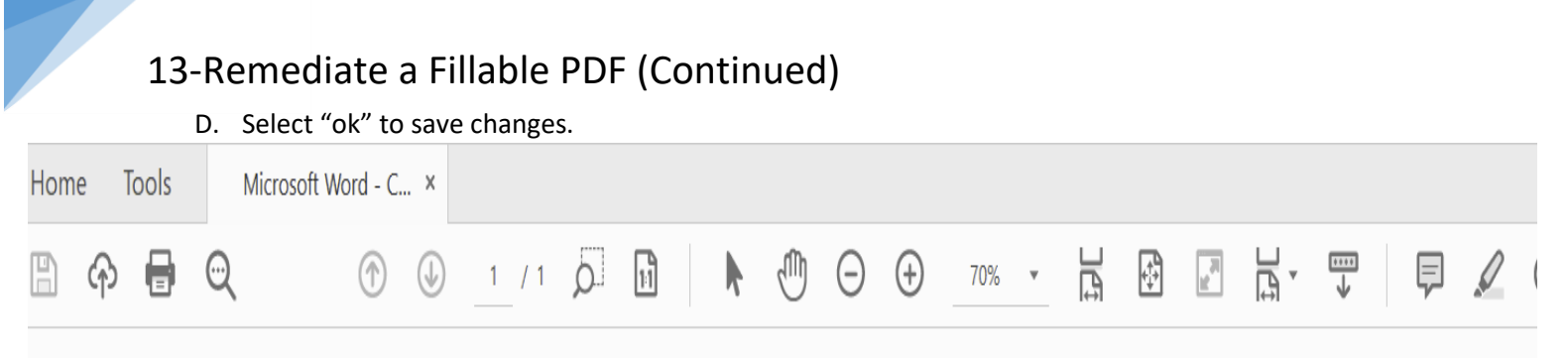

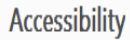

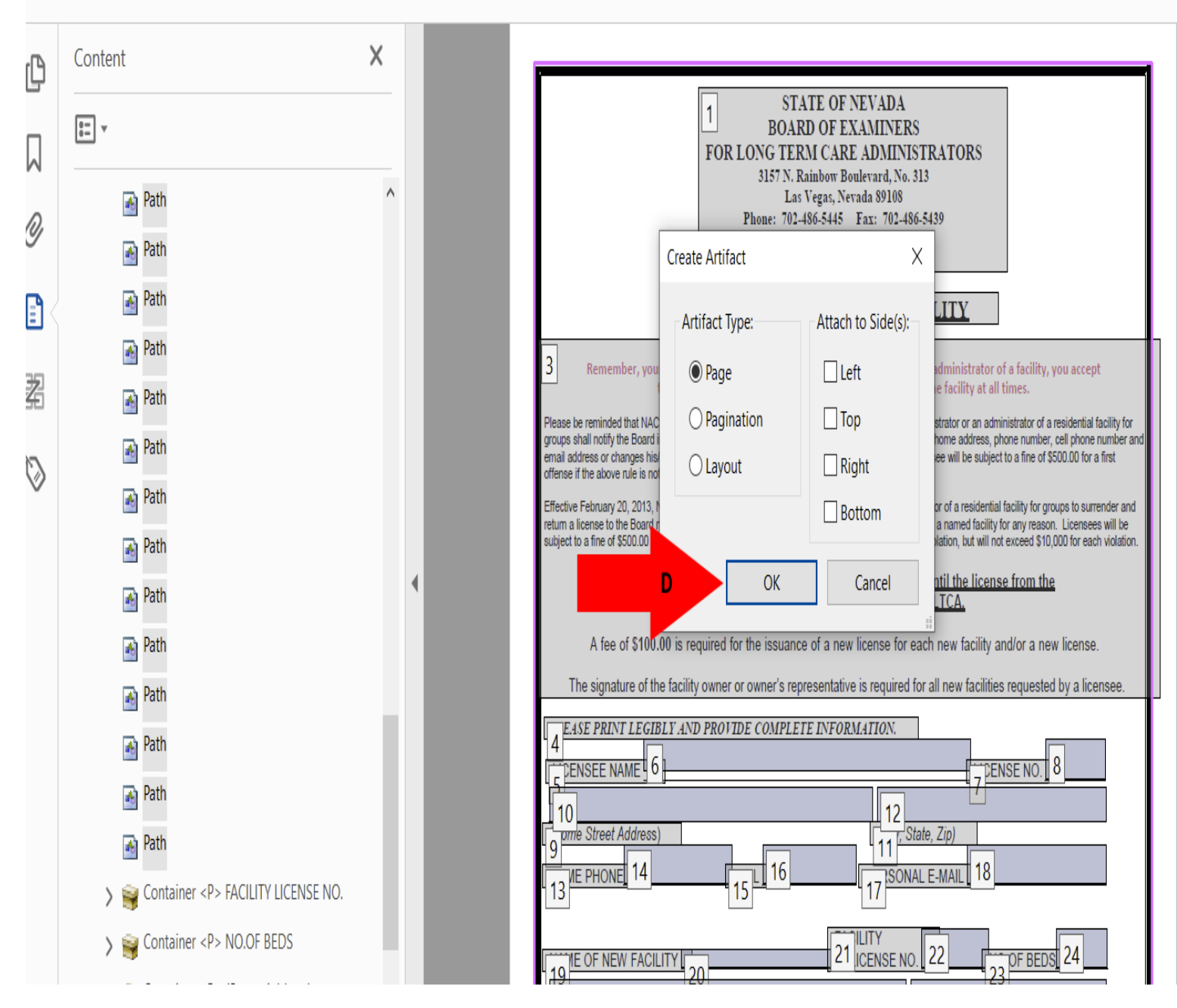

Example of correct view of content panel without paths

#### 

Accessibility

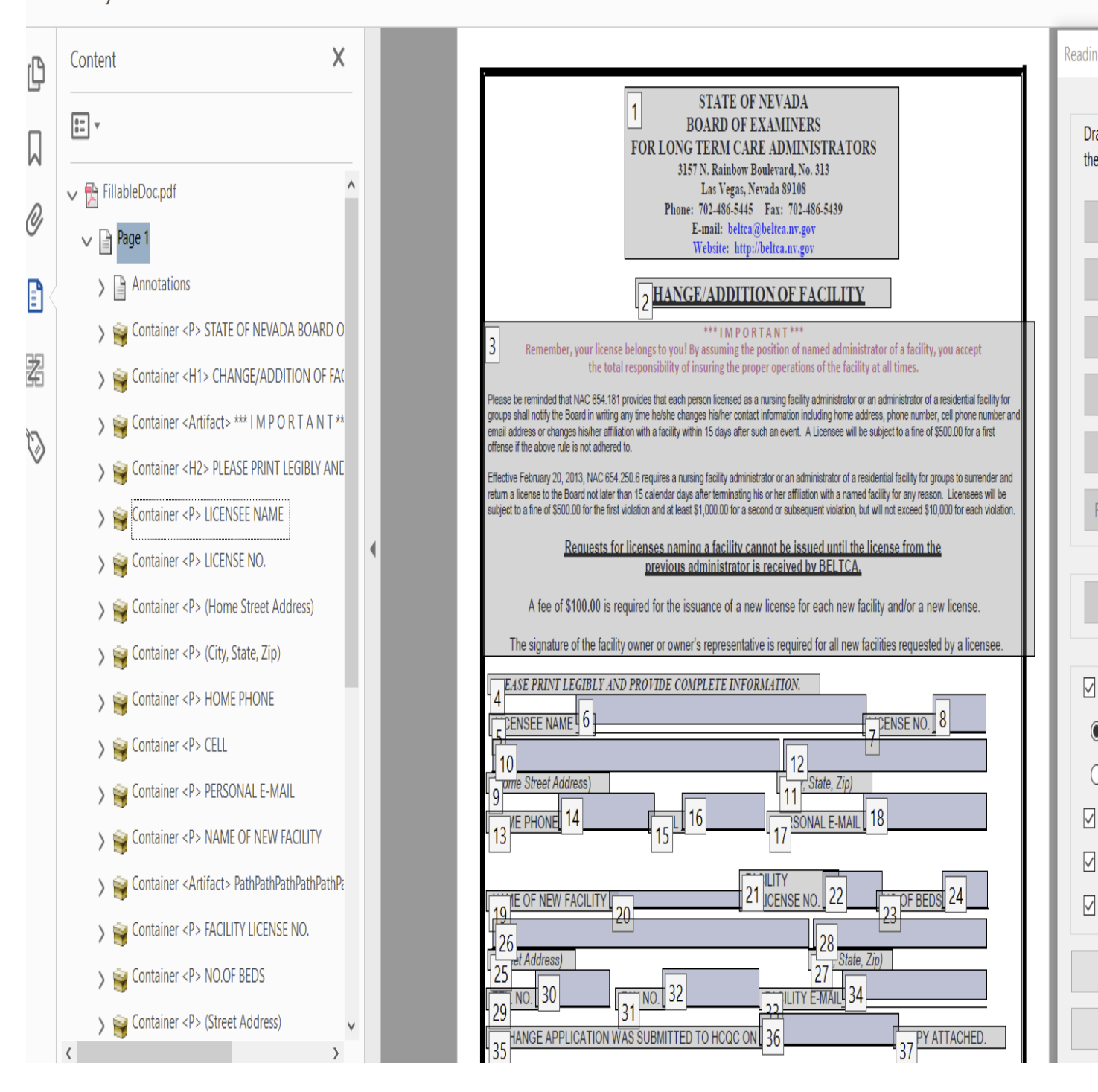

EE

### Accessibility Check for errors

The last step in remediating a fillable PDF is to check the document for errors and the image below is what an ADA compliant will look like after an accessibility check.

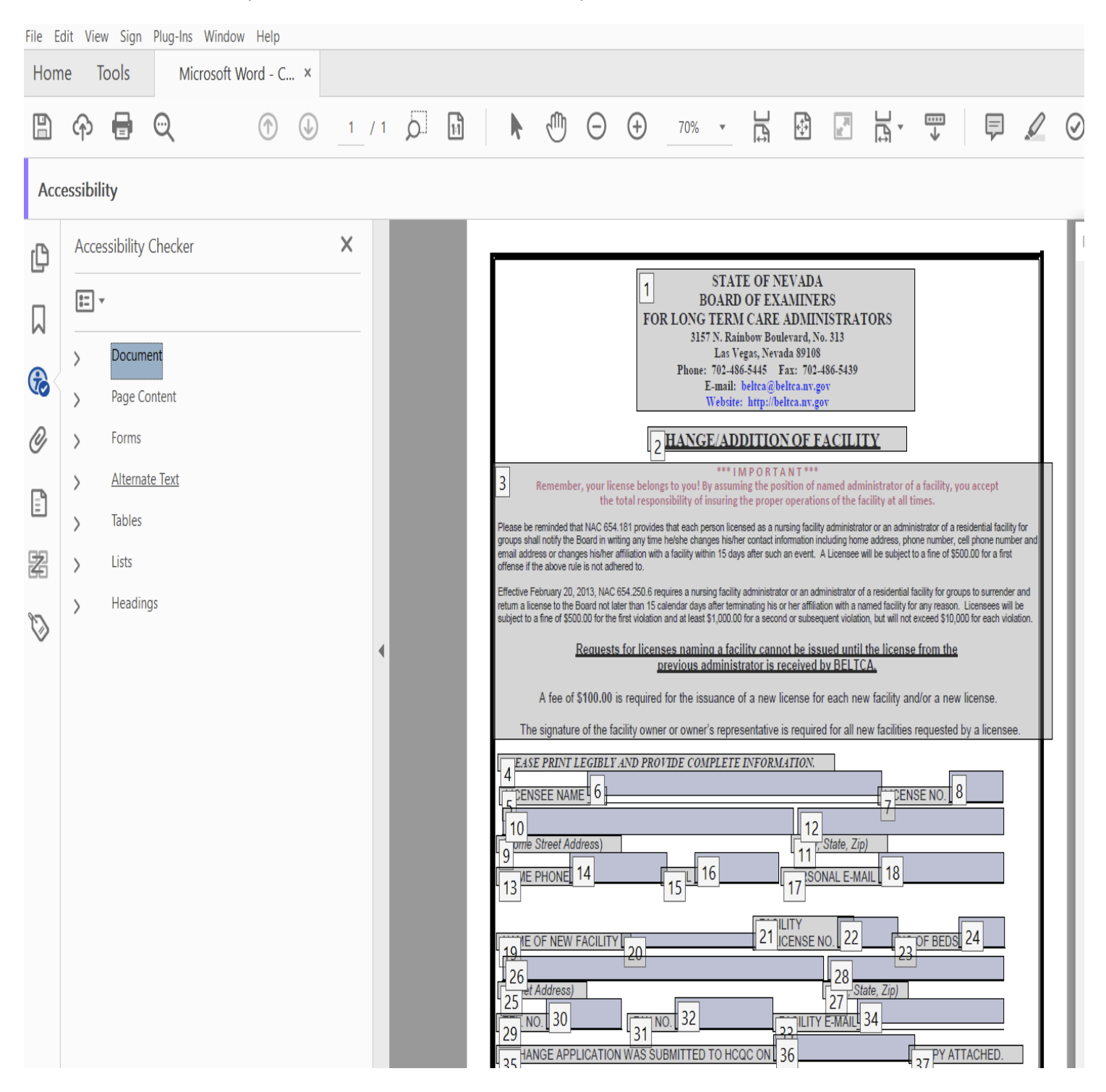

### 14-New and Redacted Material

New Material and Redacted content in document.

This procedure will help with remediating a document that contains newly added material and strikethrough content.

Tagging new material in a document, select first letter of new material and tag as a figure.

*(d)* With regard to adoption, investigate acts by agencies which provide child welfare services, as defined in NRS 432B.030, and child placing agencies that violate subsection 3 of NRS 127.2817.

|   |     |    |    |     |     |     |     |     |     |     |     |    |     |     |    |     |    |    |     |    |    |    |     | _  |  |
|---|-----|----|----|-----|-----|-----|-----|-----|-----|-----|-----|----|-----|-----|----|-----|----|----|-----|----|----|----|-----|----|--|
| V | led | 18 | te | bet | wee | n o | r r | eco | onc | ıle | e t | he | 106 | ers | on | S ( | or | gr | oui | DS | 1m | vo | lve | ed |  |

| Reading Order                                                            |                       |                     |  |  |  |  |  |  |  |  |  |  |  |
|--------------------------------------------------------------------------|-----------------------|---------------------|--|--|--|--|--|--|--|--|--|--|--|
| Draw a rectangle around the content then click one of the buttons below: |                       |                     |  |  |  |  |  |  |  |  |  |  |  |
| Text/Par                                                                 | Text/Paragraph Figure |                     |  |  |  |  |  |  |  |  |  |  |  |
| Form                                                                     | Field                 | Figure/Caption      |  |  |  |  |  |  |  |  |  |  |  |
| Heading 1                                                                | Heading 4             | Table               |  |  |  |  |  |  |  |  |  |  |  |
| Heading 2                                                                | Heading 5             | Cell                |  |  |  |  |  |  |  |  |  |  |  |
| Heading 3                                                                | Heading 6             | Formula             |  |  |  |  |  |  |  |  |  |  |  |
| Reference (q)                                                            | Note (z)              | Background/Artifact |  |  |  |  |  |  |  |  |  |  |  |

Once marked as a figure, right click on the figure, and select "Edit Alternative Text."

14-New and Redacted Material (continued)

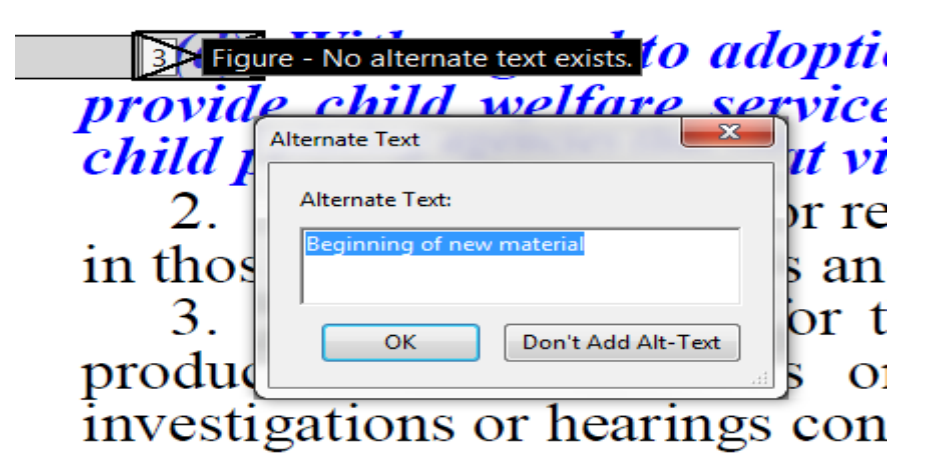

In the window of the edit alternative text, type "Beginning of new material" then click OK. At the end of the new material select the period and tag as a figure.

| Figure - Begining of new material <i>tion, investigate acts by agencies which</i><br><i>provide child welfare services, as defined in NRS 432B.030, and</i> |
|----------------------------------------------------------------------------------------------------|
| 39 child placing agencies that violate subsection 3 of NRS 127.2817                                                                                         |
| 40 2. Mediate between or reconcile the persons or groups involved                                                                                           |
|                                                                                                    |
| tigate acts by agencies which                                                                                                    |
| fined in NRS 432B.030, and                                                                                                    |

| hę      | persons or groups involved | Figu<br>Yed | re - No alte |
|---------|----------------------------|-------------|--------------|
| la<br>e | Alternate Text:            | he<br>1y    |              |
| y       | OK Don't Add Alt-Text      |             |              |

Right click on figure and select "Edit Alternative Text." In the Alternate text window type "End of New Material," and click ok.
| 36 | and may conduct hearings with regard thereto.                                     |                       |
|----|-----------------------------------------------------------------------------------|-----------------------|
| 37 | Figure - Begining of new material <i>tion, investigate acts by agencies which</i> |                       |
| 38 | provide child welfare services, as defined in NRS 432B.030, and                   |                       |
| 59 | child placing agencies that violate subsection 3 of NRS 127.281 righter           | - End of new material |
| 40 | 2. Mediate between or reconcile the persons or groups involved                    |                       |

Now the new material is properly tagged and accessible.

## 14-Redacted Material (continued)

Just like with new material you will want to select the first letter or number of the redacted section.

17 16 Conviction for violation of any federal or state law or regulation governing the prescription, possession, distribution or use of a controlled substance or any dangerous drug as defined in chapter 454 of NRS, within the past 7 years;

Once selected at start of redacted section tag it as figure.

| Reading Order                                     |                            | X |
|---------------------------------------------------|----------------------------|---|
| Draw a rectangle around the of the buttons below: | he content then click one  |   |
| Text/Paragraph                                    | Figure                     |   |
| Form Field                                        | Figure/Caption             |   |
| Heading 1 Head                                    | ding 4 Table               |   |
| Heading 2 Head                                    | ding 5 Cell                |   |
| Heading 3 Head                                    | ding 6 Formula             |   |
| Reference (q) Not                                 | te (z) Background/Artifact |   |

## 14-New and Redacted Material (continued)

Right click on the figure and select "Edit Alternative Text" and in the alternate text window type "Beginning of Proposed deletion." Click OK.

| 19 17   | Figure - Beginning of Proposed de                 | eletion ar |
|---------|---------------------------------------------------|------------|
| prescri | Alternate Text                                    | oution     |
| defined | Alternate Text:<br>Beginning of Proposed deletion | , withi    |
|         | OK Don't Add Alt-Text                             |            |

Select the last period or symbol of the section of the redacted material and tag as a figure.

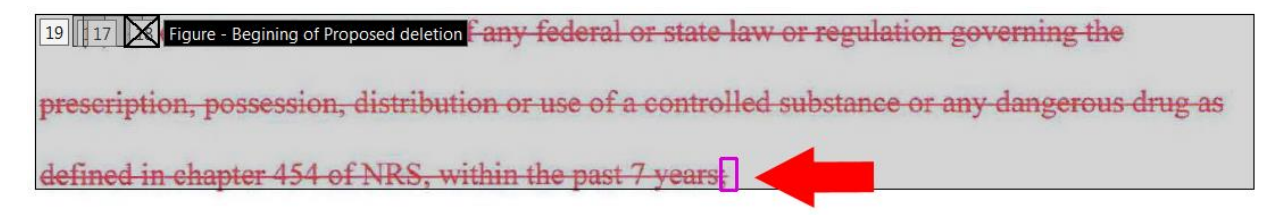

## 14-New and Redacted Material (continued)

| state law or regulation governing the        |
|----------------------------------------------|
| ontrolled substance or any dangerous drug as |
| Care Figure - No alternate text exists.      |
| Alternate Text                               |
| Alternate Text:                              |
| OK Don't Add Alt-Text                        |

Right click on figure and select "Edit Alternative Text" and in alternate text window type "End of Proposed Deletion." Click ok

| Willful noncompliance with ar                | ny order of the Board or any other enforcement authority; |
|----------------------------------------------|-----------------------------------------------------------|
| 19 17 Figure - Begining of Proposed deletion | y federal or state law or regulation governing the        |
| prescription, possession, distribution       | or use of a controlled substance or any dangerous drug as |
| defined in chapter 454 of NRS, within        | n the past 7 years Figure - End of Proposed deletion      |

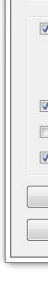

214 22 23 B Draft of Revised Proposed Regulation R030-16

The redacted material is now properly tagged and accessible.